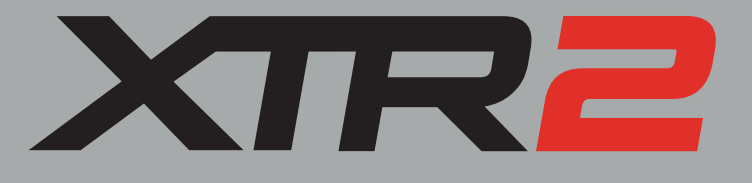

# HANDLEIDING

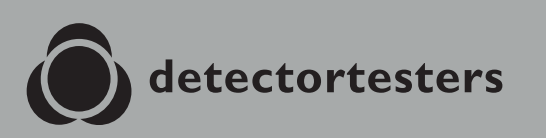

No Climb Products Ltd. 163 Dixons Hill Road, Welham Green. Hertfordshire, AL9 7JE, United Kingdom Tel +44 (0) 1707 282 760

EU: shift-consult Hubert Scherzinger Hessenweier 9,79108 Freiburg, DE Tel: +49 (0) 7665 91 21 74

# detectortesters.com

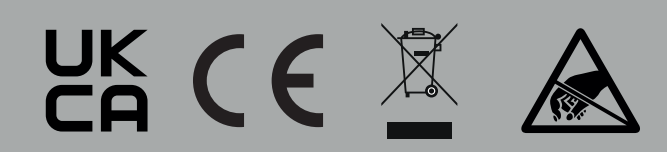

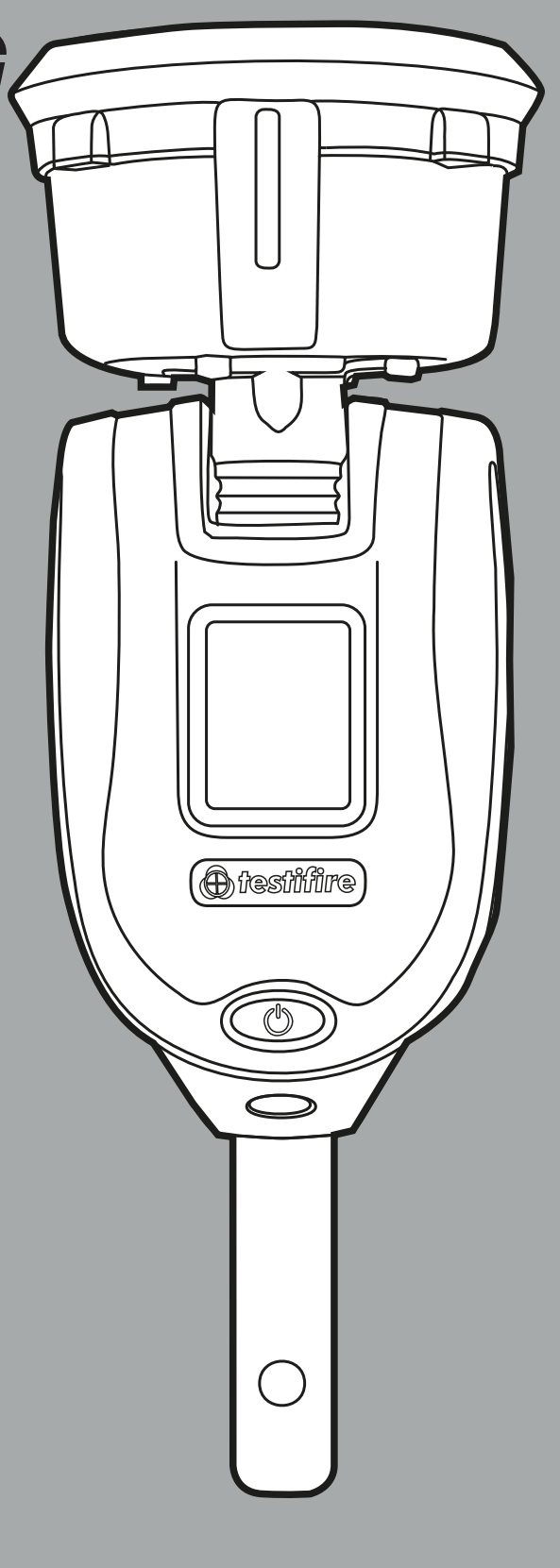

# VOORZORGSMAATREGELEN EN WAARSCHUWINGEN

#### Waarschuwing

Dit product is bedoeld om op hoogte gebruikt te worden.

Wees zeer voorzichtig en draag altijd de juiste persoonlijke beschermingsmiddelen (PBM) wanneer u boven het hoofd werkt om risico op letsel te voorkomen.

**REIK NIET TE VER.** Zorg dat u altijd stevig en in balans staat. Door stevig en in balans te staan, kunt u de apparatuur in onverwachte omstandigheden beter onder controle houden.

Schenk bijzondere aandacht aan het vermijden van contact met voorwerpen boven het hoofd, zoals verlichtingsarmaturen, stroomkabels boven het hoofd en andere voorwerpen die per ongeluk kunnen loskomen en gevaar voor de gebruiker of iemand anders in de omgeving kunnen veroorzaken.

Vermijd langdurige, directe blootstelling aan de damp die

de XTR2 genereert. Voor het XTR2-accupack en de XTR2-rookcartridge zijn veiligheidsinformatiebladen verkrijgbaar. Het wordt aangeraden om de veiligheidsinformatiebladen van het XTR2-accupack en de XTR2-rookcartridge vóór gebruik door te lezen (zie detectortesters.com).

Dit product bevat hete onderdelen. Het warmte-element **NIET AANRAKEN.** Direct na gebruik kan dit element erg warm zijn en kan bij aanraking brandwonden veroorzaken.

Bevat precisieonderdelen die gemakkelijk beschadigd kunnen worden en letsel kunnen veroorzaken. De invoerleiding van de rookvloeistof in het gedeelte van de rookcartridge of het warmte-element in de testbeker **NIET AANRAKEN.** 

#### Waarschuwing

Bevat een oplaadbare lithium-ion accu:

- Demonteer, open, splijt of verbrand de accu niet.
- Stel de accu niet bloot aan hitte of vuur. Bewaar de accu niet in direct zonlicht.
- Veroorzaak geen kortsluiting in de accu. Bewaar accu's (en batterijen) niet los in een doos of lade waar contact met elkaar of met andere metalen voorwerpen tot kortsluiting kan leiden.
- Stel de accu niet bloot aan mechanische schokken.
- Bewaar de accu schoon en droog.
- Gebruik geen andere oplader dan het exemplaar dat specifiek voor gebruik met de apparatuur bedoeld is. Raadpleeg de instructies van de fabrikant of de handleiding van de apparatuur voor de juiste oplaadinstructies.
- Laad de accu niet langdurig op wanneer deze niet gebruikt wordt.
- Gebruik geen accu die niet ontworpen is voor gebruik met deze apparatuur.
- Gebruik de accu niet in andere toepassingen.
- Bewaar de accu buiten het bereik van kinderen.Voer oude accu's volgens plaatselijke
  - voorschriften af.

#### DE VOLGENDE SYMBOLEN WORDEN IN DEZE GEBRUIKERSHANDLEIDING EN OP HET PRODUCT GEBRUIKT:

Dit symbool op het product geeft aan dat er een veiligheidsrisico is of dat bij een handeling voorzichtigheid geboden is om schade aan het product of de omgeving te voorkomen. U moet de betreffende hoofdstukken van de gebruikershandleiding lezen om de aard en de ernst van alle mogelijke gevaren te begrijpen en te weten welke maatregelen u moet nemen.

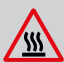

Dit symbool op het product waarschuwt u voor hete oppervlakken of warmte door convectie.

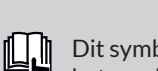

Dit symbool op het product geeft aan dat u deze gebruikershandleiding moet hebben gelezen en begrepen voordat u het product gebruikt.

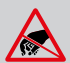

Dit symbool op het product geeft aan dat dit onderdeel van het apparaat gevoelig is voor statische beschadiging.

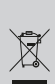

In het kader van de regelgeving voor afgedankte elektrische en elektronische apparatuur (WEEE-richtlijn) geeft het symbool met de doorgestreepte afvalcontainer op het product of in de documentatie aan dat de apparatuur aan het einde van de levensduur niet mag worden afgevoerd met het gewone bedrijfsafval. Om ervoor te zorgen dat waardevolle grondstoffen worden hergebruikt en gerecycled, en om mogelijke schade aan het milieu of de volksgezondheid door ongecontroleerde afvalverwijdering te voorkomen, dient u dit product te scheiden van alle andere soorten afval.

# BELANGRIJKE INFORMATIE

- Lees deze gebruikershandleiding volledig door voordat u de XTR2 gebruikt.
- Bewaar deze gebruikershandleiding en alle veiligheids- en werkinstructies voor toekomstige raadpleging.
- Neem kennis van de waarschuwingen Lees en volg alle waarschuwingslabels op het product en de waarschuwingen in deze gebruikershandleiding.
- De XTR2 is elektronische testapparatuur en dient met zorg te worden behandeld en opgeslagen. Als u het apparaat op een hard oppervlak laat vallen, kan het beschadigd raken. Zorg ervoor dat het apparaat met zorg behandeld wordt, zodat het lang meegaat.
- Dit product is uitsluitend bedoeld voor gebruik binnenshuis en mag niet worden blootgesteld aan zware omstandigheden. Het is niet ontworpen voor gebruik in gevaarlijke omgevingen (met explosieve dampen of stof). Gebruik de apparatuur niet op plaatsen waar de temperatuur en/of luchtvochtigheid hoog zijn of snel kunnen veranderen, zoals:
  - In direct zonlicht
  - Nabij warmtebronnen (kachels, radiatoren, enz.)
  - Zanderige of stoffige omgevingen
  - Nabij sterke magnetische velden
  - Plaatsen met sterke trillingen
  - Beperkingen die worden beschreven in de Technische informatie (zie sectie 12).
- De XTR2 kan worden gebruikt in plafond- en vloerholtes, maar let op dat het apparaat en de beker in beide richtingen door de openingen kunnen.
- Zet het gebruik van de XTR2 onmiddellijk stop als u beschadigingen opmerkt of als er ongewone geuren, vloeistoffen of geluiden uit het apparaat komen. Schakel het apparaat onmiddellijk uit en raadpleeg Technische ondersteuning en Problemen oplossen (zie sectie 11).
- Gebruik voor de XTR2 alleen goedgekeurde accessoires die worden beschreven in deze gebruikershandleiding en worden aangeraden door de fabrikant (zie sectie 7).

# *INHOUD PAKKET WAT ZIT ER IN DE DOOS?*

- XTR2 x1
- Testifire rookgenerator x1
- TES3 rookcartridge x1
- Testifire accupack x1
- Accu-oplaadhouder x1
- Voedingsadapter x1
- Auto-adapter x1
- Oplaadkabel (USB-C naar USB-C) x1
- Snelstartgids

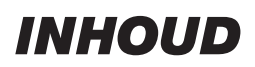

|     |            | Voorzorgsmaatregelen en waarschuwingen                          | 2  |
|-----|------------|-----------------------------------------------------------------|----|
|     |            | Belangrijke informatie                                          | 2  |
|     |            | Inhoud pakket: wat zit er in de doos?                           | 3  |
| 1.  |            | Algemene instructies                                            | 6  |
|     | 1.1        | Garantie                                                        | 6  |
|     | 1.1        | Erkenning                                                       | 6  |
|     | 1.2        | Recycling                                                       | 6  |
|     | 1.3        | Verklaringen en certificeringen                                 | 6  |
|     | 1.4        | Privacybeleid                                                   | 6  |
| 2.  |            | Inleiding XTR2                                                  | 7  |
| 3.  |            | Ingebruikname                                                   | 8  |
|     | 3.1        | Aan de slag met DT Connect                                      | 8  |
|     | 3.2        | De accu opladen                                                 | 9  |
|     | 3.3        | De generator installeren                                        | 9  |
|     | 3.4        | De rookcartridge plaatsen                                       | 10 |
|     | 3.5        | De accu plaatsen                                                | 10 |
| 4.  |            | XTR2 gebruiken                                                  | 11 |
|     | 4.1        | XTR2 aan Solo-telescoopstokken bevestigen                       | 11 |
|     | 4.2        | XTR2 inschakelen                                                | 11 |
|     | 4.3        | Referentietabel led-indicator                                   | 12 |
|     | 4.4        | De hoek van de kon afstellen                                    | 12 |
| 5   | 1. 1       | Fen test uitvoeren                                              | 13 |
| 0.  | 5 1        | Standaard rooktest                                              | 13 |
|     | 5.2        | Hittetect                                                       | 14 |
|     | 53         | Gecombineerde tect                                              | 15 |
|     | 5.0        | Sequentietect                                                   | 15 |
|     | 5.5        | Fen rookmelder zuiveren                                         | 17 |
|     | 5.5        | Vertraagde start                                                | 17 |
|     | J.0<br>5 7 | De led Jamp gebruiken                                           | 17 |
|     | 5.7        | De leu-lamp gebruiken                                           | 10 |
|     | 5.0<br>E 0 |                                                                 | 10 |
| 4   | J.7        | Adenter voor reeksennuisevitemen Deeksennuisevitemen en niette  | 10 |
| 0.  |            | Adapter voor rookaanzuigsystemen: kookaanzuigsystemen en platte | 10 |
|     | 11         | rookmeiders testen                                              | 19 |
|     | 0.1        | Een rookaanzuigsysteem of platte rookmeider testen              | 19 |
|     | 6.2        | De adapter voor het rookaanzulgsysteem installeren              | 19 |
| -   | 6.3        | lesten met de adapter voor het rookaanzuigsysteem               | 19 |
| 7.  | 74         | Verbruiksartikelen verwijderen en vervangen                     | 20 |
|     | 7.1        | De rookcartridge verwijderen                                    | 20 |
|     | 7.2        | De rookcartridge vervangen                                      | 20 |
|     | 7.3        | De rookgenerator verwijderen                                    | 20 |
|     | 7.4        | De rookgenerator vervangen                                      | 21 |
|     | 7.5        | De accu verwijderen om op te laden                              | 21 |
|     | 7.6        | De accu vervangen                                               | 21 |
| _   | 7.7        | Het membraan verwijderen en vervangen                           | 21 |
| 8.  |            | DT Connect-App: Aan De Slag                                     | 22 |
|     | 8.1        | De app downloaden                                               | 22 |
|     | 8.2        | Aanmelden                                                       | 22 |
|     | 8.3        | Uw XTR2 koppelen                                                | 24 |
|     | 8.4.1      | Abonnementen voor apparaten                                     | 25 |
|     | 8.4.2      | Zichtbaarheid van abonnementen in de app                        | 25 |
|     | 8.4.3      | Gratis Vs. Premium Functies                                     | 26 |
| 9.  |            | DT Connect-App: Aanmaken Van Taken                              | 27 |
|     | 9.1.1      | Een nieuwe locatie testen                                       | 27 |
|     | 9.1.2      | Assets van een brandmeldcentrale aanmaken (premium)             | 28 |
|     | 9.2.1      | Een bestaande locatie testen (premium)                          | 29 |
|     | 9.2.2      | Lijst Locatie-assets                                            | 30 |
|     | 9.2.3      | Selectie van assets                                             | 30 |
|     |            |                                                                 |    |
| 10. |            | DT Connect-App:Inspectieronde-Scherm                            | 31 |

|     | 10.1.1  | Inspectieronde-scherm - Premium apparaten      | 31 |
|-----|---------|------------------------------------------------|----|
|     | 10.2.1  | Testmodus wijzigen                             | 32 |
|     | 10.2.2  | Handmatig zuiveren                             | 32 |
|     | 10.3    | Filteren                                       | 32 |
|     | 10.4    | De alarmdetectiemodus wijzigen                 | 33 |
|     | 10.5    | Een apparaat opnieuw verbinden                 | 33 |
| 11. |         | DT Connect-App:Xtr2-Testresultaten Vastleggen  | 34 |
|     | 11.1    | XTR2-testresultaten vastleggen                 | 34 |
|     | 11.2.1  | Resultaat GESLAAGD - Gratis apparaten          | 34 |
|     | 11.2.2  | Resultaat GESLAAGD - Premium apparaten         | 35 |
|     | 11.3.1  | Resultaat MISLUKT - Gratis apparaten           | 36 |
|     | 11.3.2  | Resultaat MISLUKT - Premiumapparaten           | 37 |
|     | 11.4.1  | Resultaat AFGEBROKEN                           | 38 |
|     | 11.4.2  | Resultaat AFGEBROKEN - Gratis apparaten        | 38 |
|     | 11.4.3  | Resultaat AFGEBROKEN - Premiumapparaten        | 39 |
|     | 11.5.1  | De testmodus Vertraagde start gebruiken        | 40 |
|     | 11.5.2  | Handmatige resultaatselectie                   | 41 |
|     | 11.5.3  | Resultaat Vertraagde start - Premium apparaten | 42 |
| 12. |         | DT Connect-App:Handmatig Assets Aanmaken       | 43 |
|     | 12.1    | Handmatig assets aanmaken                      | 43 |
| 13. |         | DT Connect-App: Assets Beheren En Verwijderen  | 44 |
|     | 13.1    | Testresultaten verwijderen voor nieuwe tests   | 44 |
|     | 13.2.1  | Assets verwijderen                             | 44 |
|     | 13.2.2  | Assets van meldcentrales verwijderen           | 44 |
| 14. |         | DT Connect-App: Testen Van Bestaande Assets    | 45 |
|     | 14.1    | Handmatig testresultaat                        | 45 |
|     | 14.2    | Testen met de XTR2                             | 45 |
| 15. |         | DT Connect-App: Voltooiing Van Taken           | 46 |
|     | 15.1    | Voltooiing van taken                           | 46 |
|     | 15.2    | Afstemming van brandmeldcentrale               | 47 |
|     | 15.3    | Handtekeningverzameling                        | 48 |
|     | 15.4    | Voltooide taken                                | 48 |
|     | 15.5    | Overzicht van historische taken weergeven      | 49 |
|     | 15.6    | Testtaak delen                                 | 50 |
| 16. |         | DT Connect-App: App-intelling                  | 51 |
|     | 16.1    | Instellingenmenu van de app                    | 51 |
|     | 16.1.1  | Profiel bewerken                               | 51 |
|     | 16.1.2  | Mijn bedrijven                                 | 51 |
|     | 16.1.3  | E-mailadres wijzigen                           | 51 |
|     | 16.1.4  | Wachtwoord wijzigen                            | 51 |
|     | 16.1.5  | Foutengeschiedenis                             | 51 |
|     | 16.1.6  | Push-meldingen                                 | 51 |
|     | 16.1.7  | Trilling/geluid                                | 51 |
|     | 16.1.8  | Hulp                                           | 51 |
|     | 16.1.9  | Feedback geven                                 | 51 |
|     | 16.1.10 | Algemene voorwaarden                           | 51 |
|     | 16.1.11 | Privacybeleid                                  | 51 |
|     | 16.1.12 | Account deactiveren                            | 51 |
| 17. |         | Verbruiksartikelen En Accessoires              | 52 |
| 18. |         | Problemen Oplossen                             | 53 |
|     | 18.1    | Foutcodes apparaat                             | 54 |
| 19. |         | Klantenservice En Technische Ondersteuning     | 55 |
|     | 19.1    | Onderhoud                                      | 55 |
|     | 19.2    | Technische specificaties                       | 56 |
|     | 19.3    | Contact klantenservice                         | 57 |
|     |         | EU-Conformiteitsverklaring                     | 58 |

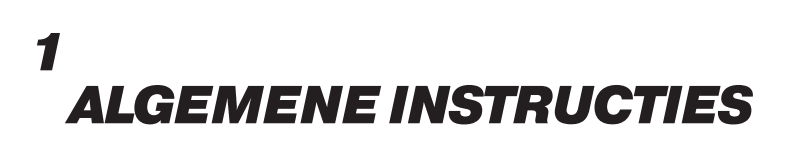

#### 1.1 Garantie

Naast de door het bedrijf gegeven schriftelijke garantie met betrekking tot de goederen, garandeert het bedrijf dat de onder deze algemene voorwaarden verschafte goederen in overeenstemming zijn met de beschrijving (indien verschaft) op de bestelbon, en vrij van gebreken in materiaal en afwerking zullen zijn gedurende een termijn van 24 maanden vanaf de datum van levering aan de verkoper, of voor een termijn van 24 maanden na de verkoopdatum van de verkoper aan de eindklant, of voor een termijn van 24 maanden vanaf de datum van de eerste registratie bij DT Connect, afhankelijk van welke periode het kortst is.

#### 1.2 Erkenning

Testifire<sup>™</sup> is een geregistreerd handelsmerk van No Climb Products Ltd. Alle andere genoemde merknamen zijn handelsmerken of geregistreerde handelsmerken van hun respectievelijke eigenaren en worden hierbij erkend.

©2023 No Climb Products Ltd. Alle rechten voorbehouden.

## 1.3 Recycling

De verpakking kan makkelijk in de volgende materialen opgesplitst worden:

- Karton (buitenste doos)
- Karton (dozen en scheidingen binnenin)
- Polyethyleen
- Plastic

Gelieve volgens de plaatselijke milieuvoorschriften af te voeren.

# Regelgeving voor afgedankte elektrische en elektronische apparatuur (WEEE-richtlijn)

De XTR2, de accessoires en de accu zijn dusdanig gemarkeerd dat ze volgens de plaatselijke milieuvoorschriften gerecycled kunnen worden. Deze artikelen kunnen ook via uw verkoper naar de fabrikant geretourneerd worden, die ze volgens de regelgeving voor afgedankte elektrische en elektronische apparatuur (WEEE-richtlijn) afvoert.

#### 1.4 Verklaringen en certificeringen

Dit product en de bijbehorende componenten zijn volledig in overeenstemming met het onderstaande:

- CE (waaronder EMC, LVD en RoHS)
- UKCA
- 2014/53/EU Richtlijn betreffende radioapparatuur (RED); Artikelen 3.1, 3.2 en 3.3
- 2011/65/EU De reductie van gevaarlijke stoffen (RoHS)
- UN38.3 VN-norm voor het verzenden van lithium-accu's

Meer informatie over verklaringen en certificeringen is op verzoek beschikbaar. Neem contact op met support@detectortesters.com voor meer informatie.

# 🕂 Waarschuwing

Als de XTR2 op een niet door de fabrikant gespecificeerde manier wordt gebruikt, kan dit leiden tot een verstoring van de bescherming die het apparaat biedt.

Bedankt voor het kiezen van Detectortesters voor uw apparatuurbehoeften.

Uw XTR2 is ontworpen om functioneel, betrouwbaar en veilig te zijn. Het is uw verantwoordelijkheid om dit apparaat conform de plaatselijke elektrotechnische voorschriften te gebruiken. Het is zeer belangrijk dat de gebruiker de instructies voor de installatie nauwkeurig opvolgt. Probeer het product niet zonder deze informatie te gebruiken.

## 1.5 Privacybeleid

De XTR2 en DT Connect worden gedekt door het privacybeleid van Detectortesters (No Climb Products). De volledige tekst van het beleid kunt u op de website van Detectortesters vinden.

#### https://www.detectortesters.com/privacy-policy/

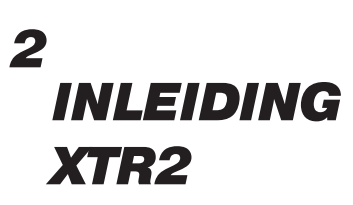

# Hartelijk dank dat u de multifunctionele tester XTR2 voor rook- en hittemelders heeft aangeschaft.

Deze handleiding is ontworpen om u te helpen de XTR2 zo goed en efficiënt mogelijk te gebruiken en bevat alle informatie die u nodig heeft om gemakkelijk routinematige service- en onderhoudstaken uit te voeren.

De XTR2 bevat geavanceerde technologie die het testen van rook- en hittemelders, en melders met verschillende functies ter plekke vereenvoudigt.

De volledige functionaliteit van de XTR2 vereist het gebruik van de DT Connect-app en Cloud Portal. Voor ingebruikname moet de XTR2 in de app worden geregistreerd en gekoppeld.

#### Ontwerpkenmerken

- 1. Testbeker
- 2. Bekermembraan
- 3. Afstandsplaat
- 4. Rookuitvoer
- 5. Warmte-element
- 6. Nabijheidssensor
- 7. Optische led-lezer
- 8. Led-lamp
- 9. Luchtinlaat
- 10. Aan-/uitknop
- 11. Lcd-aanraakscherm
- 12. Status-leds
- 13. Vergrendelknop
- 14. Accupack
- 15. Rookcartridge
- 16. Rookgenerator
- 17. USB-C-gegevenspoort\*

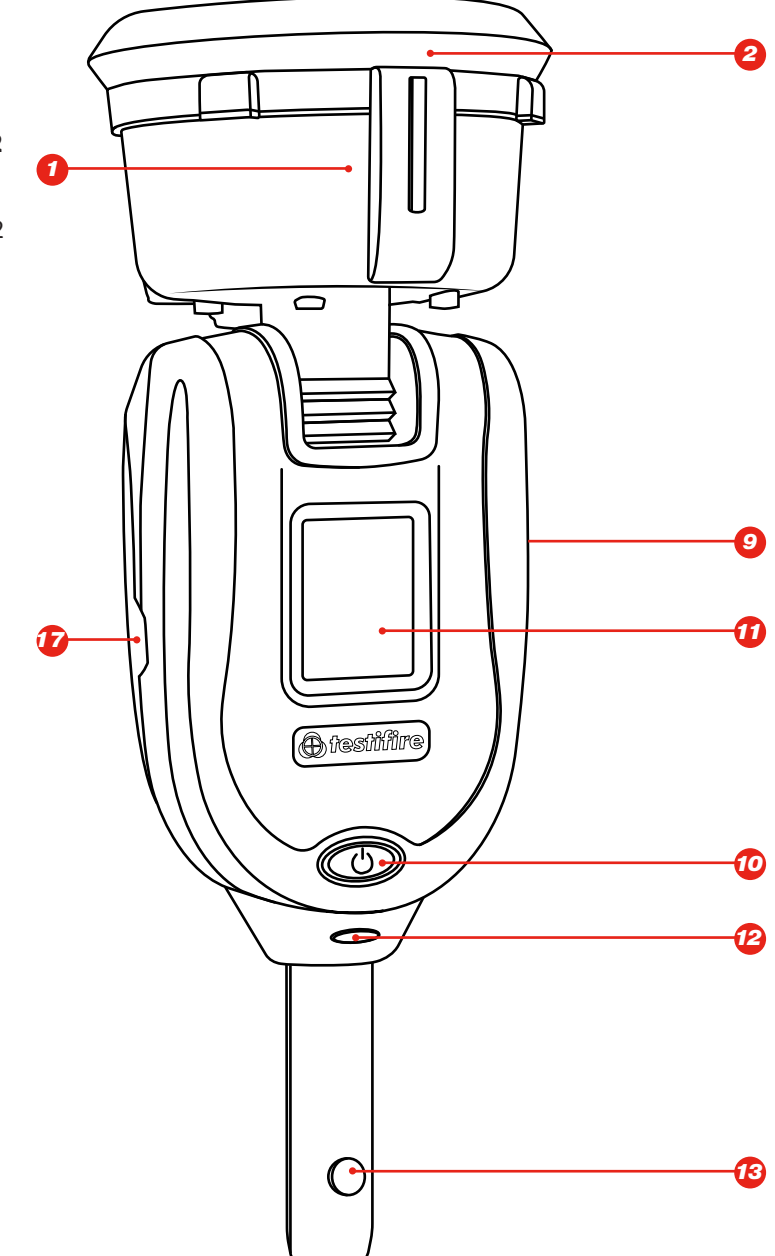

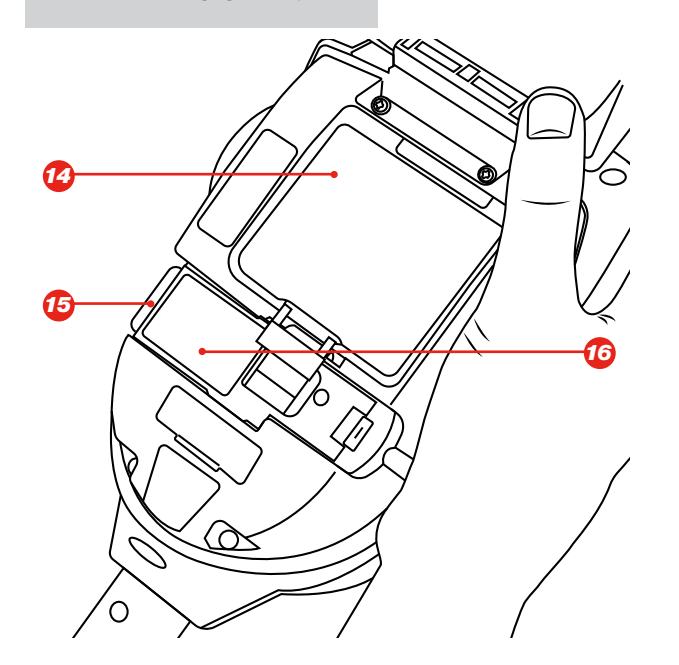

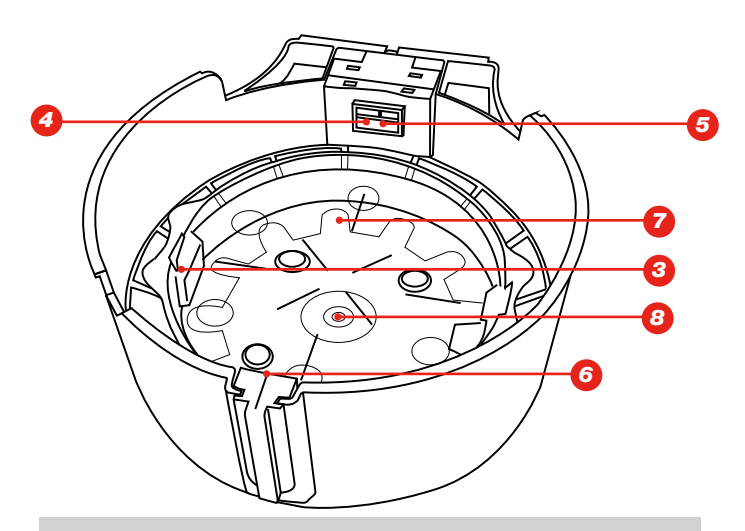

\*Alleen voor firmware-updates, niet voor het opladen van de batterij.

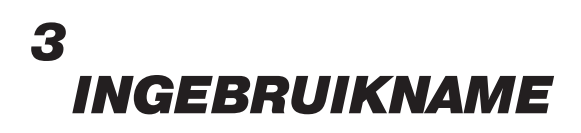

#### 3.1 Aan de slag met DT Connect

#### **STAP 1**

Ga naar **https://detectortesters-connect.com** om uw account aan te maken.

#### STAP 2

Meld u aan bij de Cloud Portal om uw apparaat te registreren. U moet een abonnement aanschaffen om gebruik te kunnen maken van verbonden diensten. Uw XTR2 wordt echter geleverd met een uitgebreide gratis proefperiode die van start gaat zodra u uw apparaat registreert. U wordt via de portal en DT Connect-app op de hoogte gesteld wanneer uw gratis proefperiode op het punt staat te verlopen.

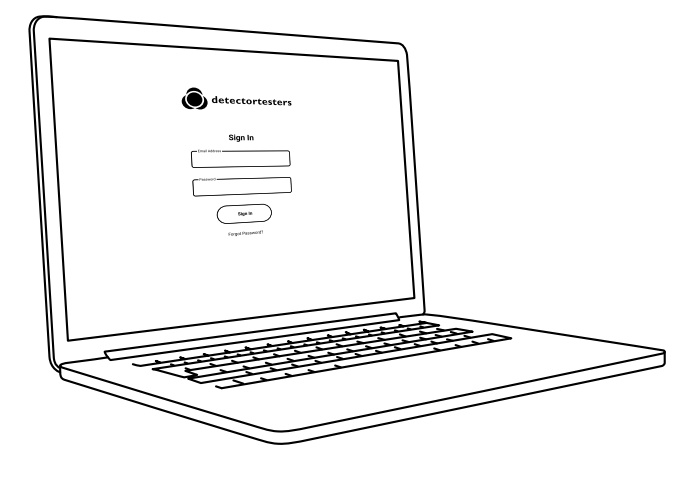

#### STAP 3

Download de DT Connect-app voor uw smartphone uit de App Store of Google Play Store.

#### Download de DT Connect-app

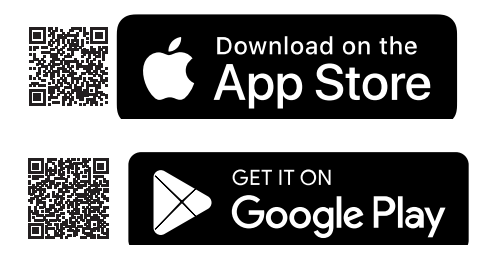

Voor hulp met DT Connect, waaronder de app, de Cloud Portal en abonnementen, scant u de QR-code:

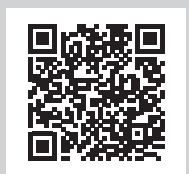

### Voor het eerste gebruik:

De accu wordt opgeladen door het accupack in de oplaadhouder te plaatsen en door de meegeleverde voedingsadapter in een stopcontact te steken (figuur 1).

# 3.2 Charging the Battery

- Zorg ervoor dat de accu voor ingebruikname volledig is opgeladen.
- Laad de accu niet op boven het aangegeven bereik van de bedrijfstemperatuur (5 tot 45 °C).
- Bij lage omgevingstemperaturen (5 tot 10 °C) laadt de accu mogelijk niet volledig op, maar kan deze blijven aangeven dat er wordt opgeladen.
- Als het accupack registreert dat de temperatuur buiten het bereik van de bedrijfstemperatuur voor opladen ligt, geeft een rode knipperende led aan dat er een storing is.
- In geval van een storing bij het opladen van de accu, verwijdert u de accu uit de oplaadhouder, controleert u of de accu binnen het bereik van de bedrijfstemperatuur valt, en probeert u de accu opnieuw op te laden.

#### Figuur 1

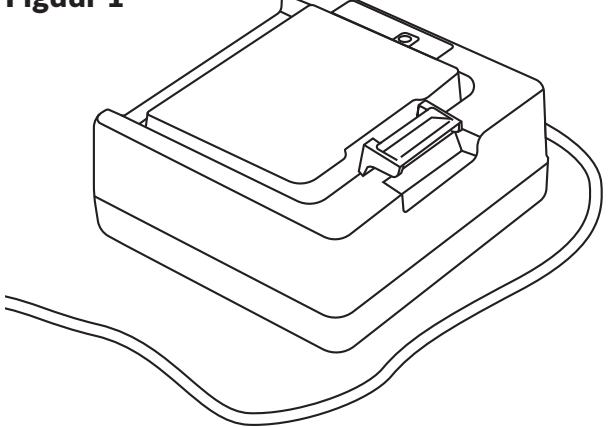

# \rm Maarschuwing

Lees voor gebruik de voorzorgsmaatregelen over oplaadbare lithium-ion accu's (zie pagina 2)

#### 3.3 De generator installeren

- Open de achterklep.
- Verwijder de beschermende verpakking van de generator. Raak de blootgestelde elektrische contacten niet aan.
- Plaats de generator stevig in de uitsparing, waar deze aan clips 1 en 2 vastklikt (zie figuur 2).
- Verwijder de eenmaal geplaatste generator niet voordat aangegeven wordt dat vervanging noodzakelijk is.
- Bij het vervangen van een generator kunt u stof en vuil in de behuizing van de XTR2 verwijderen met een air duster. Condensatie kan met een pluisvrije doek afgeveegd worden.
- Lege generatoren kunt u via de verkoper retourneren naar de fabrikant, die ze volgens de regelgeving voor afgedankte elektrische en elektronische apparatuur (WEEE-richtlijn) op milieuvriendelijke wijze afvoert.

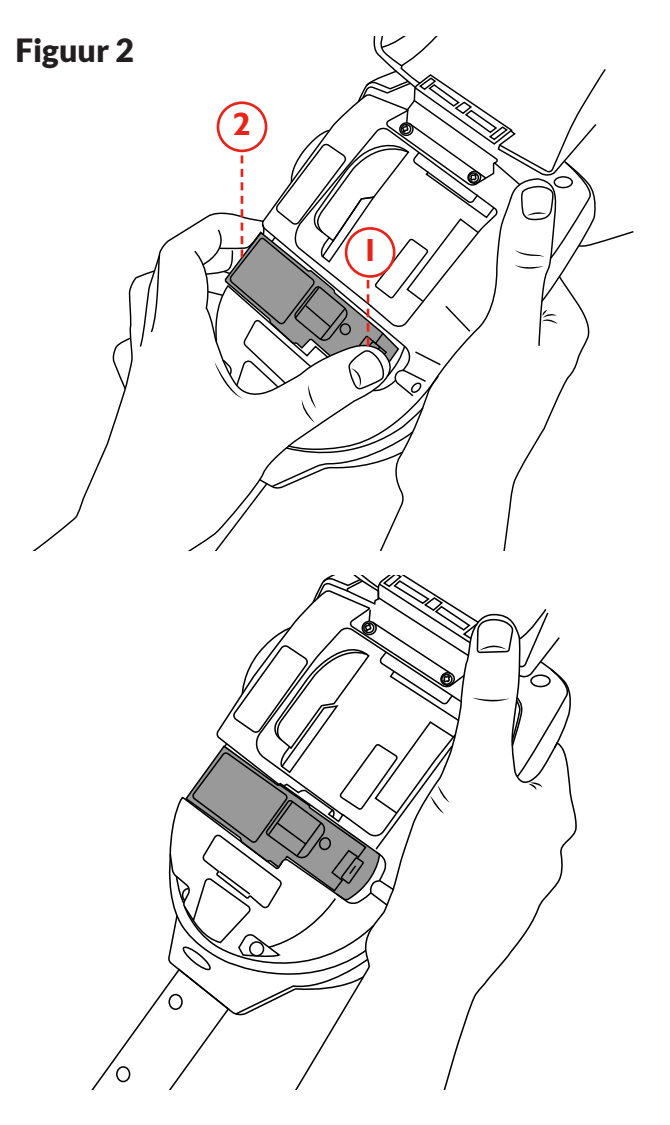

#### 3.4 De rookcartridge plaatsen

- Verwijder de cartridge uit de zak.
- Plaats de cartridge niet voordat de generator volledig in het apparaat is geplaatst. Zie sectie 3.3: De generator installeren.
- Schuif de cartridge via de geleiderails volledig in de behuizing van de generator (zie figuur 3).
- Verwijder de cartridge pas als wordt aangegeven dat deze moet worden vervangen. Gebruik oude cartridges niet opnieuw.
- Lege cartridges kunnen via de verkoper worden geretourneerd naar de fabrikant, die ze conform de regelgeving voor afgedankte elektrische en elektronische apparatuur (WEEE-richtlijn) op milieuvriendelijke wijze afvoert.

#### **OPMERKING:**

Do not insert the smoke cartridge until the generator has been fully fitted. In order to ensure maximum capacity from each new smoke cartridge, XTR2 must be paired with the DT Connect app.

# À Waarschuwing

Raak de contacten op de printplaat van de cartridge niet aan. Statische elektriciteit kan tot beschadiging leiden en vervuiling van de contacten moet worden vermeden.

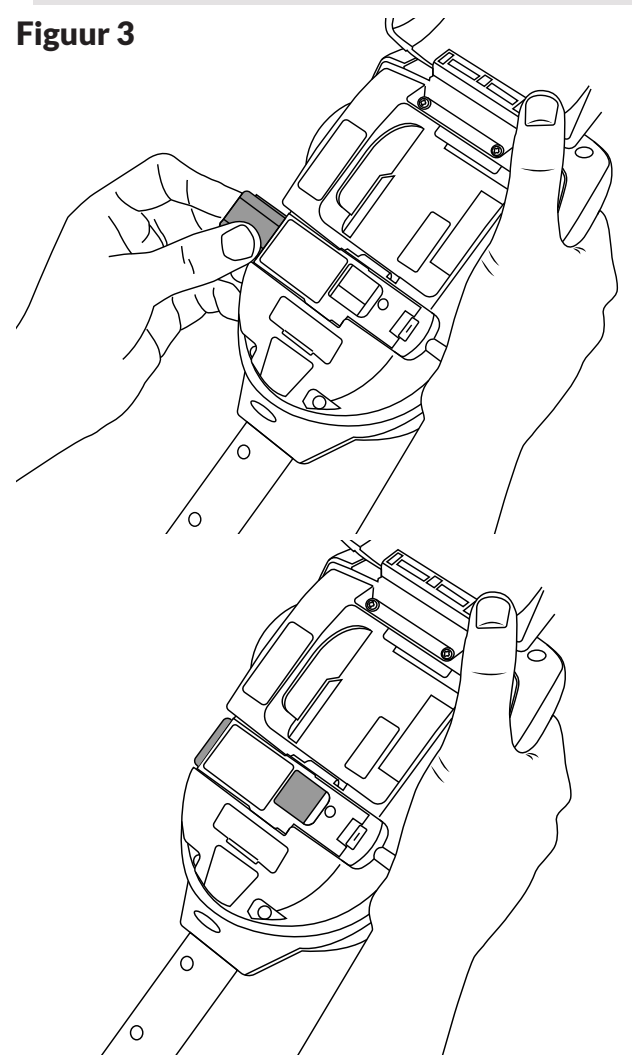

#### 3.5 De accu plaatsen

- Zodra de accu is opgeladen, klikt u het accupack weer terug in het accucompartiment (figuur 4).
- Forceer de accu niet op zijn plaats.
- Plaats de accu niet voordat u de rookgenerator en -cartridge heeft geplaatst.
- Sluit de achterklep voordat u het apparaat inschakelt.

# 🛦 Waarschuwing

Raak de contacten op de accu niet aan. Statische elektriciteit kan tot beschadiging leiden en vervuiling van de contacten moet worden vermeden.

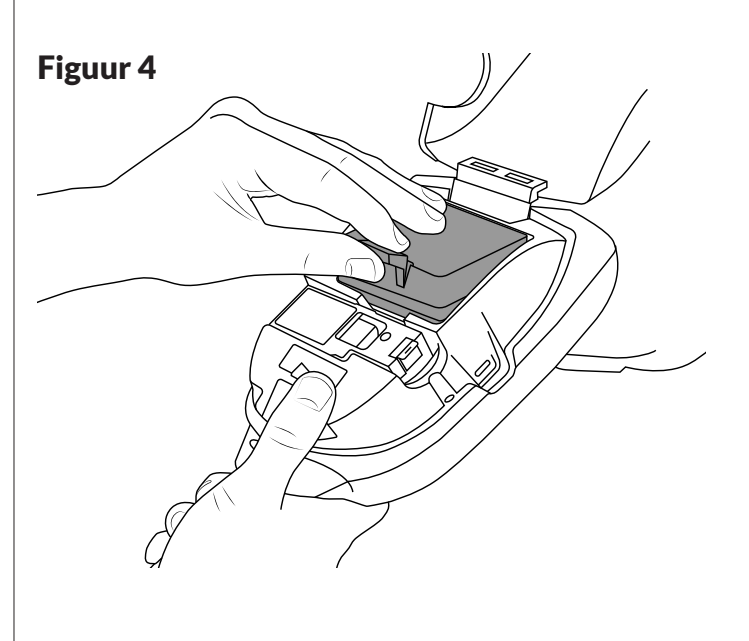

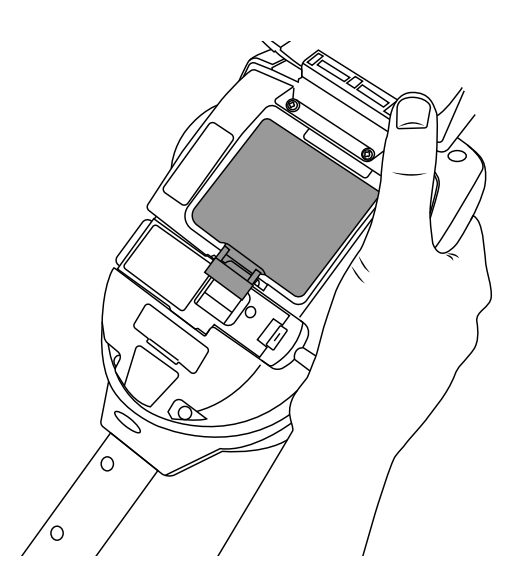

# **4 XTR2 GEBRUIKEN** 4.1 XTR2 aan Solo-telescoopstokken bevestigen

De XTR2 is ontworpen voor gebruik met telescoopstokken uit het Solo-assortiment (afzonderlijk verkrijgbaar). Het product is niet geschikt voor gebruik met andere stokken.

Neem de Solo-telescoopstok en druk op de XTR2 op de vergrendelknop. Lijn uit met de locatie-opening en druk de XTR2-greep verder de stok in totdat de knop door de opening omhoog springt. Draai om te vergrendelen (figuur 5)

#### Figuur 5

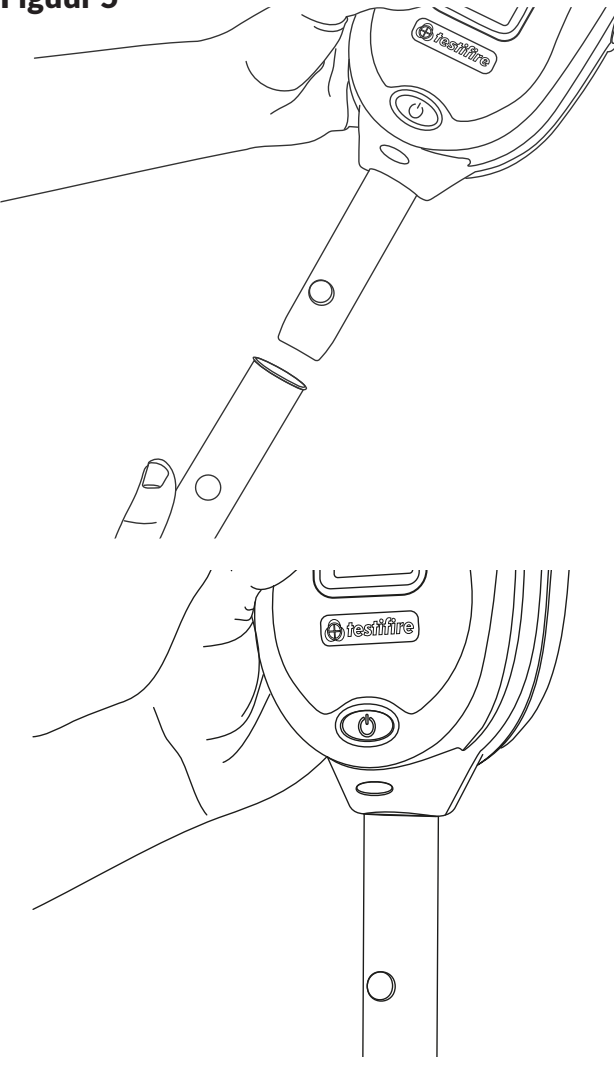

# \Lambda WAARSCHUWING

Er mogen niet meer dan drie Solo-reikstokken tegelijk gebruikt worden.

# \land Waarschuwing

Bij het werken op hoogte is het aangeraden dat een deskundige een passende risicobeoordeling uitvoert. Hierbij worden alle risico's voor de gebruiker en/ of het milieu evenals de benodigde persoonlijke beschermingsmiddelen vastgesteld.

#### **OPMERKING:**

De Solo 101-reikstok is afzonderlijk te gebruiken of als uitbreiding op de telescopische Solo 100- en 108-stokken.

Een Solo 111-verlengstok kan tevens de Solo 110 verlengen.

Bekijk voor meer informatie over het juiste gebruik van stokken het document 'Instructies voor de Solo-reikstokken' in de sectie voor ondersteuning op detectortesters.com

#### https://www.detectortesters.com/manuals/

#### 4.2 XTR2 inschakelen

Met de goed vastzittende generator, cartridge en accu en de achterklep dicht, kunt u nu het apparaat inschakelen. Schakel het apparaat in door de aan-/uitknop 3 seconden ingedrukt te houden.

#### **OPMERKING:**

Na het vervangen van een generator en het inschakelen van het apparaat, wordt er een 'reinigingscyclus' uitgevoerd. Mogelijk kunt u de pompwerking tijdens deze cyclus horen. Dit duurt ongeveer een paar seconden. Hierna is het apparaat klaar voor gebruik. Als er tijdens een test geen rook wordt geregistreerd, moet u mogelijk een handmatige reiniging uitvoeren (zie sectie 5.8 voor meer informatie over het uitvoeren van een handmatige reiniging).

Het apparaat functioneert correct als het led-lampje van de statusindicator

constant blauw brandt en er op het lcd-display een rooktest is geselecteerd (figuur 6). Als het led-lampje van de indicator niet constant blauw brandt, raadpleeg dan de ledreferentietabel in sectie 4.3.

#### Figuur 6

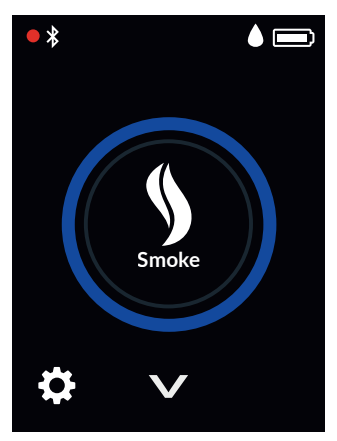

#### **OPMERKING:**

Als de XTR2 gedurende langere tijd niet gebruikt is, kan een handmatige reiniging nodig zijn.

#### 4.3 Referentietabel led-indicator

#### **LED-STATUSINDICATOR**

XTR2 geeft gebeurtenissen als volgt weer:

#### **IN RUSTSTAND**

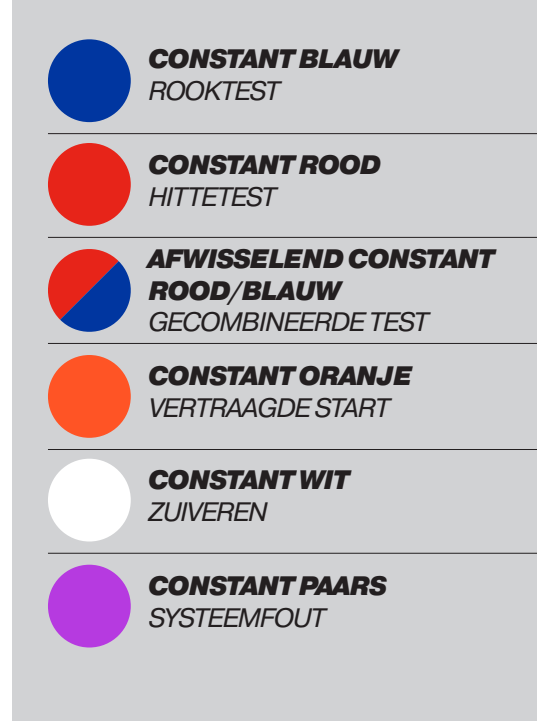

#### **IN ACTIEVE MODUS**

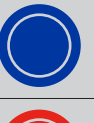

KNIPPEREND BLAUW ROOKTEST ACTIEF

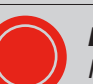

KNIPPEREND ROOD HITTETEST ACTIEF

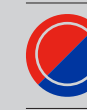

AFWISSELEND KNIPPEREND ROOD/BLAUW GECOMBINEERDE TEST ACTIEF

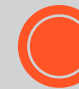

KNIPPEREND ORANJE VERTRAAGDE START ACTIEF

KNIPPEREND WIT ZUIVEREN ACTIEF

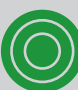

**DRIEVOUDIG KNIPPEREND GROEN** GOED TESTRESULTAAT

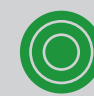

DRIEVOUDIG KNIPPEREND ROOD MISLUKT TESTRESULTAAT

#### 4.4 De hoek van de kop afstellen

De juiste afstelling van de kop is belangrijk om te zorgen dat de melder die getest moet worden correct in de testbeker is geplaatst, en dat de gebruiker zich op een veilige en passende plaats bevindt om de test uit te voeren.

De melder moet de basis van de doorzichtige afstandsplaat van de XTR2 aanraken en moet uitgelijnd zijn met de basis van de melder (figuur 7).

Stel de kop af met de juiste hoek om toegang te krijgen tot de melder. Houd de XTR2 vast en beweeg de beker voorzichtig naar voren of achteren voor de gewenste positie.

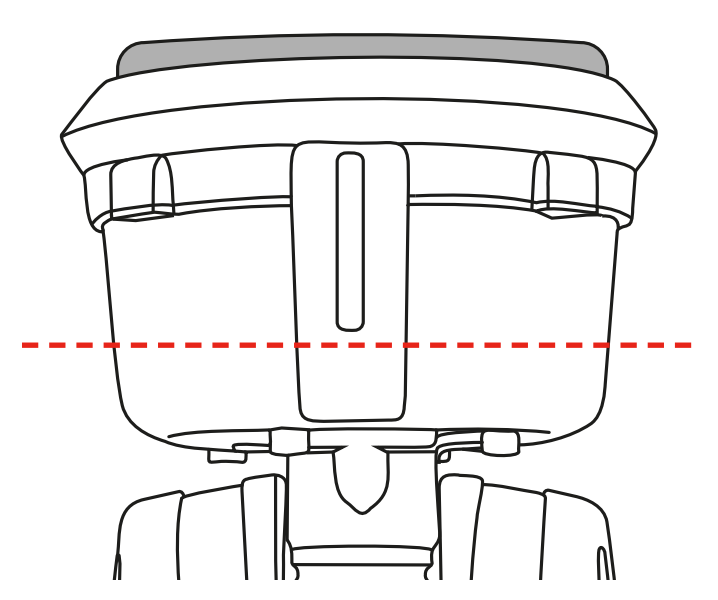

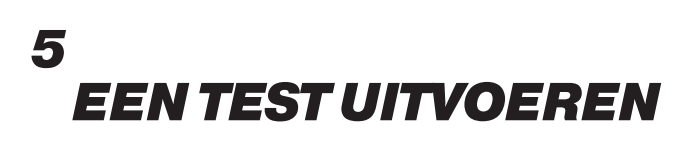

#### **5.1 Standaard rooktest**

Nadat u de voorbereidende procedures heeft voltooid, is uw XTR2 klaar voor gebruik.

Als de XTR2 wordt ingeschakeld, voert het lcd-display standaard een rooktest uit. Het rookpictogram verschijnt op het lcd-display en de status-led is constant blauw (figuur 8).

### Figuur 8

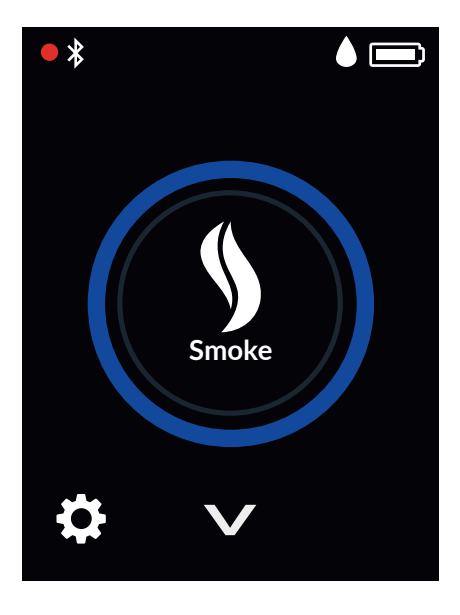

Een infrarode straal door de testbeker regelt de test.

De test begint automatisch als de testbeker over de melder wordt geplaatst en deze de infrarode straal doorbreekt.

De status-led knippert blauw om aan te geven dat er rook wordt gegenereerd en de test is begonnen (figuur 9).

#### Figuur 9

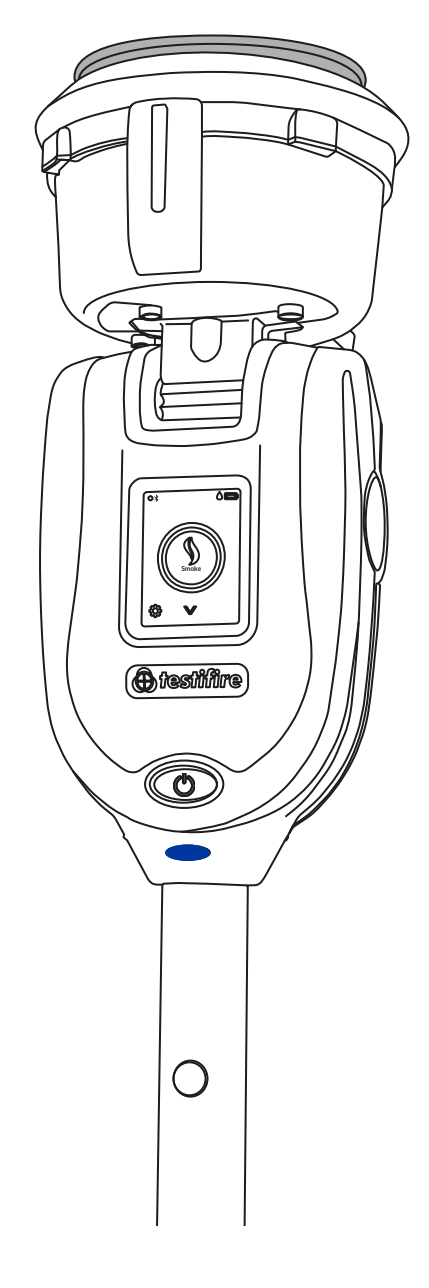

Als de melder is geactiveerd, registreert de optische led-lezer in de testbeker de activerings-led van de melder en wordt de test automatisch beëindigd.

De status-led knippert driemaal groen om aan te geven dat de test is geslaagd en dat de zuiveringsmodus automatisch begint (zie sectie 5.5). Om het zuiveren te stoppen, verwijdert u de XTR2 door deze voorzichtig omlaag te brengen (figuur 10).

### Figuur 10

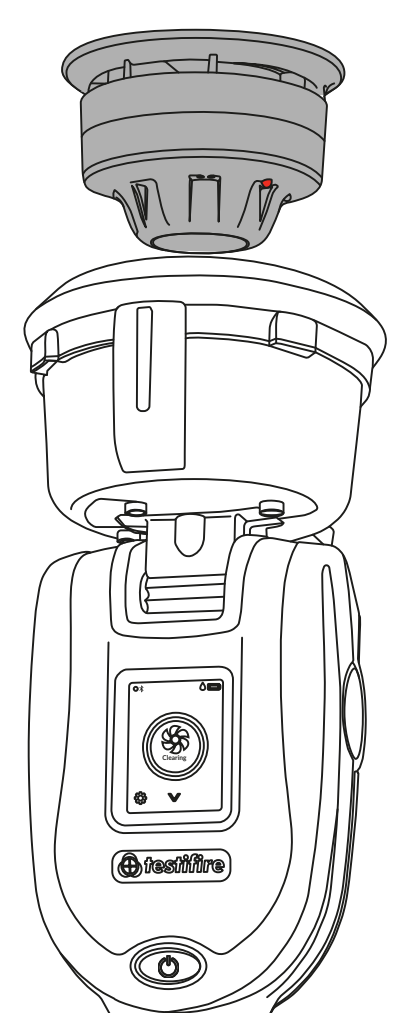

#### **OPMERKING:**

Als de test na twee minuten nog steeds niet is beëindigd, stopt de XTR2 en wordt de test als mislukt geregistreerd. De status-led knippert drie keer rood om aan te geven dat de test is mislukt en u de XTR2 moet verwijderen door deze voorzichtig omlaag te brengen.

### 5.2 Hittetest

Selecteer de hittefunctie met de navigatiepijlen op het lcd-display. Zodra u deze heeft geselecteerd, verschijnt het hittepictogram en brandt de status-led constant rood.

Zodra de hittefunctie is geselecteerd, tikt u op het pictogram om de functie Hoge hitte te selecteren. Hiermee kunt u Hoge hitte testen (Figuur 11).

## Figuur 11

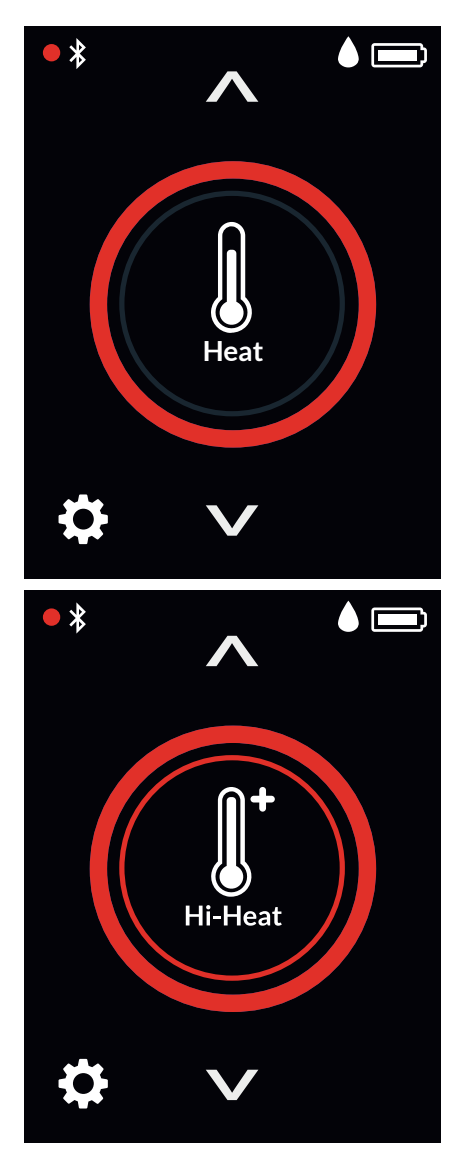

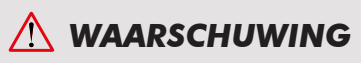

Plaats uw handen niet in de buurt van de kanaaluitgang tijdens het testen van de hitte of binnen 5 minuten na het uitvoeren van een hittetest. Er wordt hete lucht uit het kanaal geblazen en de bovenkant van het kanaal wordt heet. Een infrarode straal door de testbeker regelt de test.

De test begint automatisch als de testbeker over de melder wordt geplaatst en deze de infrarode straal doorbreekt.

De status-led knippert rood om aan te geven dat er hitte wordt gegenereerd en de test is begonnen (Figuur 12).

#### TIP:

Door de Testifire rond de melder te draaien, kunt u een test op melders met vergelijkende temperatuurvoelers versnellen.

## Figuur 12

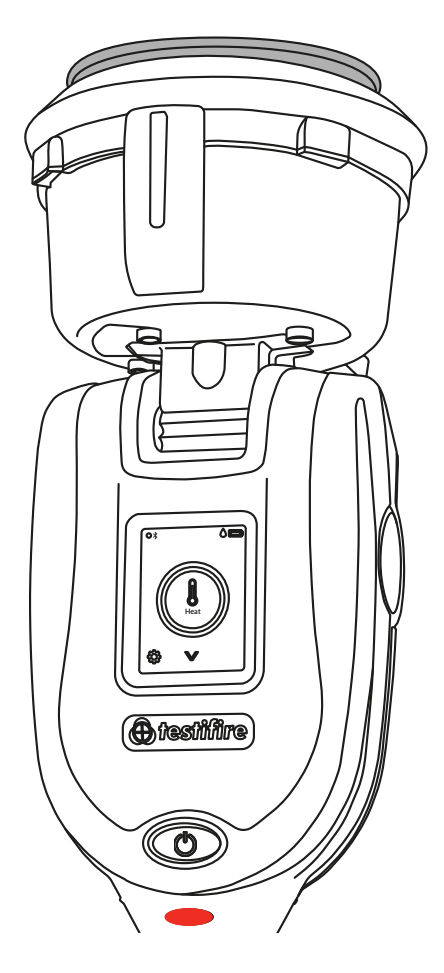

Als de melder is geactiveerd, registreert de optische led-lezer in de testbeker de activerings-led van de melder en wordt de test automatisch beëindigd.

De status-led knippert driemaal om aan te geven dat de test is geslaagd en u de XTR2 moet verwijderen door deze voorzichtig omlaag te brengen (figuur 13).

## Figuur 13

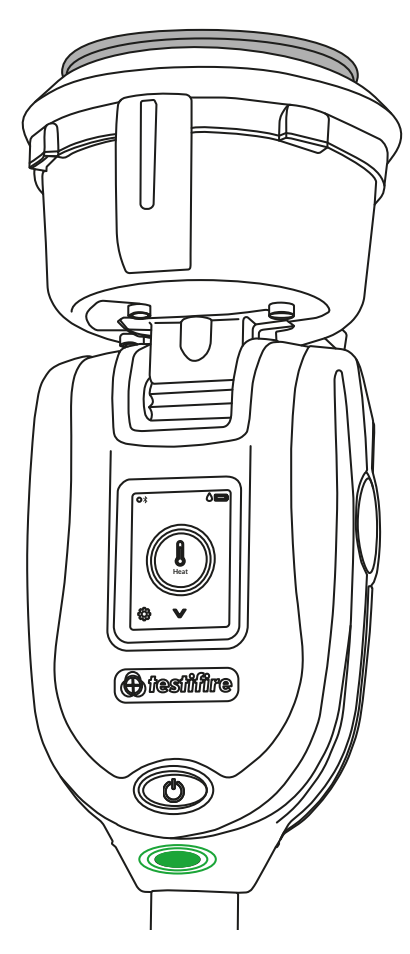

#### **OPMERKING:**

Als de test na twee minuten nog steeds niet is beëindigd, stopt de XTR2 en wordt de test als mislukt geregistreerd. De status-led knippert drie keer rood om aan te geven dat de test is mislukt en u de XTR2 moet verwijderen door deze voorzichtig omlaag te brengen.

## 5.3 Gecombineerde test

Als u XTR2 wilt gebruiken om een gecombineerde test uit te voeren, dan kunt u een aantal functies (rook, hitte en zuiveren) vooraf programmeren voordat het apparaat naar de melder omhoog wordt gebracht. Dit bespaart tijd en handelingen en maakt het mogelijk om bepaalde melders met meerdere sensoren te testen.

Selecteer de gecombineerde functie met de navigatiepijlen op het lcddisplay. Na het selecteren zal de status-led wisselen tussen constant blauw en constant rood (figuur 14).

## Figuur 14

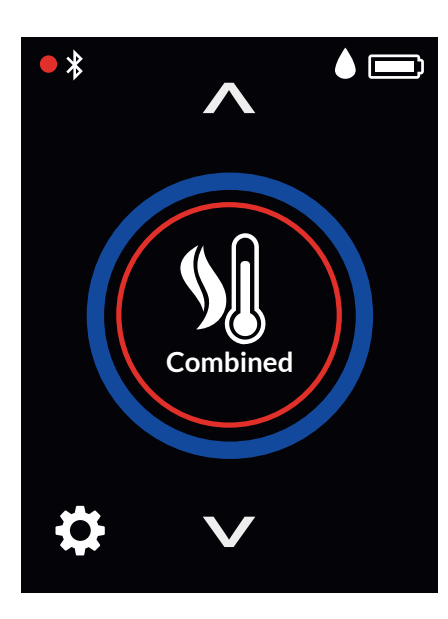

De test begint automatisch als de testbeker over de melder wordt geplaatst en deze de infrarode straal doorbreekt.

Bij gecombineerde tests knippert de status-led afwisselend blauw en rood om aan te geven dat er tegelijk rook en hitte wordt gegenereerd (figuur 15).

# Figuur 15

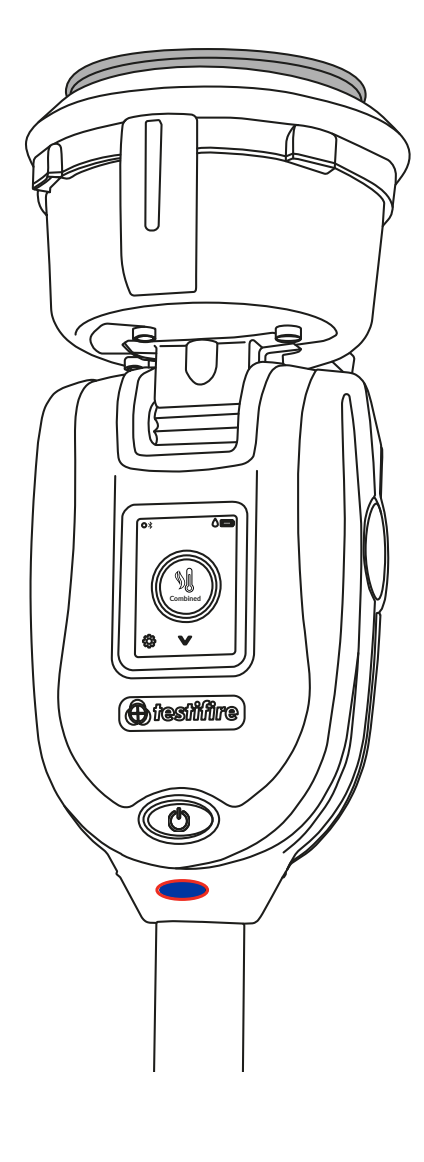

Als de melder is geactiveerd, registreert de optische led-lezer in de testbeker de activerings-led van de melder en wordt de test automatisch beëindigd.

De status-led knippert driemaal groen om aan te geven dat de test is geslaagd en dat de zuiveringsmodus automatisch begint (zie sectie 5.5). Om het zuiveren te stoppen, verwijderd u de XTR2 voorzichtig door deze omlaag te brengen (figuur 16).

## Figuur 16

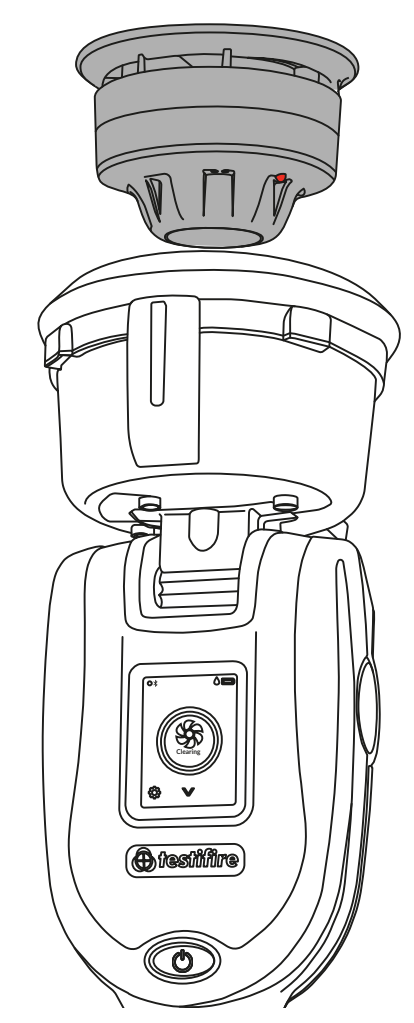

#### **OPMERKING:**

Als de test na twee minuten nog steeds niet is beëindigd, stopt de XTR2 en wordt de test als mislukt geregistreerd. De status-led knippert drie keer rood om aan te geven dat de test is mislukt en u de XTR2 moet verwijderen door deze voorzichtig omlaag te brengen.

#### **5.4 Sequentietest**

Als u XTR2 wilt gebruiken om een sequentietest uit te voeren, dan kunt u een aantal functies (rook, hitte en zuiveren) vooraf programmeren voordat het apparaat naar de melder omhoog wordt gebracht. Dit bespaart tijd en handelingen en maakt het mogelijk om bepaalde melders met meerdere sensoren te testen.

Selecteer de sequentiefunctie met de navigatiepijlen op het lcd-display (figuur 17). Na het selecteren zal de status-led constant rood branden om de eerste test in de sequentie als een hittetest te registreren. Sequentietests volgen de onderstaande vooraf gedefinieerde volgorde:

- 1. Hitte
- 2. Rook
- 3. Zuiveren

#### Figuur 17

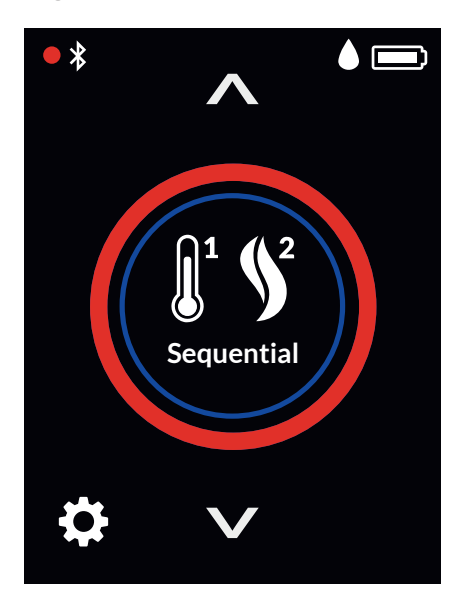

De test begint automatisch als de testbeker over de melder wordt geplaatst en deze de infrarode straal doorbreekt.

Als de melder is geactiveerd, registreert de optische led-lezer in de testbeker de activerings-led van de melder en begint de volgende testmodus automatisch (figuur 18).

## Figuur 18

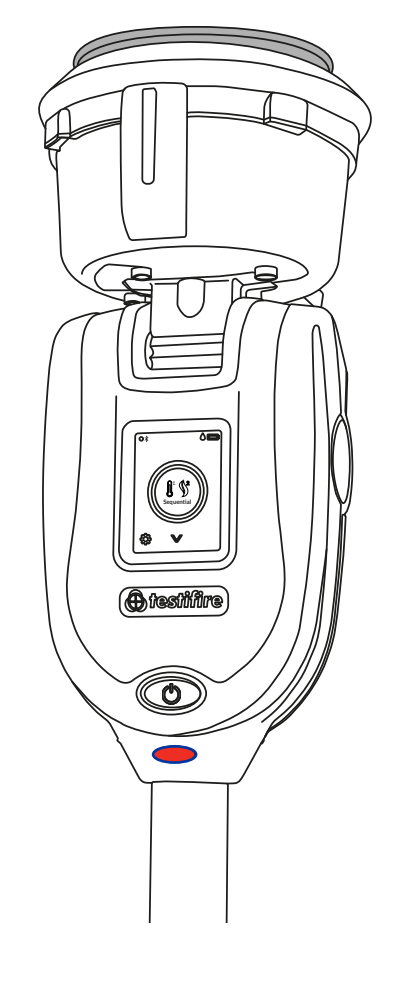

#### **OPMERKING:**

Als u de XTR2 bij de melder omlaag brengt tijdens een sequentietest, wordt de test gestopt. Zodra de sequentietest is voltooid, knippert de status-led knippert driemaal groen om aan te geven dat de test is geslaagd en dat de zuiveringsmodus automatisch begint (zie sectie 5.5).

Om het zuiveren te stoppen, verwijdert u de XTR2 door deze voorzichtig omlaag te brengen (figuur 19).

## Figuur 19

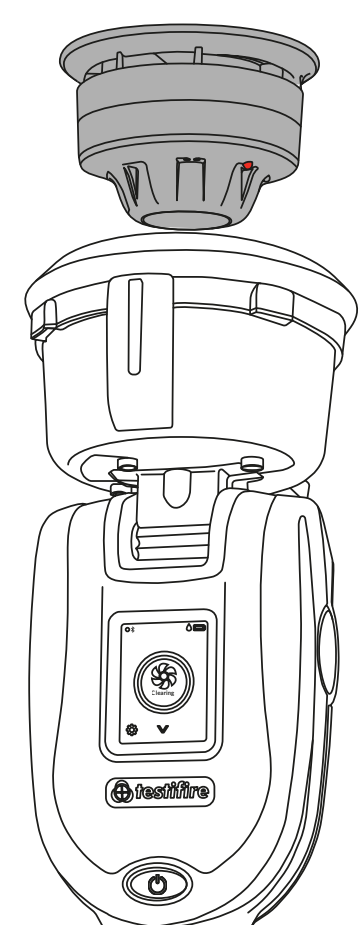

#### **OPMERKING:**

Als de test na twee minuten nog steeds niet is beëindigd, stopt de XTR2 en wordt de test als mislukt geregistreerd. De status-led knippert drie keer rood om aan te geven dat de test is mislukt en u de XTR2 moet verwijderen door deze voorzichtig omlaag te brengen.

#### 5.5 Een rookmelder zuiveren

Na activering kan de achtergebleven rook uit de melder worden verwijderd door de zuiveringsmodus te gebruiken. Er wordt lucht door de melder geblazen waardoor de achtergebleven rook via het ventilatiegat van de beker wordt verwijderd.

Om na een rook-, gecombineerde of sequentietest een zuivering uit te voeren, houdt u de XTR2 over de melder geplaatst. Als de test is geslaagd, begint het zuiveren automatisch en knippert de status-led wit (figuur 20).

#### Figuur 20

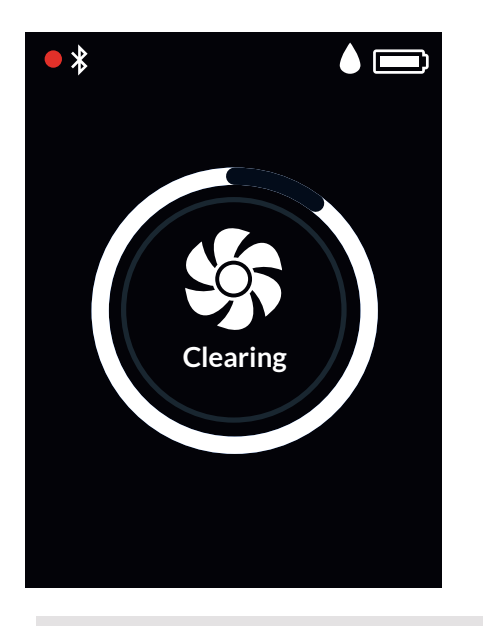

#### **OPMERKING:**

Automatische zuivering vindt niet plaats na een mislukte test.

Om het zuiveren los uit te voeren, downloadt u de DT Connectapp en start u een nieuwe testopdracht:

- 1. Open de DT Connect-app op uw mobiele apparaat.
- 2. Koppel uw XTR2 en begin een nieuwe testopdracht.
- 3. Selecteer uw testlocatie en tik op 'volgende stap'.
- 4. Selecteer de testmodus 'Rook' en tik op 'Test starten'.
- 5. Tik op het pictogram 'Zuiveren' in de rechterbovenhoek.

#### **OPMERKING:**

Zie sectie 8 voor meer informatie over het gebruik van de XTR2 met de DT Connect-app.

#### 5.6 Vertraagde start

Het kan voorkomen dat u melders wilt testen die niet gemakkelijk in de testbeker van de XTR2 passen of belemmerd worden. Om dergelijke melders of rookaanzuigsystemen te testen, heeft de XTR2 de mogelijkheid om de start van een test te vertragen.

Er is een afzonderlijke adapter (TESTIFIRE-ADAP-001) nodig voor het testen van rookaanzuigsystemen. Zie tevens 6.1.

Voor deze functie gebruikt u de navigatiepijlen op het lcdmenu totdat Vertraagde start wordt weergegeven. Tik vervolgens op het pictogram om de timer te starten (figuur 21).

#### Figuur 21

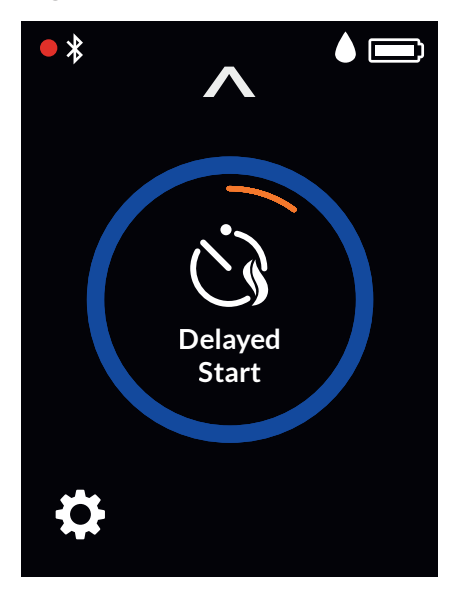

De standaardtimer voor de functie Vertraagde start is 20 seconden. Dit kan worden gewijzigd met de DT Connect-app.

- 1. Open de DT Connect-app op uw mobiele apparaat.
- 2. Koppel uw XTR2 en begin een nieuwe testopdracht.
- 3. Selecteer uw testlocatie en tik op 'volgende stap'.
- 4. Selecteer de testmodus 'Rookaanzuigsystemen of platte melders' en tik op 'Test starten'.
- 5. Kies uit 5, 20 of 40 seconden voor de vertraagde start en tik op 'Test starten'.

#### 5.7 De led-lamp gebruiken

In omstandigheden met weinig licht, wordt er in de beker automatisch een led-lamp ingeschakeld. Zo kunt u eenvoudig melders in donkere omstandigheden uitlijnen en testen.

Na de uitlijning en de start van de test wordt de led-lamp uitgeschakeld, zodat u goed zicht heeft op de status-led en om de optische led-lezer in de testbeker te activeren.

### 5.8 Handmatige reiniging

Het apparaat moet mogelijk handmatig worden gereinigd als het langere tijd niet is gebruikt, er sprake is van koude omstandigheden, er een nieuwe generator is geïnstalleerd of als er een aanzienlijke terugval in prestatie is. Een handmatige reiniging moet in een goed geventileerde ruimte plaatsvinden.

Selecteer het pictogram 'Instellingen' linksonder in het LCDdisplay en selecteer vervolgens 'Reinigen'. Tik op het pictogram om de zuiveringsfunctie te starten (figuur 22).

### Figuur 22

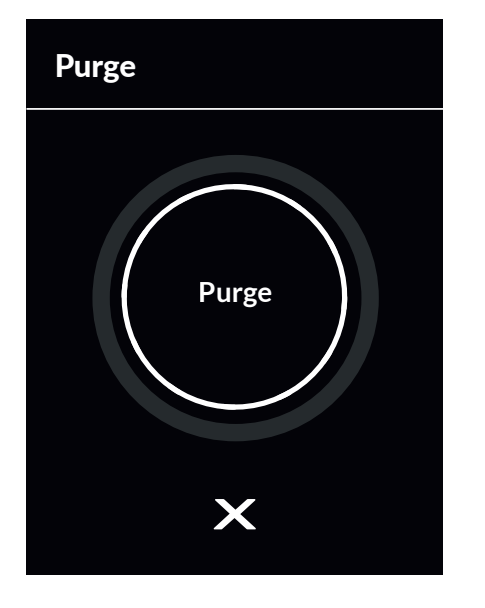

U kunt ook als volgt een handmatige reiniging met de DT Connect-app uitvoeren:

- 1. Open de DT Connect-app op uw smartphone.
- 2. Tik op het pictogram 'Instellingen' linksboven in het scherm.
- 3. Selecteer 'Hulp'.
- 4. Tik op 'Reinigen'.

#### **OPMERKING:**

Zie sectie 8 voor meer informatie over het gebruik van de XTR2 met de DT Connect-app.

#### 5.9 Apparaatinstellingen

U kunt de apparaatinstellingen weergeven door in het display van uw XTR2 op het tandwielpictogram te drukken (figuur 23). Vanuit dit menu kunt u de volgende instellingen weergeven:

- 1. Apparaatinformatie: waaronder model, serienummer, firmwareversie, accuserienummer, MAC-adres bluetooth.
- 2. Alarmregistratiemodus: als u wilt kiezen of de optische ledlezer reageert op constante of knipperende melder-leds; zie sectie 9.5.2.1.
- 3. Bluetooth-instellingen: voor het openen van de Bluetooth QRcode voor het koppelen met mobiele apparaten.
- 4. Reinigen: om een handmatige reiniging van de rookgenerator uit te voeren (zie sectie 5.8).

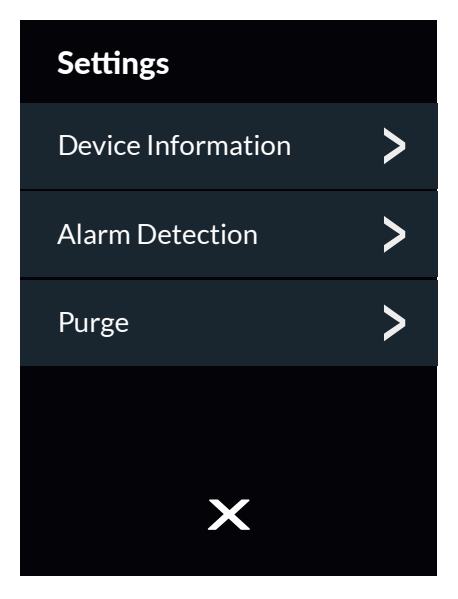

# 6 ADAPTER VOOR ROOKAANZUIGSYSTEMEN: ROOKAANZUIGSYSTEMEN EN PLATTE MELDERS TESTEN

# 6.1 Een rookaanzuigsysteem of platte rookmelder testen

Rookaanzuigsystemen en platte melders kunnen met de modus Vertraagde start worden getest en door het membraan van de tester te vervangen met de adapter voor rookaanzuigsystemen (productcode: TESTIFIRE-ADAP-001).

2. De toepassing is grondig en onafhankelijk getest met alle rookaanzuigsysteemtechnologieën en een groot aantal platte melders.

# 6.2 De adapter voor het rookaanzuigsysteem installeren

- 1. Zorg dat de XTR2 is uitgeschakeld.
- 2. Verwijder het membraan van de XTR2 (zie sectie 7.7).
- 3. Bevestig de adapter voor het rookaanzuigsysteem door deze op de testbeker te plaatsen en te zorgen dat de sluitlippen zijn uitgelijnd met de relevante groeven in de testbeker (figuur 24).

### Figuur 24

# 6.3 Testen met de adapter voor het rookaanzuigsysteem

- 1. Schakel de XTR2 in.
- 2. Selecteer de modus Vertraagde start met de navigatiepijlen op het lcd-display.
- 3. Tik op het pictogram Vertraagde start om de timer te starten. Als de timer loopt, knippert de status-led oranje.
- Plaats de XTR2 over de bemonsteringsopening. Er wordt automatisch 20 seconden lang rook gegenereerd, wat wordt aangegeven doordat de statusled blauw knippert (figuur 25).

## Figuur 25

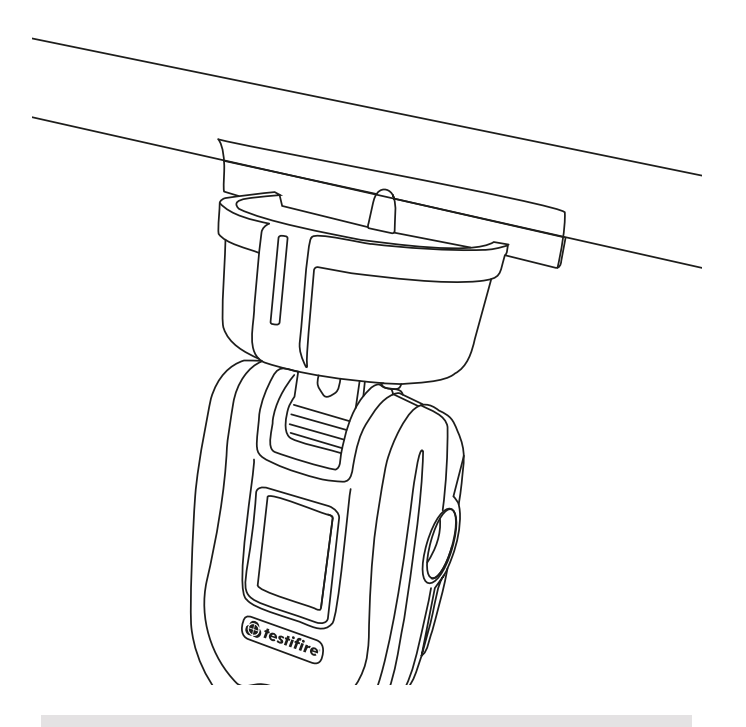

#### **OPMERKING:**

De vertraagde start van de timer staat standaard op 20 seconden ingesteld. Dit kunt u met de DT Connect-app wijzigen (zie sectie 5.6).

# 7 VERBRUIKSARTIKELEN VERWIJDEREN EN VERVANGEN

Alle verbruiksartikelen van de XTR2 kunnen ter plekke vervangen worden zonder dat het apparaat voor onderhoud teruggestuurd hoeft te worden.

Zorg dat het apparaat is uitgeschakeld als u de verbruiksartikelen vervangt. Raak de elektrische contacten niet aan.

## 7.1 De rookcartridge verwijderen

- 1. Zorg dat het apparaat is uitgeschakeld en open de achterklep.
- 2. Verwijder de rookcartridge uit de generator door uw duim in de uitsparing te plaatsen en de cartridge over de geleidingsrails te schuiven (figuur 26). Verwijder de generator niet.

#### Figuur 26

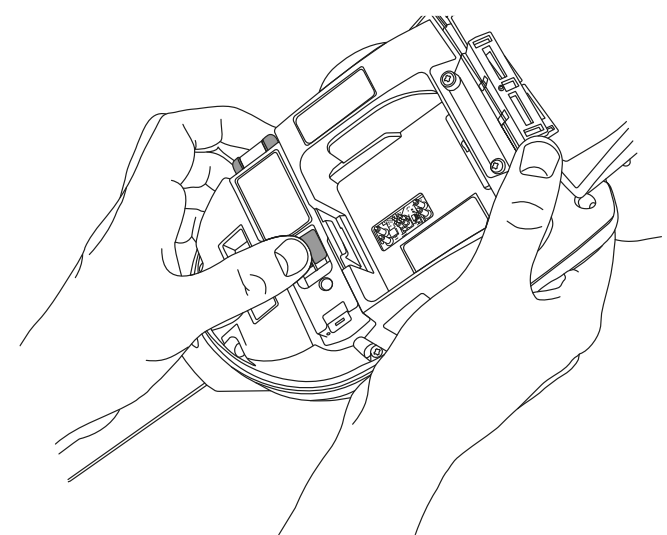

## 7.2 De rookcartridge vervangen

- 1. Verwijder de cartridge uit de zak.
- 2. Schuif de cartridge volledig in de behuizing van de generator via de geleidingsrails (figuur 27).
- 3. Nadat de cartridge in de generator is geplaatst, mag deze pas worden verwijderd als op het lcd-display of in de DT Connect-app wordt aangegeven dat vervanging nodig is.

# Figuur 27

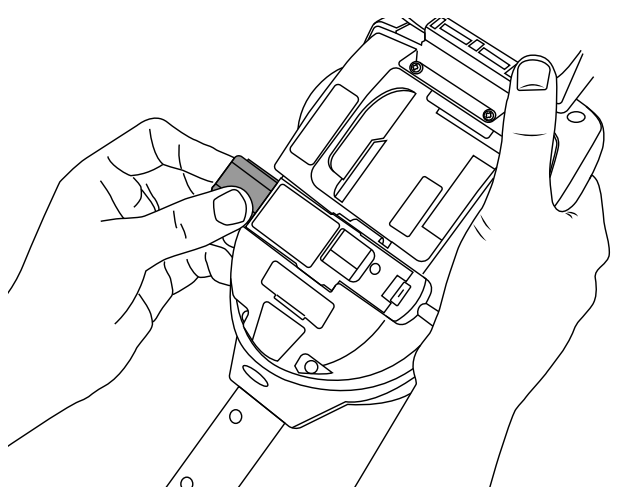

#### OPMERKING:

Gebruik lege cartridges niet opnieuw. Lege cartridges kunnen via de verkoper worden geretourneerd naar de fabrikant, die ze conform de regelgeving voor afgedankte elektrische en elektronische apparatuur (WEEE-richtlijn) op milieuvriendelijke wijze afvoert.

# À Waarschuwing

Raak de contacten op de cartridge niet aan. Statische elektriciteit kan tot beschadiging leiden en vervuiling van de contacten moet worden vermeden.

## 7.3 De rookgenerator verwijderen

- 1. Zorg dat het apparaat is uitgeschakeld en de rookcartridge is verwijderd (sectie 7.1).
- 2. Maak clip 1 los en til omhoog. Doe hetzelfde met clip 2 om de gebruikte generator te verwijderen (figuur 28).

#### Figuur 28

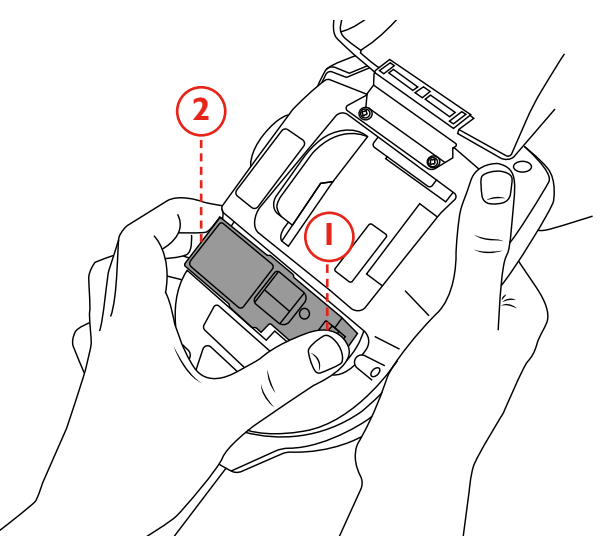

#### **OPMERKING:**

Bij het vervangen van de generator kunt u stof en vuil in de behuizing verwijderen met een air duster. Condensatie kan met een pluisvrije doek afgeveegd worden.

#### 7.4 De rookgenerator vervangen

1. Plaats de generator stevig in de uitsparing, waar deze aan de clips 1 en 2 vastklikt (figuur 29).

# Figuur 29

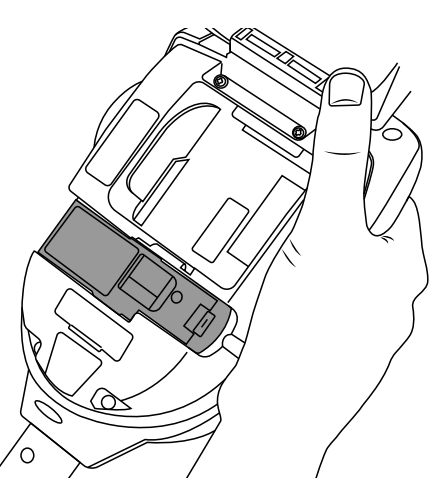

#### **OPMERKING:**

Nadat de generator is geplaatst, mag deze pas worden verwijderd als op het Icd-display of in de DT Connect-app wordt aangegeven dat vervanging nodig is.

# À Waarschuwing

Raak de contacten op de generator niet aan. Statische elektriciteit kan tot beschadiging leiden en vervuiling van de contacten moet worden vermeden.

# 7.5 De accu verwijderen om op te laden

- 1. Zorg dat het apparaat is uitgeschakeld en open de achterklep.
- 2. Maak de accu los en verwijder deze.
- 3. Plaats de accu in de oplaadhouder.
- 4. Laad de accu op door de USB-C-kabel aan te sluiten op de oplaadhouder en de meegeleverde voedingsadapter of auto-adapter (zie sectie 3.1).

#### KLEUR STATUS-LED VAN OPLAADHOUDER

#### KNIPPEREND GROEN ACCU WORDT GELADEN

**CONSTANT GROEN** ACCU VOLLEDIG OPGELADEN

**CONSTANT ROOD** GEEN ACCU AANGESLOTEN

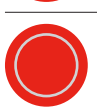

KNIPPEREND ROOD ACCUSTORING

#### 7.6 De accu vervangen

1. Als de accu is opgeladen, klik deze dan voorzichtig in het accuvak en sluit de achterklep (figuur 30).

## Figuur 30

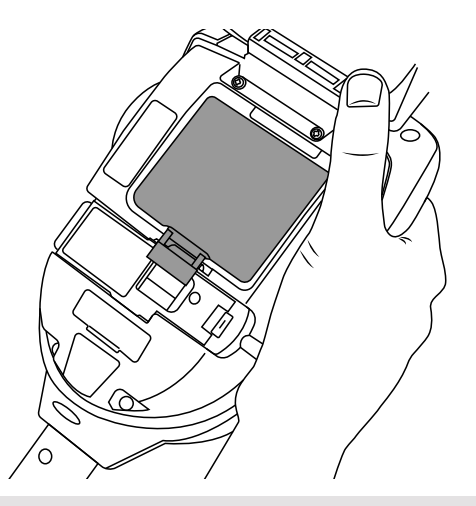

#### **OPMERKING:** Forceer de accu niet op zijn plaats.

# À Waarschuwing

Raak de contacten op de accu of oplaadhouder niet aan. Statische elektriciteit kan tot beschadiging leiden en vervuiling van de contacten moet worden vermeden.

## 7.7 Het membraan verwijderen en vervangen

- 1. Haal het membraan voorzichtig van de testbeker.
- 2. Neem het nieuwe membraan en span deze over de testbeker. Zorg dat de sluitlippen van het membraan zijn uitgelijnd met de relevante groeven in de testbeker (figuur 31).

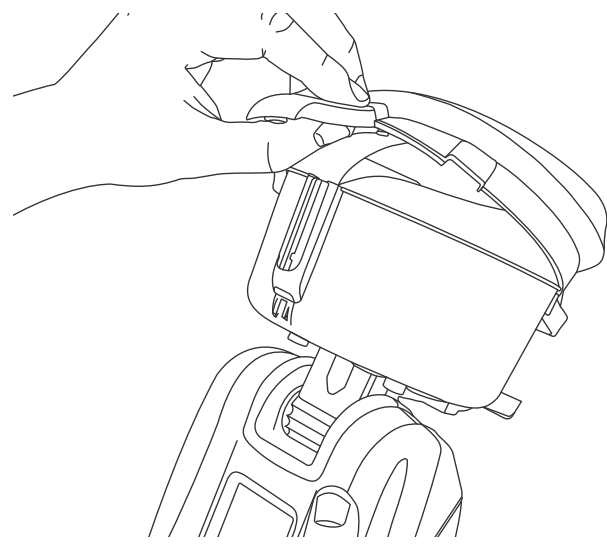

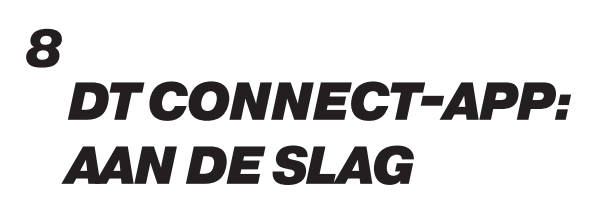

De DT Connect-app biedt verschillende functies en voordelen waarmee u uw XTR2 optimaal kunt gebruiken. Deze functies omvatten toegang tot geavanceerde testmodi en digitale testrapporten die bewijs van conformiteit aantonen.

#### 8.1 De app downloaden

De DT Connect-app kan via de App Store voor iPhones en de Google Play Store voor Android-toestellen worden gedownload. De volgende smartphones worden ondersteund:

- Apple iPhone met iOS 17 of nieuwer
- Android OS 8 of nieuwer

#### 8.2 Aanmelden

Nadat u de DT Connect-app heeft gedownload, tikt u op 'Aan de slag' om u aan te melden (figuur 32).

#### Figuur 32

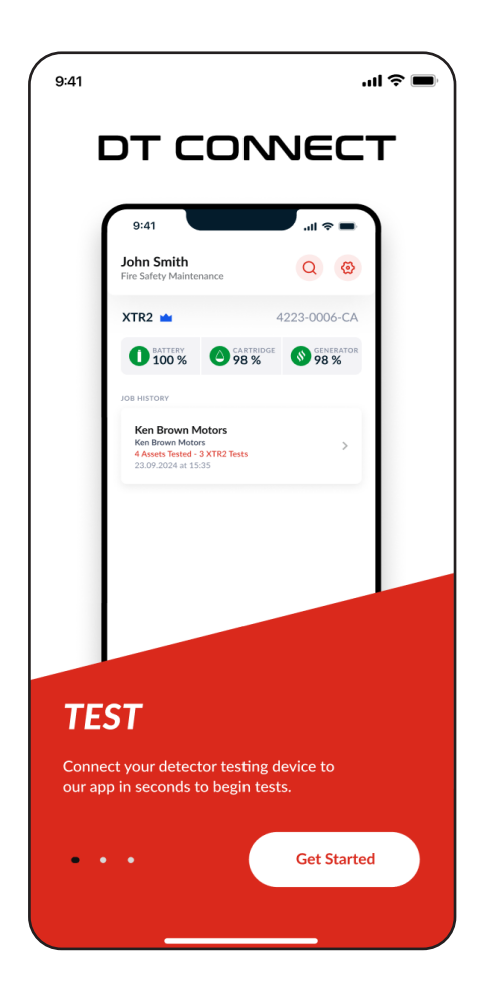

Voer hetzelfde e-mailadres in waarmee u uw account in de Cloud Portal heeft geregistreerd en tik op 'Volgende' (figuur 33).

| 9:41 |                                                                                                    |                                                 | II 🗢 🔳 |
|------|----------------------------------------------------------------------------------------------------|-------------------------------------------------|--------|
| 0    | от са                                                                                                    | NNEC.                                           | г      |
| (    | 9:41                                                                                                    | all 🗢 🖿                                         |        |
|      | Sonn Smith<br>Fire Safety Maintenance                                                                    | Q 😧<br>4223-0006-CA                             |        |
|      | D BATTERY O                                                                                              | CARTRIDGE<br>98 % GENERATOR<br>98 %             |        |
|      | JOB HISTORY<br>Ken Brown Motors<br>Ken Brown Motors<br>4 Assets Tested - 3 XTR2 T<br>23.09.2024 at 15:35 | ests >                                          |        |
|      | By using the app<br>Terms and Condition                                                                  | o you agree to the<br>ons & Privacy Policy      |        |
| ×    | Get S                                                                                                    | started                                         |        |
|      | Enter your email ac<br>If you have an a                                                                  | ddress to get started.<br>ccount we'll find it. |        |
| E    | nter Email Addres                                                                                        | S                                               |        |
|      | Nex                                                                                                    | t Step                                          |        |
|      |                                                                                                    |                                                 |        |

Voer uw wachtwoord in en tik op 'Volgende' (figuur 34).

Als uw bedrijf al bij DT Connect is geregistreerd maar uw account niet vooraf is geregistreerd, wordt u gevraagd een nieuw profiel aan te maken (figuur 35).

## Figuur 34

| 9:41 | ■ \$ In.                                                                            |
|------|-------------------------------------------------------------------------------------|
|      |                                                                                     |
|      | 9:41 ,ill 🗢 🖬                                                                       |
|      | Fire Safety Maintenance 4223-0006-CA                                                |
|      | O 100 % O 98 % O 98 % O                                                             |
|      | A Assets Tested - 3 ATR2 Tests<br>23.09.2024 at 15:35                               |
| <    | Welcome Back                                                                        |
|      | john@gmail.co.uk is already signed up.<br>Enter your password to log in to the app. |
| E    | sswo<br>nter Password                                                               |
|      | Forgot Password?                                                                    |
|      | Login                                                                               |
|      |                                                                                     |

### Figuur 35

| 2:04     |                                                            | 4   |
|----------|------------------------------------------------------------|-----|
| <        | Create Profile                                             |     |
| test@gn  | nail.com is new to us. We just need a                      | fev |
| up for t | the first time then please use the onl<br>portal to do so. | ine |
| First N  | lame                                                       |     |
| Colin    |                                                            |     |
| Last Na  | ame                                                        |     |
| Smith    | 1                                                          |     |
| Passv    | word                                                       | ۲   |
| Compa    | any ID                                                     |     |
| UAT1     | 123                                                        |     |
| 🔘 l'm    | an employee of this company                                |     |
| () I'm   | a contractor                                               |     |
|          |                                                            |     |
|          |                                                            |     |

#### **OPMERKING:**

Er is een bedrijfs-ID nodig om een nieuw profiel bij een bedrijf aan te maken. Als u dit niet heeft, vraag dan uw beheerder om de code te verzenden of uw e-mailadres uit te nodigen via de Cloud Portal.

U kunt het bedrijfs-ID vinden in het menu Instellingen van de Cloud Portal.

Zie sectie 8 van de handleiding van DT Connect

### 8.3 Uw XTR2 koppelen

Zodra de XTR2 bij uw bedrijf is geregistreerd, kunt u het apparaat met de DT Connect-app koppelen (figuur 36).

- 1. Tik op de startpagina op 'Apparaat verbinden'.
- 2. Selecteer uw XTR2 uit de lijst met apparaten en tik op 'Bevestigen'.
- 3. Voer het bluetooth-wachtwoord in dat op uw XTR2-display wordt weergegeven.
- 4. Zodra uw XTR2 is verbonden, worden het serienummer en de status van de verbruiksartikelen op het startscherm van de app weergegeven.

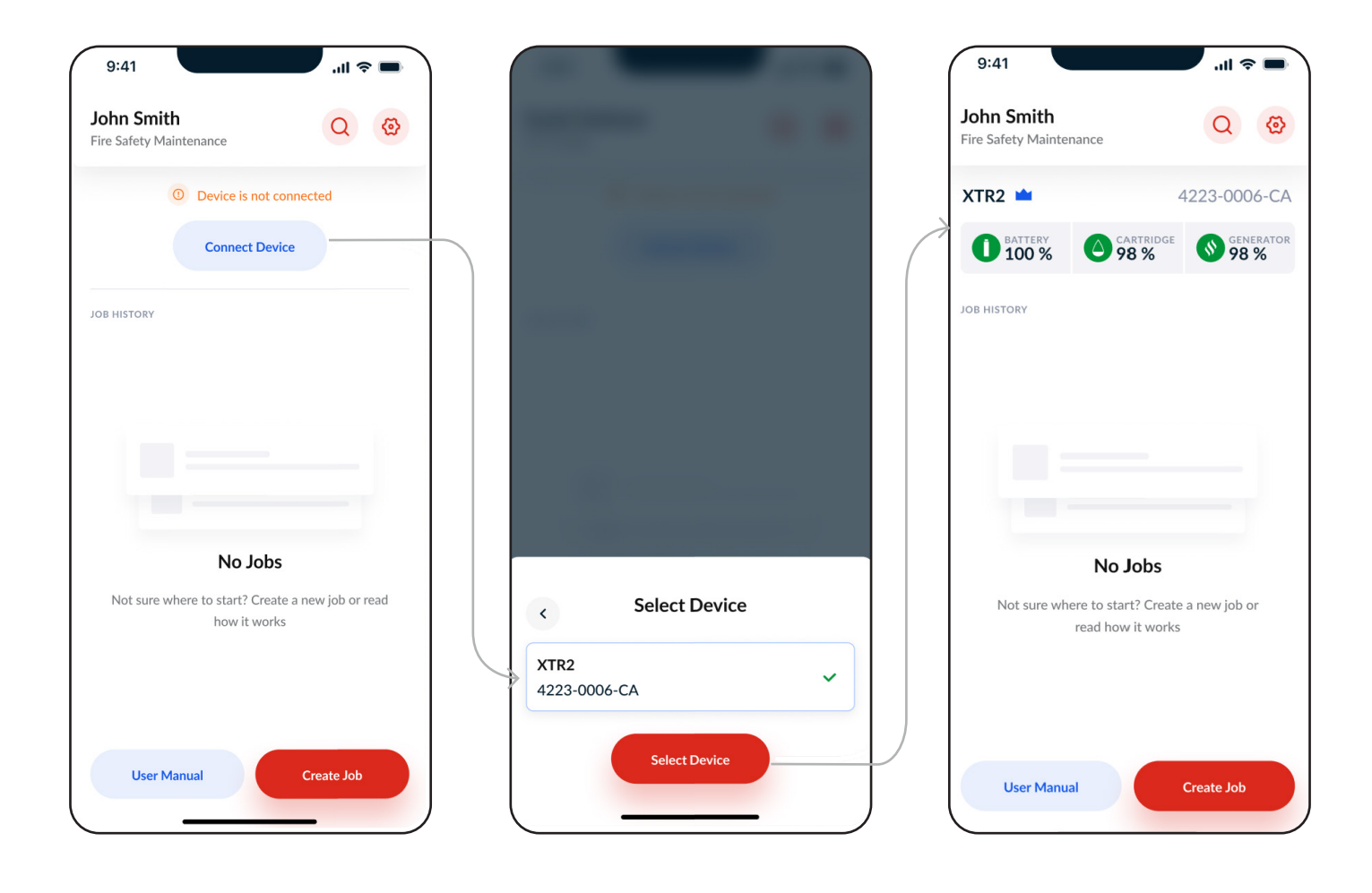

#### 8.4.1 Abonnementen voor apparaten

De XTR2 kan na registratie in de Cloud Portal gelijk uit de verpakking worden gebruikt met een 90-daags premium proefabonnement.

Na de 90-daagse proefperiode wordt er automatisch een downgrade op het apparaat uitgevoerd. Om het premium abonnement te behouden, meldt u uw apparaat aan via de Cloud Portal.

Een volledig overzicht van de functies vindt u in de matrix Gratis vs. premium (zie sectie 8.4.3).

Abonnementen zijn uniek voor elk apparaat, dus als u meerdere apparaten heeft, moet u ze afzonderlijk aanmelden. (Zie sectie 3 van de handleiding van DT Connect.)

#### **BELANGRIJK:**

Het niveau van het abonnement van een apparaat houdt rechtstreeks verband met de functies die voor de taak en het aansluitende rapport beschikbaar zijn.

Bijvoorbeeld: Als de taak met een gratis apparaat wordt aangemaakt, heeft de gebruiker NIET de mogelijkheid om assets aan te maken of een pdf-rapport te genereren om naar de klant te sturen. De locatie wordt NIET opgeslagen voor toekomstige nieuwe tests. Dit zijn allemaal functies die beschikbaar zijn voor premium apparaten.

Rapporten die met premium apparaten worden aangemaakt, blijven altijd het premium niveau houden, zelfs als het abonnement voor het apparaat wordt stopgezet.

# 8.4.2 Zichtbaarheid van abonnementen in de app

Apparaten zonder abonnement hebben toegang tot de gratis versie van de app. Dit kunt u zien door een pictogram van een grijze kroon op het dashboard wanneer het apparaat is verbonden, of door een grijze banner in een actieve taak. (figuur 37)

Apparaten met een premium abonnement hebben een pictogram van een blauwe kroon op het dashboard wanneer ze zijn verbonden, of een blauwe banner in een actieve taak. (figuur 38)

### Figuur 37

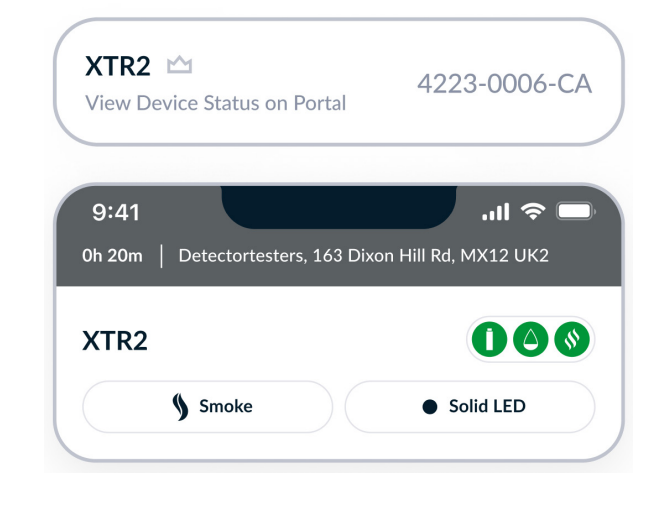

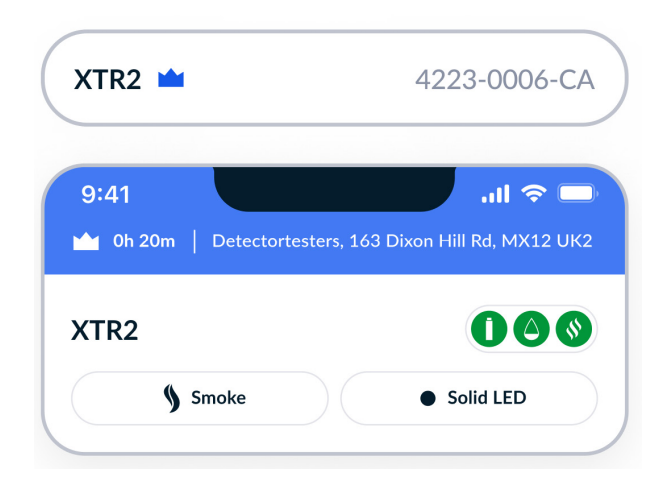

### 8.4.3 Gratis Vs. Premium Functies

Hieronder vindt u een vergelijkingsmatrix van app-functies voor de gratis en premium abonnementen voor apparaten.

Een gratis abonnement voor apparaten biedt de gebruiker de mogelijkheid om testresultaten digitaal met de XTR2 vast te leggen om een eigen dossier met voltooide taken te maken.

Premium abonnementen voor apparaten bieden bedrijven een volledige reeks functies waarmee technici de testen op locatie volledig kunnen vastleggen, een lijst met assets van de locatie kunnen maken en een testbewijs in de vorm van een pdf-rapport met de klant kunnen delen. Alle dossiers worden opgeslagen in de Cloud Portal om herhaaldelijk testen van de locatie mogelijk te maken, de dienstverlening te verbeteren en de efficiëntie te handhaven.

Om uw apparaat te upgraden naar een premium abonnement, meldt u zich aan bij de Cloud Portal (zie sectie -- van de handleiding van de Cloud Portal).

| Functie                              | Beschrijving                                                                     | Gratis | Premium |
|--------------------------------------|----------------------------------------------------------------------------------|--------|---------|
| Nieuwe locatie testen                | Taak aanmaken voor een nieuwe locatie                                            |        |         |
| XTR2-testresultaten<br>vastleggen    | Leg restresultaten van de XTR2 vast in de app                                    |        |         |
| Hardwareconfiguratie                 | Mogelijkheid om XTR2 in de app te configureren (bijv. testmodus)                 |        |         |
| Bestaande locatie testen             | Het aanmaken van een taak voor een eerder bezochte en<br>opgeslagen locatie      | ×      |         |
| Lijst Locatie-assets                 | Een lijst met assets opgeslagen en onderhouden in de Cloud Portal                | ×      |         |
| Aanmaken van assets                  | Mogelijkheid om locatiegegevens in te voeren voor het aanmaken<br>van een asset  | ×      |         |
| Inspectierondefilter                 | Filter assets op type, zone en lus                                               | ×      |         |
| Afstemming van<br>brandmeldcentrale  | Controleer testresultaten met het gebeurtenislogbestand van de brandmeldcentrale | ×      |         |
| Vastleggen van<br>handtekening klant | Leg een handtekening van de klant vast voor uw rapport                           | ×      |         |
| Genereren van een pdf-<br>rapport    | Genereer een pdf-rapport van een taak als testbewijs                             | ×      |         |
| CSV-assets uploaden                  | Draag eenvoudig lijsten met assets over met ons CSV-sjabloon                     | ×      |         |
| Pdf-rapport delen                    | Deel pdf-rapporten met de klant via e-mail                                       | ×      |         |

#### **OPMERKING:**

Functies voor taken die in uitvoering zijn, blijven ongewijzigd als het apparaat tijdens de taak voor een abonnement wordt aangemeld of als het abonnement wordt stopgezet.

# 9 DT CONNECT-APP: AANMAKEN VAN TAKEN

## 9.1.1 Een nieuwe locatie testen

Tik op 'Taak aanmaken' om naar het scherm Taaktype te navigeren en begin met het aanmaken van een nieuwe locatie (figuur 39). De nieuwe aangemaakte locatie en assets worden opgeslagen in de Cloud Portal wanneer de taak is voltooid. Nadat een locatie is opgeslagen, kan er opnieuw worden getest met de optie 'Bestaande locatie testen'.

- 1. Tik op 'Nieuwe locatie testen'.
- 2. Gebruik de zoekbalk om het adres van de locatie in te voeren en tik op 'Doorgaan' om door te gaan.\
- a. Als er geen internetverbinding beschikbaar is, tikt u op 'Adres invoeren' om het adres van de locatie handmatig in te voeren.
- 3. Voer de klantnaam in en tik op 'Taak starten'.

#### Figuur 39

| 9:41 <b> </b>                                   | 9:41 .ili 🗢 🖿                                                             | 9:41 🗢 🖿                      |
|-------------------------------------------------|---------------------------------------------------------------------------|-------------------------------|
| < Job Type                                      | < Site Location                                                           | < Site Details                |
| + Test New Site<br>Create a new site and assets | Q Search                                                                  | Client Name* Ken Brown Motors |
| Find existing Site                              | Sainsburys     Test Street, Bedford, MK42 ABC                             | Address Line 1*               |
|                                                 | Tappable     Test Street, Bedford, MK42 ABC                               | Address Line 2 Test Street    |
|                                                 | Ken Brown Motors     Test Street, Bedford, MK42 ABC                       | Town / City* Bedford          |
|                                                 | Hastingsbury     Test Street, Bedford, MK42 ABC                           | County<br>County              |
|                                                 | Tesco Express     Test Street, Bedford, MK42 ABC                          | Postcode* MK42 ABC            |
|                                                 | Longmeadow Church     Test Street, Bedford, MK42 ABC                      | Country*<br>United Kingdom    |
|                                                 | Ken Brown Motors     Test Street, Bedford, MK42 ABC     powered by Google |                               |
|                                                 | Enter Address Continue                                                    | Start Job                     |

#### **OPMERKING:**

Met apparaten met een gratis abonnement kunt u alleen nieuwe locaties testen. U heeft dan bij het aanmaken van een taak geen toegang tot het scherm Taaktype.

#### 9.1.2 Assets van een brandmeldcentrale aanmaken (premium)

Nadat er met een taak is begonnen, wordt u gevraagd om een asset voor de brandmeldcentrale in te stellen. Deze stap wordt gebruikt om de meldcentrale in de test te identificeren en verbonden assets van meldcentrales die worden getest, op de juiste manier te koppelen.

- 1. Afhankelijk van het type meldcentrale dat wordt getest, selecteert u een adresseerbare brandmeldcentrale of conventionele brandmeldcentrale.
- 2. Voer de gegevens van de brandmeldcentrale in: Locatie (vereist), zone en testaantekeningen.
- 3. Registreer de tijd van de brandmeldcentrale (om de tijd van de meldcentrale met de werkelijke tijd te synchroniseren).
- 4. Selecteer het resultaat: GESLAAGD, MISLUKT of ER KAN GEEN TEST WORDEN UITGEVOERD.
- 5. Tik op 'Asset aanmaken'.

#### Figuur 40

| 9:41                                                                          | <b>(</b> ) (                                                        | 9:41                        | <b>.</b> II. ≎ ■    |        | 9:41  Oh 20m   Detectortester         | s, 163 Dixon Hill Rd, MX12 UK2 |
|-------------------------------------------------------------------------------|---------------------------------------------------------------------|-----------------------------|---------------------|--------|---------------------------------------|--------------------------------|
| Fire Pane                                                                     | l Setup                                                             | × Create                    | New Panel           |        | XTR2                                  | 000                            |
| Creating the fire panel asse<br>location, address and reconcile<br>the fire p | et will allow you to input<br>e other assets connected to<br>panel. | Addressable                 | e Panel             |        | § Smoke                               | Solid LED                      |
| You can only test one panel p<br>test multiple                                | er job. Create a new job to<br>e panels.                            | Pass                        | Fail Unable to Test |        | Create Asset + Filter                 | Ŧ                              |
| Addressable Panel                                                             | · · · ·                                                             | Reception Entrance          |                     | $\leq$ | Addressable Pan<br>Reception Entrance | el >                           |
| Conventional Pane                                                             | el >                                                                | Log Fire Panel Time 8:00 AM |                     |        | V Pass                                | 12/02/24 - 13:47:21            |
|                                                                               |                                                                     | Zone (Z)                    |                     |        |                                       |                                |
|                                                                               |                                                                     | Test Notes                  |                     |        |                                       |                                |
|                                                                               |                                                                     |                             |                     |        |                                       |                                |
|                                                                               |                                                                     |                             |                     |        |                                       |                                |
|                                                                               |                                                                     |                             |                     |        |                                       |                                |
|                                                                               |                                                                     | Cre                         | eate Asset          |        | Finish                                | Testing                        |
|                                                                               |                                                                     |                             |                     |        |                                       |                                |

#### **OPMERKING:**

- Test ÉÉN brandmeldcentrale per taak.
- 🗹 Test alle assets die niet bij een brandmeldcentrale horen, omdat ze niet bij een brandmeldcentrale zijn geconfigureerd.
- 🗸 Registreer de tijd voor adresseerbare brandmeldcentrales om het afstemmen van de test te vergemakkelijken.
- × Test assets van verbonden meldcentrales als ze NIET zijn geconfigureerd voor de brandmeldcentrale die wordt getest.

### 9.2.1 Een bestaande locatie testen (premium)

Nadat een locatie een keer is getest, kunt u een taak aanmaken met de opgeslagen gegevens van uw eerste bezoek. Zo kunt u uw volgende tests sneller uitvoeren. Op de pagina Locatie vindt u een historische lijst rapporten en assets die aan de locatie zijn gekoppeld (figuur 41).

- 1. Tik op 'Bestaande locatie testen'.
- 2. Gebruik de zoekbalk of selecteer een locatie uit de lijst 'Recent'.
- 3. Op de pagina Locatie tikt u op 'Taak aanmaken'.

#### Figuur 41

| 9:4 |                                                         | <b>■</b> \$ IIı. |   | 9:41                                                            | ≎ III.                                                                                  | -     | 9:41                                                     | .ul 🗢 🖿                                                                             |
|-----|---------------------------------------------------------|------------------|---|-----------------------------------------------------------------|-----------------------------------------------------------------------------------------|-------|----------------------------------------------------------|-------------------------------------------------------------------------------------|
| <   | Job Type                                                |                  |   | <                                                               | Site Search                                                                             |       | < 1                                                      | 63 Dixons Hill Rd                                                                   |
| +   | Test New Site                                           | >                |   | Q Sear                                                          | rch by client or address                                                                |       | Site Detail                                              | s Assets (6)                                                                        |
|     | Test Existing Site<br>Find existing site and asset list | >                |   | RECENT<br>Detectorte<br>163 Dixons H<br>Last Visit - 23         | e <b>sters</b><br>iil Rd, Welham Green, AL9 7JE<br>/09/2024                             | >     | Hussen La<br>GMC Motor Repairs<br>Welham Green           | No Climb<br>Products Limited<br>Mean<br>Get Directions                              |
|     |                                                         |                  |   | Letchworth<br>Letchworth Li<br>SG6 3PF<br>Last Visit - 23       | h Council<br>Ibrary, Broadway, Letchworth Garden City,<br>/09/2024                      | > (   | Client:<br>Address:<br>Site Reference:                   | Detectortesters<br>163 Dixons Hill Rd, North Mymms,<br>Welham Green, AL9 7DE<br>5-1 |
|     |                                                         |                  | 7 | <b>Sainsbury'</b><br>Sainsbury's Lo<br>SG6 3DD                  | <b>S</b><br>scal, 42-48 Eastcheap, Letchworth Garden City                               | · > 7 | Responsible Person:<br>Contact Email:<br>Contact Number: | John Doe<br>john.smith@email.com<br>07123 123 123                                   |
|     |                                                         |                  |   | Last Visit - 23                                                 | /09/2024                                                                                |       | Job History                                              |                                                                                     |
|     |                                                         |                  |   | Home Bargair<br>Home Bargair<br>Letchworth G<br>Last Visit - 23 | gains<br>Is, Gernon Rd Garden Square Shopping Centre<br>arden City, SG6 3DD<br>/09/2024 | · >   | 17/07/2024 at<br>Murtaza<br>4 Assets Tested - 3          | : 15:35 ><br>XTR2 Tests                                                             |
|     |                                                         |                  |   | Churro Boyz,<br>3DD<br>Last Visit - 23                          | YZ<br>76 Eastcheap, Letchworth Garden City, SG6<br>/09/2024                             | >     | 05/06/2024 at<br>Murtaza<br>4 Assets Tested - 3          | : 10:07 ><br>XTR2 Tests                                                             |
|     |                                                         |                  |   | Letchwort<br>St Hugh of Lir<br>Letchworth G<br>Last Visit - 23  | h Council<br>Icoln Catholic Church, 84 Pixmore Way,<br>arden City, SG6 3TP<br>/09/2024  | >     |                                                          | Create Job                                                                          |

#### **OPMERKING:**

Voor het testen van een bestaande locatie heeft u een internetverbinding nodig om de lijst met locaties en assets uit de Cloud Portal op te halen.

## 9.2.2 Lijst Locatie-assets

Gebruik het tabblad 'Assets' op de pagina Locatie om de assets die op de locatie zijn geïdentificeerd nader te bekijken.

Tik op een asset van een meldcentrale om de verbonden assets uit te klappen en te bekijken. (figuur 42)

#### Figuur 42

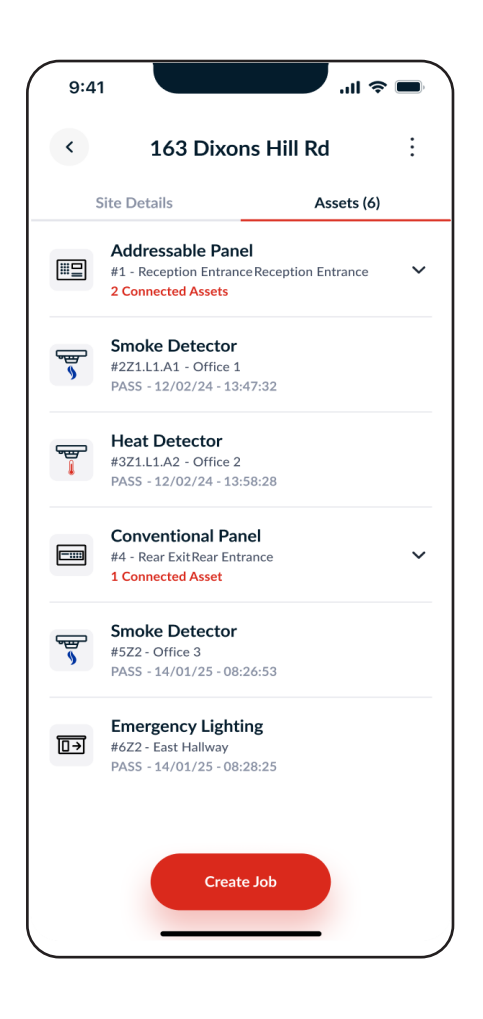

#### 9.2.3 Selectie van assets

Als u op de pagina Locatie op 'Taak aanmaken' tikt, wordt u gevraagd assets te selecteren die u wilt testen. Gebruik dit scherm om de volgende selecties te maken: (figuur 43)

- Nieuwe brandmeldcentrale testen Maak een asset voor een nieuwe meldcentrale aan bij uw nieuwe bezoek.
- Een bestaande meldcentrale selecteren Importeer de geselecteerde meldcentrale en alle verbonden assets om te testen bij uw nieuwe bezoek.
- Assets selecteren die niet bij meldcentrales horen Importeer eventuele assets die niet bij meldcentrales horen om te testen bij uw nieuwe bezoek.

#### Figuur 43

| 9:4    |                                                                                       |
|--------|---------------------------------------------------------------------------------------|
| <      | Select Assets to Test                                                                 |
| Only   | one panel can be tested per job. To test multiple panels, create a new job.           |
| +      | Test New Fire Panel                                                                   |
|        | Addressable Panel<br>#1 - Reception Entrance Reception Entrance<br>2 Connected Assets |
|        | Conventional Panel<br>#4 - Rear ExitRear Entrance<br>1 Connected Asset                |
| Non-Pa | nel Assets                                                                            |
| ₽      | Emergency Lighting (1)                                                                |
|        |                                                                                       |
|        |                                                                                       |
|        |                                                                                       |
|        | Start Job                                                                             |

#### **OPMERKING:**

Er kan slechts één meldcentrale met bijbehorende assets per taak worden getest. Als u een tweede meldcentrale wilt testen, moet u een nieuwe taak aanmaken.

# 10 DT CONNECT-APP: INSPECTIERONDE-SCHERM

#### 10.1.1 Inspectieronde-scherm - Premium apparaten

Nadat u een taak heeft aangemaakt, komt u op het scherm Inspectieronde, dat dient als de belangrijkste testinterface voor de taak. Hier kunt u uw apparaat bedienen en tests voltooien. (figuur 44)

Bovenaan vindt u de sectie Apparaatbeheer. Wanneer u bent verbonden met de XTR2, kunt u de modi Testtype en Alarmdetectie met behulp van de app configureren. U kunt ook het menu Statusindicator (accu, patroon en generator) van het apparaat bekijken.

Hieronder vindt u de secundaire actieknoppen: 'Asset aanmaken' en 'Filteren'. Hiermee kunt u handmatig assets aanmaken en het gebeurtenislogbestand filteren, waarin alle tests en assets in een lijst zijn opgeslagen.

#### FUNCTIES:

- 1. Menu Statusindicator
- 2. Testtype
- 3. Alarmdetectie
- 4. Asset aanmaken
- 5. Filteren
- 6. Testlogbestand

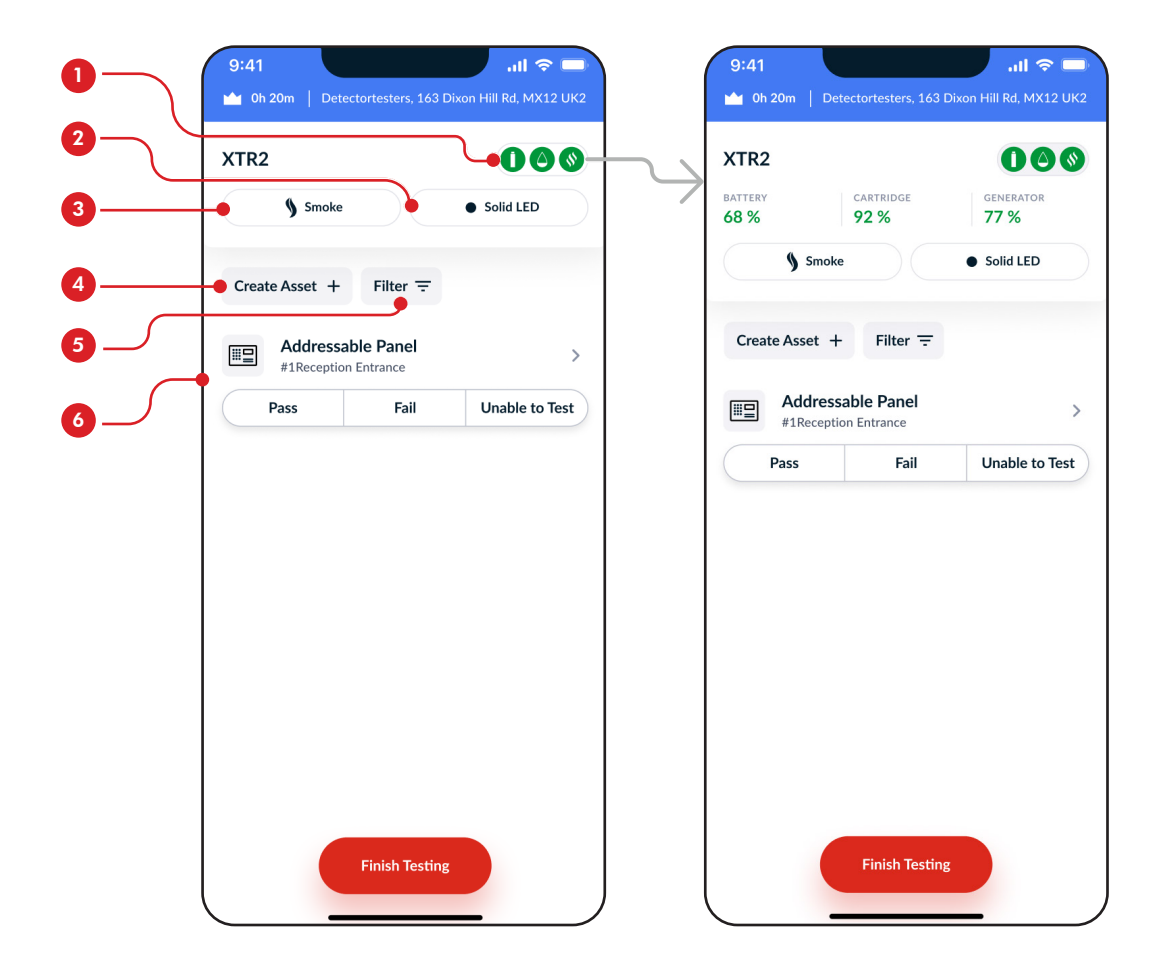

#### 10.2.1 Testmodus wijzigen

Om de testmodus te wijzigen, tikt u op de knop 'Testtype' en selecteert u een modus uit de lijst (figuur 45). Wanneer u een nieuwe modus selecteert, veranderen de status-leds op de XTR2 om de nieuwe geselecteerde modus aan te geven (zie sectie 4.3).

#### Figuur 45

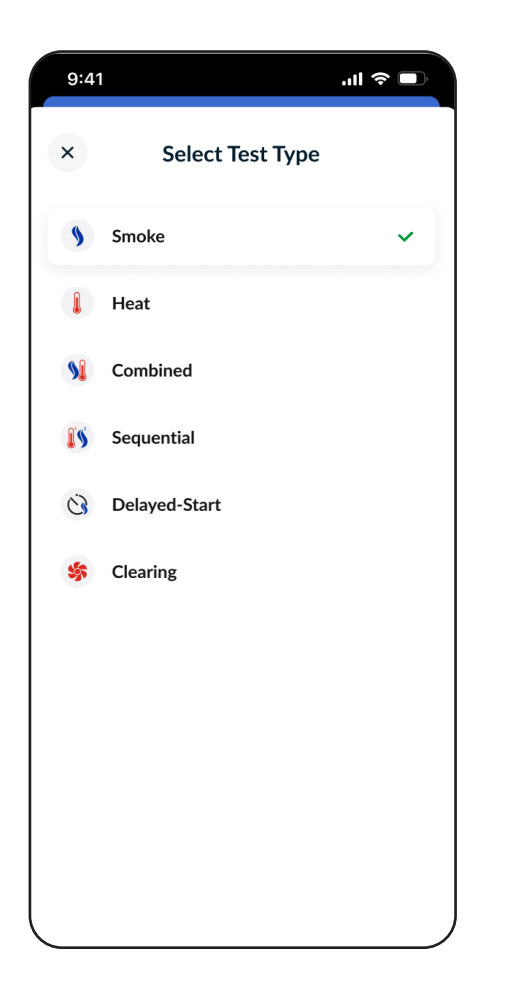

#### **OPMERKING:**

De modus Hoge warmte en de duur van Vertraagde start kunnen worden geselecteerd nadat u op de respectievelijke testmodus tikt.

#### 10.2.2 Handmatig zuiveren

Na elke test (waaronder rookactivering) voert de XTR2 automatisch een zuivering uit. Er wordt lucht door de melder gecirculeerd, waardoor achtergebleven rook via het ventilatiegat van de beker wordt verwijderd.

U kunt een handmatige zuivering uitvoeren als u het risico op een heractivering van de melder verder wilt beperken.

Selecteer 'Zuiveren' in het menu Testtype (figuur 45). Nadat u dit heeft geselecteerd, branden de status-leds op de XTR2 constant wit. Vervolgens plaatst u de melder in de XTR2-beker om te beginnen.

#### **10.3 Filteren**

Premium apparaten hebben toegang tot de filterfunctie waarmee u assets in het scherm met inspectieronden kunt organiseren.

Tik eenvoudigweg op de gewenste filters om deze te selecteren en tik vervolgens op 'Filter opslaan'. De actieve filters kunt u vervolgens in bijv. de filterknop zien (3). (figuur 46)

Als u filters wilt resetten, keert u terug naar dit scherm en tikt u op 'Filter wissen'.

| 9:41              |                  | .ıl            |
|-------------------|------------------|----------------|
| ×                 | Filter           |                |
| Connected Pan     | el Assets        |                |
| Panel Battery     | ✓ Smoke Detector | Heat Detector  |
| Multi Detector    | CO Detector      | Flush Detector |
| ASD Flame I       | Detector Call Po | int Sounder    |
| Beacon Bear       | n Detector       | ar Heat        |
| Zone              | 3 4 5            |                |
| Loop 🗸 1 💈        | 3 4 5            | 6 7            |
| Non-Panel Asse    | ets              |                |
| Emergency Lightin | Extinguishers    | Doors          |
| Clear Filt        | er               | Save Filter    |
|                   |                  | _              |

#### 10.4 De alarmdetectiemodus wijzigen

Om de detectiemodus voor alarmen te wijzigen, tikt u op 'Alarmsignaal' en kiest u tussen de modi Vaste led, Knipperende led of Visuele controle. (figuur 47)

#### Figuur 47

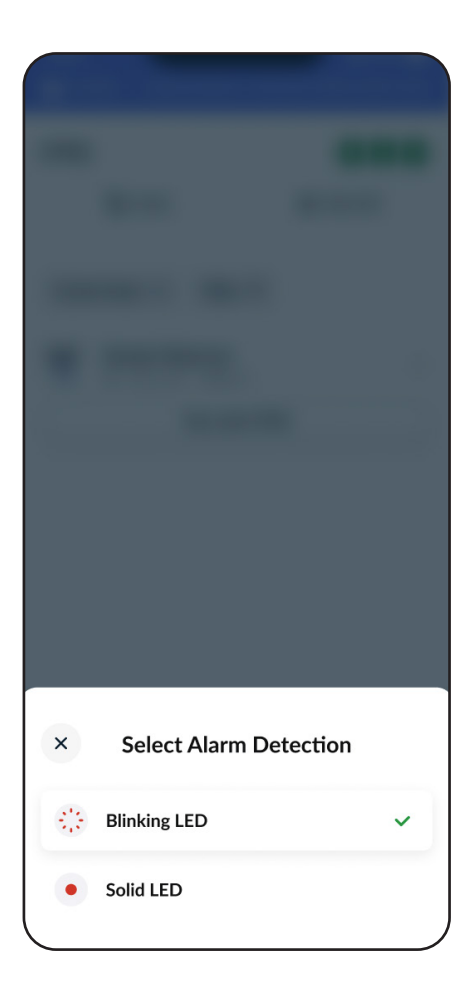

# 10.5 Een apparaat opnieuw verbinden

Als uw XTR2 tijdens de taak buiten het bluetooth-bereik komt of wordt uitgeschakeld, verschijnt de status 'Geen apparaat' in de app.

Tik simpelweg op 'Apparaat verbinden' om uw XTR2 opnieuw te verbinden. (figuur 48)

#### Figuur 48

| 9:41                    |                       | .ul 🗢 🗖              |
|-------------------------|-----------------------|----------------------|
| 0h 20m   Det            | ectortesters, 163 Dix | on Hill Rd, MX12 UK2 |
| No Device               |                       | Connect Device       |
|                         |                       |                      |
| Create Asset +          | Filter =              |                      |
| Handress<br>#1Reception | able Panel            | >                    |
| Pass                    | Fail                  | Unable to Test       |
|                         |                       |                      |
|                         |                       |                      |
|                         |                       |                      |
|                         |                       |                      |
|                         |                       |                      |
|                         |                       |                      |
|                         |                       |                      |
|                         |                       |                      |
|                         |                       |                      |
|                         |                       |                      |
|                         |                       |                      |
|                         | Finish Testing        |                      |

#### **OPMERKING:**

De XTR2 detecteert het testresultaat via een aantal led-sensoren in de beker. Verschillende merken en modellen melders hebben verschillende leds en activeringspatronen. Test assets van verbonden meldcentrales als ze NIET zijn geconfigureerd voor de brandmeldcentrale die wordt getest.

Selecteer de passende detectiemodus op basis van het type melder.

#### **OPMERKING:**

U kunt verbinding maken met een ander XTR2-apparaat dan het apparaat waarmee u de taak bent begonnen.

# DT CONNECT-APP: XTR2-TESTRESULTATEN VASTLEGGEN

## 11.1 XTR2-testresultaten vastleggen

De XTR2 begint automatisch een test wanneer er een puntmelder in de testbeker wordt gedaan en de led wordt gedetecteerd. Vervolgens verschijnt er de tijdelijke rijaanduiding 'Test in uitvoering' in het testlogbestand terwijl u wacht op het resultaat (figuur 49).

De XTR2 gaat verder met testen met de geselecteerde modus totdat er een led-activering wordt gedetecteerd die aangeeft dat de test GESLAAGD is. Als de time-out van twee minuten wordt bereikt, is het testresultaat MISLUKT. Als de XTR2 tijdens een test wordt verwijderd, wordt de test als AFGEBROKEN gemarkeerd.

De modi Vertraagde-start-test en Visuele controle volgen een handmatige testprocedure die in de volgende secties wordt uitgelegd.

#### **BELANGRIJK:**

Als de XTR2 geen geactiveerde melder detecteert, moet u mogelijk de alarmdetectiemodi opnieuw configureren (zie sectie 11.3).

#### Figuur 49

| 9:41  Oh 20m   Detectortesters, 163 [ | all 🗢 🗖          |
|---------------------------------------|------------------|
| XTR2                                  | 000              |
| § Smoke                               | Solid LED        |
| Create Asset + Filter =               |                  |
| Smoke Test                            |                  |
| § Smoke                               | Test in Progress |
|                                       |                  |
| Finish Testing                        |                  |

#### 11.2.1 Resultaat GESLAAGD - Gratis apparaten

Apparaten met een gratis abonnement zien onmiddellijk het resultaat GESLAAGD wanneer dit van de XTR2 wordt ontvangen. Het resultaat wordt groen gemarkeerd met de overeenkomende datum en tijdsaanduiding om aan te geven dat de test is voltooid. (figuur 50).

#### Figuur 50

| 9:41  Oh 20m   Detectorteste | ers, 163 Dixon Hill Rd, MX12 UK |
|------------------------------|---------------------------------|
| XTR2                         |                                 |
| § Smoke                      | Solid LED                       |
| Filter =                     |                                 |
| Smoke Test                   |                                 |
| ✓ Pass                       | 12/02/24 - 13:47:21             |
|                              |                                 |
|                              |                                 |
|                              |                                 |
|                              |                                 |
|                              |                                 |
|                              |                                 |
|                              |                                 |
|                              |                                 |
| Finish                       | Testing                         |

#### **OPMERKING:**

Gratis apparaten hebben ALLEEN de mogelijkheid om het testresultaat te registreren, terwijl premium apparaten assets kunnen aanmaken door locatiegegevens in te voeren.

#### 11.2.2 Resultaat GESLAAGD - Premium apparaten

Als de XRT2 een led-activering detecteert, wordt dit als een GESLAAGD resultaat weergegeven. Het resultaat, de datum en tijdsaanduiding worden dan in de app bijgewerkt. Op apparaten met een premium abonnement heeft u vervolgens de mogelijkheid om assetgegevens in te voeren in het scherm Nieuwe asset aanmaken. Voer de assetgegevens nauwkeurig in voor toekomstige identificatie. (figuur 51)

- Wanneer er een adresseerbare meldcentrale is geselecteerd, worden de velden 'Lus' en 'Adres' zichtbaar bij het aanmaken van assets.
- Voor een conventionele meldcentrale zijn alleen de velden 'Locatie' en 'Zone' vereist voor het aanmaken van assets.

Bij het aanmaken van een asset is een locatie OF lus en adres nodig (voor adresseerbare meldcentrales). Voor de locatie wordt het aangeraden een korte beschrijving van twee of drie woorden te geven van de ruimte waar de asset is geïnstalleerd.

Tik op 'Gegevens opslaan' om terug te keren naar het scherm Inspectieronde. Als er aan de criteria van de asset is voldaan, wordt de nieuwe asset hieronder opgeslagen in een testlogbestand, samen met een pictogram en naam die zijn bijgewerkt. Tik simpelweg op de rij als u de asset- of testgegevens op een later tijdstip wilt bewerken.

### Figuur 51

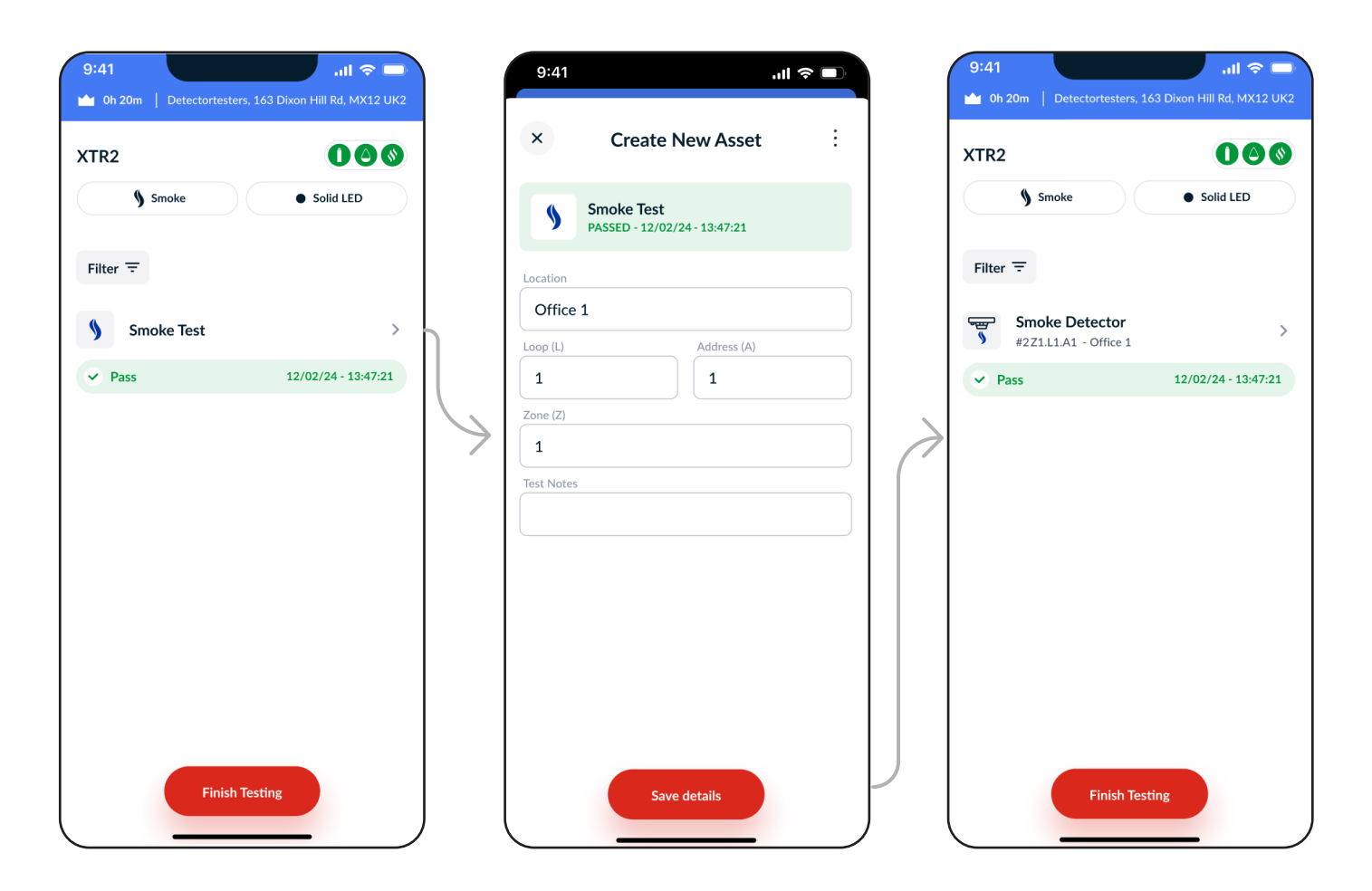

#### **OPMERKING:**

Voor het aanmaken van een asset is een locatie of zowel een lus als adres nodig (voor adresseerbare meldcentrales).

#### 11.3.1 Resultaat MISLUKT - Gratis apparaten

Als de XTR2 na twee minuten geen led-activering detecteert, wordt het resultaat als MISLUKT gemarkeerd. Het resultaat, de datum en tijdsaanduiding worden dan in de app bijgewerkt en in het ROOD weergegeven.

Bij apparaten met een gratis abonnement wordt u gelijk gevraagd om een testaantekening in te voeren op de pagina Testgegevens. Gebruik dit vak om problemen en voorgestelde oplossingen te noteren. (figuur 52)

Tik op 'Gegevens opslaan' om terug te keren naar het scherm Inspectieronde. Voor MISLUKTE resultaten is een testaantekening verplicht. Wanneer dit wordt leeggelaten, kunnen gebruikers niet verdergaan dan het scherm Inspectieronde.

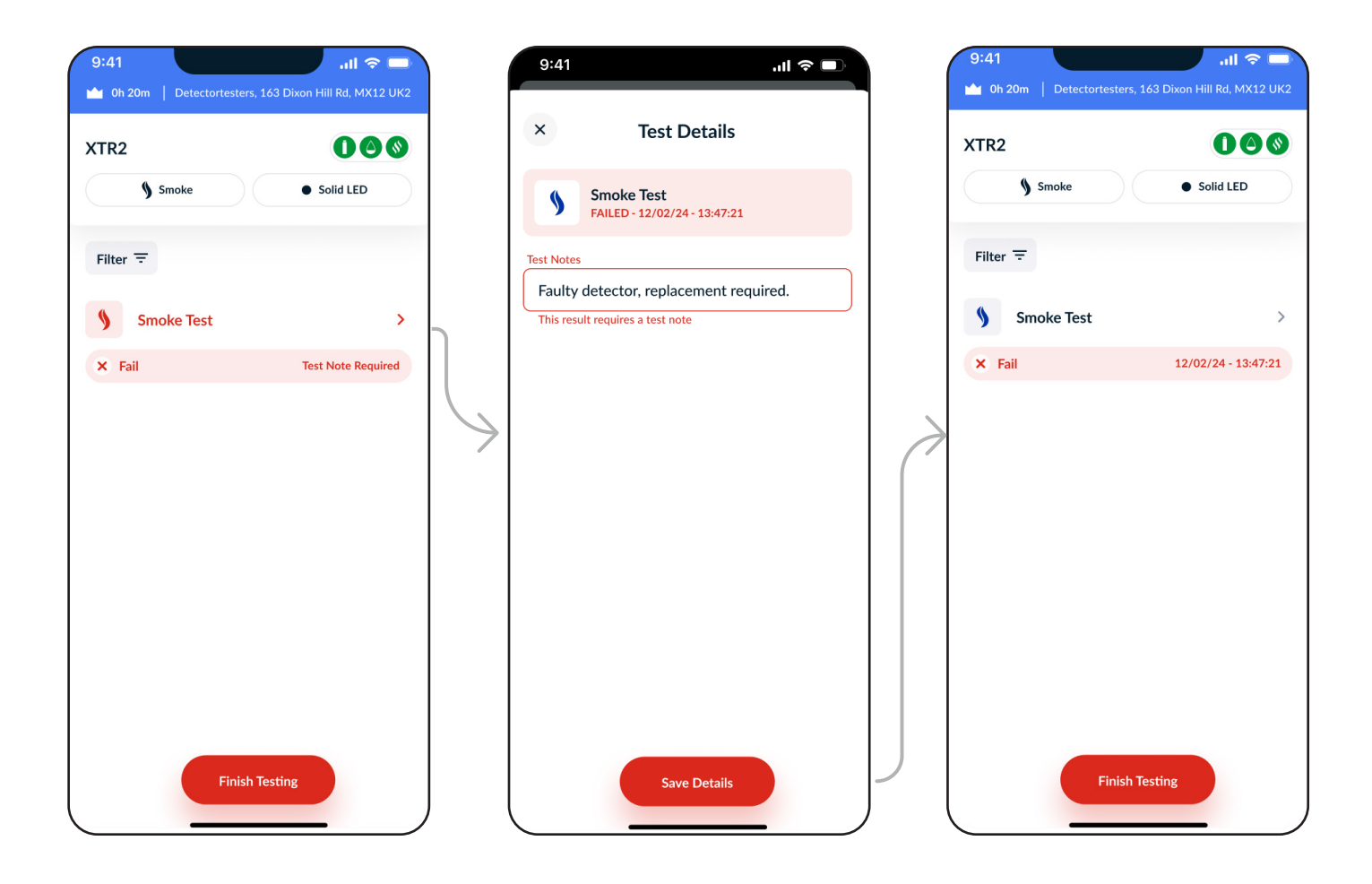

## 11.3.2 Resultaat MISLUKT - Premiumapparaten

Bij een MISLUKT resultaat gaan apparaten met een **premium abonnement** verder naar de pagina Nieuwe asset aanmaken, vergelijkbaar met de vorige stappen. Net als bij apparaten met een **gratis abonnement**, is het veld voor **testaantekeningen** verplicht. Gebruik dit vak om problemen en voorgestelde oplossingen te noteren. (figuur 53)

Tik op 'Gegevens opslaan' om terug te keren naar het scherm Inspectieronde. Als het veld voor **testaantekeningen** wordt leeggelaten, wordt de rij in het rood weergegeven en verschijnt de foutmelding 'Testaantekening vereist'. Alle fouten moeten worden opgelost voordat u verder kunt gaan dan de Inspectieronde.

| 9:41II 🗢 📼                | 9:41I 🗢 🗩                                                                                                    | 9:41 .il 🗢 💻                           |
|---------------------------|----------------------------------------------------------------------------------------------------|----------------------------------------|
| XTR2                      | × Create New Asset                                                                                           | XTR2                                   |
| Smoke • Solid LED         | Smoke Test<br>FAILED - 12/02/24 - 13:47:21                                                                   | Smoke Solid LED                        |
| Create Asset + Filter =   | Location                                                                                                    | Create Asset + Filter =                |
| Smoke Test                | Office 1                                                                                                    | Smoke Detector > #1Z1.L1.A1 - Office 1 |
| × Fail Test Note Required |                                                                                                    | <b>×</b> Fail 12/02/24 - 13:47:21      |
|                           | 1         Test Notes         Faulty detector, replacement required.         This result requires a test note |                                        |
| Finish Testing            | Save details                                                                                                 | Finish Testing                         |

## 11.4.1 Resultaat AFGEBROKEN

Een actieve test kan vóór voltooiing worden afgebroken door de melder te verwijderen en de XTR2 voorzichtig omlaag te brengen. De app geeft aan dat de test is afgebroken en er verschijnt een melding met opties om handmatig een resultaat in te voeren (figuur 54).

#### Figuur 54

| < Cre           | eate New A                          | sset :         |
|-----------------|-------------------------------------|----------------|
| Smoke<br>ABORTE | e <b>Test</b><br>ED - Select Manual | Result         |
| Pass            | Fail                                | Unable to Test |
| cation          |                                     |                |
|                 |                                     |                |
| op (L)          | Addre                               | ss (A)         |
| ne (Z)          |                                     |                |
|                 |                                     |                |
| t Notes         |                                     |                |
|                 |                                     |                |
|                 |                                     |                |
|                 |                                     |                |
|                 |                                     |                |
|                 |                                     |                |
|                 | Save details                        |                |
|                 |                                     |                |

#### **OPMERKING:**

Als u zeker weet dat een melder defect is, kan deze methode worden gebruikt voor het invoeren van een mislukt resultaat zonder twee minuten op de time-out te hoeven wachten.

# **11.4.2 Resultaat AFGEBROKEN - Gratis** apparaten

Als 'Resultaat invoeren' is geselecteerd, worden apparaten **met een gratis abonnement** naar de pagina Testgegevens doorgestuurd. Omdat de XTR2 geen resultaat heeft ontvangen, wordt de gebruiker door de app gevraagd handmatig een resultaat in te voeren.

De resultaten **MISLUKT** en **ER KAN GEEN TEST WORDEN UITGEVOERD** vereisen een testaantekening, vergelijkbaar met automatisch mislukte resultaten. (figuur 55).

AFGEBROKEN tests zonder een geselecteerd resultaat verschijnen als een **fout** op het scherm **Inspectieronde.** Alle fouten moeten worden opgelost voordat u kunt verdergaan.

| 9:41      |                |                                | .ıl 🗢 🗖        |
|-----------|----------------|--------------------------------|----------------|
| ×         |                | Test Details                   | i              |
| \$        | Smoke<br>ABORT | e Test<br>ED - Select Manual F | Result         |
| Pa        | ss             | Fail                           | Unable to Test |
| est Notes |                |                                |                |
|           |                |                                |                |
|           |                |                                |                |
|           |                |                                |                |
|           |                |                                |                |
|           |                |                                |                |
|           |                |                                |                |
|           |                |                                |                |
|           |                |                                |                |
|           |                |                                |                |
|           |                |                                |                |
|           |                | Save Details                   |                |

### 11.4.3 Resultaat AFGEBROKEN - Premiumapparaten

Als 'Resultaat invoeren' is geselecteerd, navigeren apparaten met een **premium abonnement** naar de pagina Nieuwe asset aanmaken. Omdat de XTR2 geen resultaat heeft ontvangen, wordt de gebruiker door de app gevraagd handmatig een resultaat in te voeren.

Net als bij de voorgaande stappen, vereisen de resultaten **MISLUKT** en **ER KAN GEEN TEST WORDEN UITGEVOERD** een testaantekening, vergelijkbaar met automatisch mislukte resultaten (figuur 56).

**AFGEBROKEN** tests zonder een geselecteerd resultaat verschijnen als een **fout** op het **scherm Inspectieronde.** Alle fouten moeten worden opgelost voordat u kunt verdergaan.

| 9:41                       | , II. S                  |      | 9:41                                                                                                    | چ ان                                                 |      | 9:41 <ul> <li>9:40</li> <li>9:41</li> </ul> | rs, 163 Dixon Hill Rd, MX12 Uk |
|----------------------------|--------------------------|------|----------------------------------------------------------------------------------------------------|------------------------------------------------------|------|---------------------------------------------|--------------------------------|
| × Create                   | e New Asset              | :    | × Create                                                                                                    | e New Asset                                          | :    | XTR2                                        | 000                            |
| Smoke Test<br>ABORTED - So | t<br>elect Manual Result |      | Smoke Test<br>FAILED - 12/0                                                                                           | <b>t</b><br>)2/24 - 13:47:21                         |      | Smoke                                       | Solid LED                      |
| Pass                       | Fail Unable to           | Test | Pass                                                                                                    | Fail Unable to                                       | Test | Create Asset + Filte                        | er <del>=</del>                |
| Location                   |                          |      | Office 1                                                                                                    |                                                      |      | Smoke Detector<br>#1Z1.L1.A1 - Office       | r >                            |
| Loop (L)                   | e details                |      | Loop (L)       1       Zone (Z)       1       Test Notes       Faulty detector, rep       This result requires a test | Address (A) 1  Dlacement required. t note re details |      | Finish                                      | 12/02/24 - 13:47:21<br>Testing |

### 11.5.1 De testmodus Vertraagde start gebruiken

**ASD**-systemen en inbouwmelders kunnen worden getest met de **testmodus Vertraagde start** en de **ASD-adapter** (productcode: TESTI-FIRE-ADAP-001). Raadpleeg de handleiding voor instructies over het aanbrengen van de adapter op de XTR2-beker.

Wijzig nadat de ASD-adapter is geïnstalleerd de testmodus naar Vertraagde start en selecteer een vertragingsduur van 5, 20 of 40 seconden. Tik op 'Test starten' als u gereed bent. Plaats uw XTR2 en na de vertragingsperiode wordt er 20 seconden lang rook verspreid. U wordt dan gevraagd handmatig een resultaat in de app of op de XTR2 in te voeren. (figuur 57)

Zie sectie 6.2 voor meer informatie.

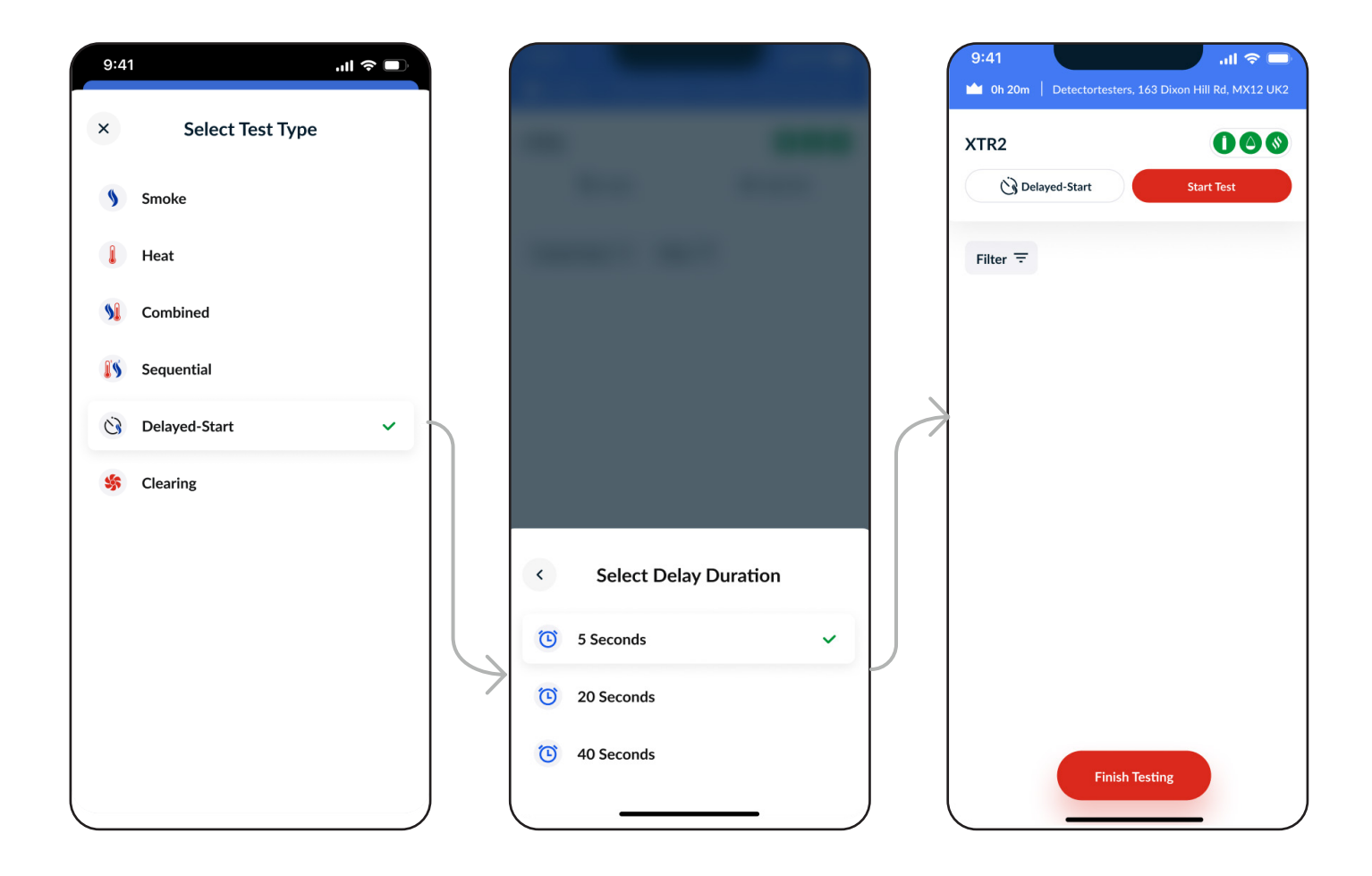

## 11.5.2 Handmatige resultaatselectie

Omdat de **XTR2-beker** de activering van ASD- en flat-panel-detectoren niet kan detecteren, moet de gebruiker een handmatig resultaat invoeren op basis van een **visuele inspectie**.

Na afloop van de Vertraagde-start-test verschijnt er op de app een pop-upvenster met het bericht dat u een handmatig resultaat moet invoeren: GESLAAGD, MISLUKT of ER KAN GEEN TEST WORDEN UITGEVOERD (figuur 58).

Voor apparaten met een **gratis abonnement** wordt het resultaat van de Vertraagde-start-test in het testlogbestand van de inspectieronde weergegeven (figuur 59).

Net zoals met andere resultaten, moet er bij **MISLUKT** of **ER KAN GEEN TEST WORDEN UITGEVOERD** door de gebruiker een testaantekening worden ingevoerd.

#### Figuur 58

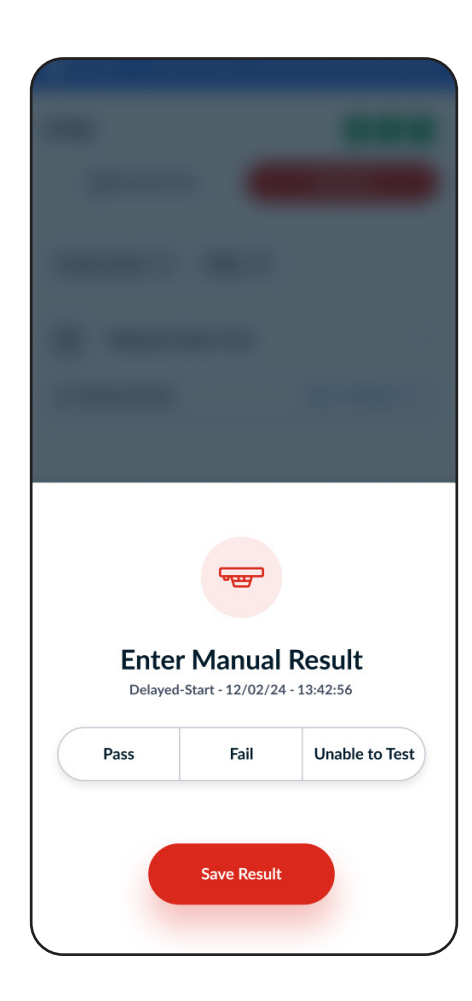

| 9:41                                | .ıl ≎ ■             |
|-------------------------------------|---------------------|
| 0h 20m   Detectortesters, 163 Dixor | n Hill Rd, MX12 UK2 |
| XTR2                                |                     |
| C Delayed-Start                     | Start Test          |
| Create Asset + Filter =             |                     |
| C Delayed-Start Test                | >                   |
| Pass                                | 12/02/24 - 13:47:21 |
|                                     |                     |
| Finish Testin                       | g                   |

#### 11.5.3 Resultaat Vertraagde start - Premium apparaten

Apparaten met premium abonnementen kunnen de assetgegevens invoeren, vergelijkbaar met automatische testresultaten.

Met Vertraagde-start-tests kunnen gebruikers een type asset selecteren uit een vervolgmenu, met opties zoals ASD en Ingebouwde melder.

Na het opslaan, verschijnt het resultaat van de Vertraagde-start-test in het testlogbestand van de inspectieronde.

Als **MISLUKT** of **ER KAN GEEN TEST WORDEN UITGEVOERD** is geselecteerd, moeten gebruikers een **testaantekening** maken om verder te kunnen gaan.

| 9:41 .ıl 🌩 🗈                                  | 9:41 <b>.</b> .ıll 🗢 🗩              | 9:41 .il 🗢 🗖                  |
|-----------------------------------------------|-------------------------------------|-------------------------------|
| × Create New Asset                            | × Create New Asset                  | XTR2                          |
| Oelayed-Start<br>PASSED - 12/02/24 - 13:47:21 | ASD<br>PASSED - 12/02/24 - 13:47:21 | C Delayed-Start Start Test    |
| Pass Fail Unable to Test                      | Pass Fail Unable to Test            | Create Asset + Filter =       |
| Location                                      | Location Office 1                   | S ASD > #1Z1.L1.A1 - Office 1 |
| Asset Type                                    | Asset Type                          | ✓ Pass 12/02/24 - 13:47:21    |
| Select asset type                             | ASD ~                               |                               |
| Loop (L) Address (A)                          |                                     |                               |
| Zone (Z)                                      | Zone (Z)                            |                               |
| Test Notes                                    | Test Notes                          |                               |
|                                               |                                     |                               |
|                                               |                                     |                               |
|                                               |                                     |                               |
| Save Details                                  | Save Details                        | Finish Testing                |

# 12 DT CONNECT-APP: HANDMATIG ASSETS AANMAKEN

#### 12.1 Handmatig assets aanmaken

Bij apparaten met een **premium abonnement** kunt u op het scherm **Inspectieronde** tikken op 'Assets aanmaken' om de pagina Asset aanmaken te openen. Hier kunnen technici handmatig **testresultaten opslaan** voor een uitgebreidere reeks assets die niet binnen de testcapaciteiten van de **XTR2** vallen.

Verbonden assets van meldcentrales: Hier vallen de meeste assets onder die in een brandmeldcentralesysteem zijn geconfigureerd.

Assets die niet bij meldcentrales horen: Deze maken geen deel uit van een brandmeldcentrale, maar staan op zichzelf als onderdeel van de brandveiligheidsmaatregelen van een gebouw.

Assets die **niet** door de **XTR2 worden getest**, moeten handmatig worden getest met de opties [**Geslaagd** | **Mislukt** | **Er-kan-geen-test-worden-uitgevoerd**]. Nadat het testresultaat is vastgesteld, kan de technicus **het resultaat**, **de assetgegevens en de testaantekeningen invoeren**. (figuur 61)

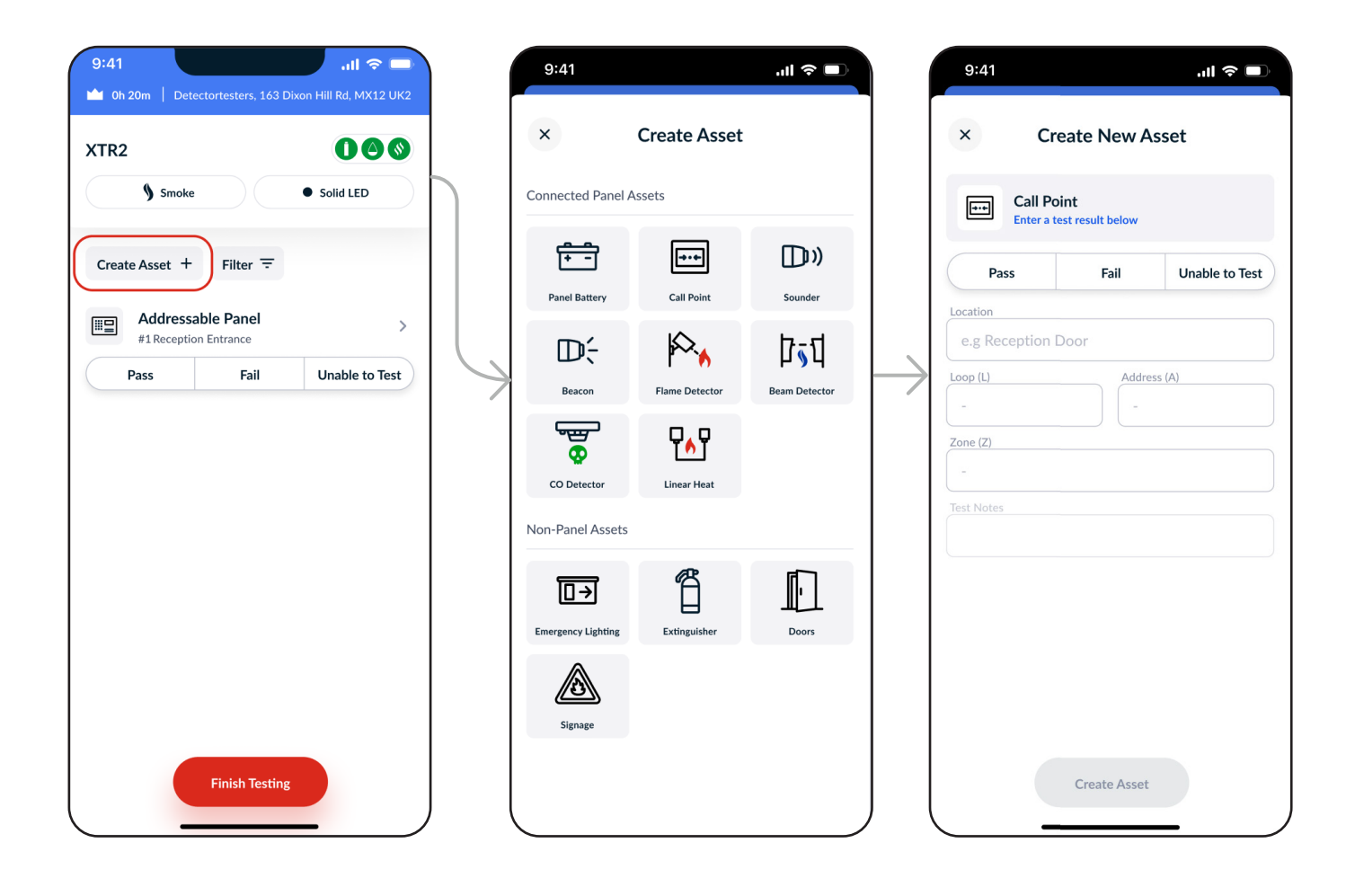

# 13 DT CONNECT-APP: ASSETS BEHEREN EN VERWIJDEREN

Het menu Assetgegevens biedt verschillende acties die kunnen helpen bij het beheren van assets en tests.

# **13.1 Testresultaten verwijderen voor nieuwe tests**

Door een testresultaat te verwijderen, wordt het bestaande resultaat verwijderd en kan er op het scherm Inspectieronde een nieuwe test worden uitgevoerd. (figuur 62)

Een testresultaat verwijderen:

- 1. Tik op de asset om het scherm Assetgegevens te openen.
- 2. Tik op het menu rechtsboven.
- 3. Selecteer 'Testresultaat verwijderen'.
- 4. Ga verder met de nieuwe test van de asset.

#### Figuur 62

| 9:41       |      |                    | .ıl ≎ ■ |
|------------|------|--------------------|---------|
| ×          |      | Asset Details      | :       |
|            | Smo  | Delete Test Result |         |
| \$         | PASS | Delete Asset       |         |
| Location   |      |                    |         |
| Office     | 1    |                    |         |
| Loop (L)   |      | Address (A)        |         |
| 1          |      |                    |         |
| Zone (Z)   |      |                    |         |
| Test Notes |      |                    |         |
| iese notes |      |                    |         |
|            |      |                    |         |
|            |      |                    |         |
|            |      |                    |         |
|            |      |                    |         |
|            |      |                    |         |
|            |      |                    |         |
|            |      |                    |         |
|            |      | Save               |         |
|            |      |                    |         |

#### 13.2.1 Assets verwijderen

Door een asset te verwijderen, wordt deze uit zowel de taaklijst als de assetlijst verwijderd, waaronder de lijst Locatie-assets die via de Cloud Portal kan worden geopend.

Volg de eerder uiteengezette stappen en tik vervolgens op 'Asset verwijderen' (figuur 62).

#### 13.2.2 Assets van meldcentrales verwijderen

Gebruikers kunnen een asset van een meldcentrale verwijderen op dezelfde manier als een reguliere asset.

#### **BELANGRIJK:**

- Door een asset van een meldcentrale te verwijderen, worden ALLE assets van verbonden meldcentrales verwijderd (bijv. melders, zwaailampen, meldpunten).
- Deze actie kan niet ongedaan gemaakt worden. We raden aan voorzichtig te zijn met het verwijderen van assets.

# 14 DT CONNECT-APP: TESTEN VAN BESTAANDE ASSETS

Apparaten kunnen met een premium abonnement bestaande locaties en assets testen.

Omdat de assets al zijn aangemaakt, kunnen de tests efficiënter worden uitgevoerd.

Om assets te testen, zijn er twee beschikbare methoden:

#### 14.1 Handmatig testresultaat

Resultaten moeten handmatig worden ingevoerd voor assets die niet met de XTR2 kunnen worden getest. Voorbeelden hiervan zijn meldpunten, koolmonoxidemelders en adresseerbare meldcentrales (figuur 80).

- Tik in het testsegment op GESLAAGD, MISLUKT of ER KAN GEEN TEST WORDEN UITGEVOERD.
- Als MISLUKT of ER KAN GEEN TEST WORDEN UITGEVOERD wordt geselecteerd, wordt de gebruiker gevraagd een testaantekening in te voeren. (figuur 63)

#### 14.2 Testen met de XTR2

Voor het testen van een bestaande asset met de XTR2, moet de gebruiker eerst de gewenste asset selecteren met de knop 'Testen met de XTR2' (figuur 64).

- Na de selectie wordt de asset in de status 'Test beginnen' gezet.
- De XTR2 bereidt zichzelf automatisch voor met het juiste type test.
- Testresultaten die tijdens deze fase van de XTR2 worden ontvangen, worden gekoppeld aan de geselecteerde asset.
- Om een asset te deselecteren, tikt u op de 'X' naast 'Test beginnen', of selecteert u een andere asset om te testen.

Deze testmethode vereist actief gebruik van de app, maar dit zorgt ervoor dat de configuratietijd aanzienlijk wordt versneld en de nauwkeurigheid bij het vastleggen van testresultaten voor assets wordt verbeterd.

#### Figuur 63

| XTR2      |                                           | 000            |
|-----------|-------------------------------------------|----------------|
|           | § Smoke                                   | Solid LED      |
| Creat     | te Asset + Filter \Xi                     |                |
|           | Addressable Panel<br>#1Reception Entrance | >              |
|           | Pass Fail                                 | Unable to Test |
| <b></b>   | Smoke Detector<br>#1Z1.L1.A1 - Office 1   | >              |
|           | Test with XTR2                            |                |
|           | Heat Detector<br>#2Z1.L1.A2 - Office 2    | >              |
| $\square$ | Test with XTR2                            |                |
| 5         | ASD<br>#3Z1.L1.A3 - Office 3              | >              |
|           | Test with XTR2                            |                |

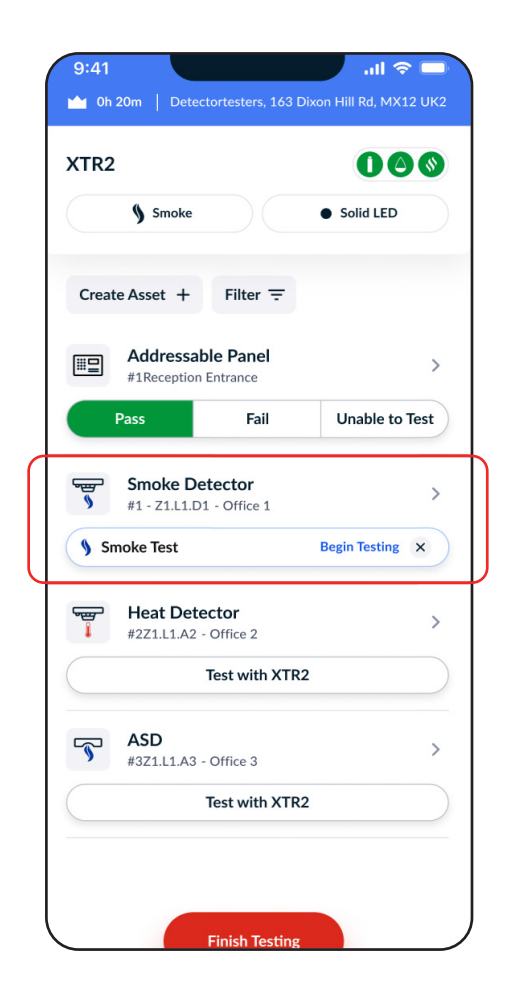

# 15 DT CONNECT-APP: VOLTOOIING VAN TAKEN

#### 15.1 Voltooiing van taken

De pagina Taakoverzicht omvat een overzicht van voltooide tests.

- Het tabblad 'Gegevens' omvat een overzicht van vastgelegde tests, geteste assets en taakaantekeningen. De hier ingevoerde aantekeningen verschijnen in het pdf-taakrapport voor de klant.
- Het tabblad 'Testlogbestand' biedt een chronologisch dossier van alle voltooide taken, waaronder afgestemde testresultaten.
- Met de functie 'Afstemming van brandmeldcentrale' kunnen gebruikers tests controleren met het gebeurtenislogbestand van de brandmeldcentrale.

Na de controle tikt u op 'Taak voltooien' om de taak te voltooien (figuur 65).

| Job Summa<br>17.07.2024                                       | ary                |          | Job                            | Summary<br>17.07.2024 |
|---------------------------------------------------------------|--------------------|----------|--------------------------------|-----------------------|
| Details                                                       | Test Log           |          | Details                        | Tes                   |
| TE LOCATION                                                   |                    |          | Addressable                    | Panel                 |
| <b>53 Dixons Hill Rd</b><br>orth Mymms, Welham Green, AL9 7JI | E                  |          | #IRECEPTION END                | ance                  |
| ah Notes                                                      |                    |          | ass                            | 12/02/                |
| These notes will appear on                                    | PDF Report         |          | Smoke Detec                    | tor                   |
|                                                               |                    | <b>»</b> | #2Z1.L1.A1 - Off               | fice 1                |
| Panel Reconciliation                                          |                    | 🕑 Pa     | ass                            | 12/02/24 - 13:47:21   |
| Match Tests with Fire Panel Even<br>5/5 Tests Reconciled      | ent Log >          |          | Heat Detecto                   | or                    |
|                                                               |                    |          | #3Z1.L1.A2 - Off               | fice 2                |
| EVICE<br>FR2 - 40230005CA                                     | JOB DURATION       | 🗢 Pa     | ass                            | 12/02/24 - 13:47:21   |
| scets Tested This Visit                                       | 4                  |          |                                |                       |
| Pass                                                          | 6                  | <b>%</b> | #4Z1.L1.A3 - Off               | or<br>fice 3          |
| Fail                                                          |                    | 🗸 Pa     | ass                            | 12/02/24 - 13:47:21   |
|                                                               | 0                  |          |                                |                       |
|                                                               | U                  | 5        | <b>ASD</b><br>#571.11.04 - 0ff | fice 4                |
| sts Captured by XTR2                                          | 5                  |          | " <i>521.</i> 21.A4 - ON       | 12/02/24 42:47 04     |
| Pass                                                          | 5                  |          | d55                            | 12/02/24 - 13:47:21   |
| Fail                                                          | 0                  | ھے       | Flush Detect                   | or                    |
| Unable to Test                                                | 0                  | 9        | #6Z1.L1.A5 - Of                | fice 5                |
| tal Site Assets                                               | 6                  | 🖌 Pa     | ass                            | 12/02/24 - 13:47:21   |
| Not Tested                                                    | 0                  |          |                                |                       |
| TE ASSETS                                                     |                    |          |                                |                       |
| <del>تع</del>                                                 | ڪ                  |          |                                |                       |
| Addressable Panel Smoke I                                     | Detector Heat Dete |          |                                |                       |
| Tested 1 Tested Pass 1 Pass                                   | 1 Tested<br>1 Pass |          |                                |                       |
| Fail                                                          | 0 Fail             |          |                                |                       |

#### 15.2 Afstemming van brandmeldcentrale

Gebruikers die een adresseerbare brandmeldcentrale testen met een apparaat met een premium abonnement, hebben in het taakoverzicht toegang tot de functie Afstemming van brandmeldcentrale (figuur 66).

Dit biedt de klant een aanvullende bewijslaag in het pdf-rapport.

Tijdens Afstemming van brandmeldcentrale worden er door het systeem tests of assets geïdentificeerd die tijdens het testen een gebeurtenis hadden moeten activeren op de brandmeldcentrale.

Het geschatte alarmeringstijdstip wordt berekend op basis van de tijd van de meldcentrale die tijdens het instellen is geregistreerd, waarbij rekening wordt gehouden met mogelijke tijdsverschillen.

Dit scherm omvat alle invoervelden voor de locaties van assets, waarmee u nauwkeurige assetgegevens van de brandmeldcentrale kunt invoeren indien deze nog niet waren geregistreerd.

Stappen voor Afstemming van brandmeldcentrale:

- 1. Vergelijk het geschatte alarmeringstijdstip met het gebeurtenislogbestand van de brandmeldcentrale.
- 2. Als de tijdsaanduidingen overeenkomen, tikt u op 'ALARM'. Hiermee wordt bevestigd dat de test overeenkomt met het gebeurtenislogbestand van de brandmeldcentrale.
- 3. Als er geen gebeurtenis op de tijdsaanduiding verschijnt, tikt u op 'GEEN ALARM'. Dit kan betekenen dat er een probleem is met de test of de melder die getest wordt.
- 4. Voer eventuele ontbrekende assetgegevens in.
- 5. Tik op 'Verzenden' en ga vervolgens verder met alle tests die moeten worden afgestemd.
- 6. Controleer tests in het afstemmingsoverzicht.
- 7. Tik op 'Voltooien' om het proces te voltooien.

| 9:41 <b>, 111 🗢 </b>                                                | 9:41 .ıll 🗢 💷                                                       | 9:41                                       |
|---------------------------------------------------------------------|---------------------------------------------------------------------|--------------------------------------------|
| Panel Reconciliation 1/1     Match your test result with panel data | Panel Reconciliation 1/1     Match your test result with panel data | Reconcile Summary                          |
| Smoke Test<br>PASSED - 12/02/24 - 13:47:21                          | Smoke Detector<br>PASSED - 12/02/24 - 13:47:21                      | Smoke Detector<br>#1 - Z1.L1.A1 - Office 1 |
| Estimated Alarm Time           13:55         No Alarm         Alarm | Estimated Alarm Time           13:55         No Alarm         Alarm | ✓ Pass 12/02/24 - 13:47:21 Reconciled      |
| Detector Location           Enter location to identify detector     | Detector Location Reception Door                                    |                                            |
| Loop Address                                                        | Loop     Address       1     1                                      |                                            |
| Zone                                                                | Zone     1                                                          |                                            |
| Test Notes                                                          | Test Notes                                                          |                                            |
| Enter notes relating to your testing                                | Enter notes relating to your testing                                |                                            |
| Skip Test Submit<br>Skip Reconciliation                             | Skip Test Submit<br>Skip Reconciliation                             | Finish                                     |

## 15.3 Handtekeningverzameling

Apparaten met een premium abonnement hebben de optie om een handtekening van de klant te verzamelen voordat de taak wordt gesloten.

Indien nodig, kan de klant de taak ondertekenen door zijn/haar naam en handtekening in te voeren alvorens op 'Verzenden' te tikken (figuur 67).

De handtekening van de klant wordt opgenomen in het uiteindelijke pdf-rapport, als bewijs voor de technicus van voltooiing van de taak.

### Figuur 67

| 9:41                                                                                     |
|------------------------------------------------------------------------------------------|
| < Client Signature                                                                       |
| This is an optional section where the client can confirm that the job has been completed |
| Name                                                                                     |
| John Smith                                                                               |
| CLEAR                                                                                    |
|                                                                                          |
|                                                                                          |
|                                                                                          |
| Submit                                                                                   |

### 15.4 Voltooide taken

Na voltooiing wordt uw taak geüpload naar de cloud en worden eventuele nieuwe assets aan de lijst Locatie-assets toegevoegd.

U kunt uw voltooide taak op het dashboard vinden in de sectie Taakgeschiedenis (figuur 68).

#### Figuur 68

| John Smith<br>Fire Safety Maintenance                                                          | QØ                |
|------------------------------------------------------------------------------------------------|-------------------|
| XTR2 📥                                                                                         | 4223-0006-CA      |
| BATTERY ACTIVITY AND CARTRIDGE 98 %                                                            | GENERATOR<br>98 % |
| JOB HISTORY                                                                                    |                   |
| Detectortesters<br>163 Dixons Hill Rd<br>6 Assets Tested - 5 XTR2 Tests<br>23.09.2024 at 15:35 | >                 |
|                                                                                                |                   |
|                                                                                                |                   |
|                                                                                                |                   |
|                                                                                                |                   |
|                                                                                                |                   |
| Create Job                                                                                     |                   |

#### **OPMERKING:**

Er is een internetverbinding nodig om een voltooide taak te uploaden. Als er geen internetverbinding beschikbaar is, wordt de taak gemarkeerd als 'Upload in voortgang' totdat de verbinding is hersteld.

### 15.5 Overzicht van historische taken weergeven

Nadat een testtaak is gesloten, wordt deze op het dashboard weergegeven onder 'Taakgeschiedenis' (figuur 68).

Om een overzicht van historische taken weer te geven, tikt u op een taak in Taakgeschiedenis of gebruikt u de zoekfunctie (figuur 69).

Het tabblad 'Gegevens' omvat een overzicht van vastgelegde tests, geteste assets en taakaantekeningen. De hier ingevoerde aantekeningen verschijnen in het pdf-taakrapport voor de klant.

Het tabblad 'Testlogbestand' biedt een chronologisch dossier van alle voltooide taken, waaronder afgestemde testresultaten.

| 9.41                                                              |                                      |
|-------------------------------------------------------------------|--------------------------------------|
| < 163 Dixons<br>17.07.2024                                        | s Hill Rd<br>at 15:35                |
| Details                                                           | Test Log                             |
| SITE LOCATION                                                     |                                      |
| 163 Dixons Hill Rd<br>North Mymms, Welham Green, ALS              | 7JE                                  |
| JOB NOTES                                                         |                                      |
| Here are your job test notes. T<br>Addressable Fire Panel coverir | esting complete on<br>ng Zones 1, 2. |
| DEVICE                                                            | JOB DURATION                         |
| XTR2 - 40230005CA                                                 | 1hr 5min                             |
| Assets Tested This Visit                                          | 6                                    |
| Pass                                                              | 6                                    |
| Fail                                                              | 0                                    |
| Unable to Test                                                    | 0                                    |
| Tests Captured by XTR2                                            | 5                                    |
| Pass                                                              | 5                                    |
| Fail                                                              | 0                                    |
| Unable to Test                                                    | 0                                    |
| Total Site Assets                                                 | 6                                    |
| Not Tested                                                        | 0                                    |

| 9:47                                                                                                    |                                          | <b>•</b> • • • • • • • • • • • • • • • • • • |
|----------------------------------------------------------------------------------------------------|------------------------------------------|----------------------------------------------|
| <                                                                                                    | 163 Dixo<br>17.07.202                    | ns Hill Rd<br>4 at 15:35                     |
|                                                                                                    | Details                                  | Test Log                                     |
|                                                                                                    | Addressable Pan<br>#1 Reception Entrance | el >                                         |
| ✓ P:                                                                                                    | ass                                      | 12/02/24 - 13:47:21                          |
| -<br>                                                                                                    | Smoke Detector<br>#2Z1.L1.A1 - Office 1  |                                              |
| ✓ P                                                                                                    | ass 12/0                                 | 2/24 - 13:47:21 Reconciled                   |
| The second second secon | Heat Detector<br>#3Z1.L1.A2 - Office 2   |                                              |
| ✓ P                                                                                                    | ass 12/0                                 | 2/24 - 13:47:21 Reconciled                   |
| •<br>•<br>•                                                                                                    | Multi Detector<br>#4Z1.L1.A3 - Office 3  |                                              |
| 🖌 P                                                                                                    | ass 12/0                                 | 2/24 - 13:47:21 Reconciled                   |
| 5                                                                                                    | <b>ASD</b><br>#5Z1.L1.A4 - Office 4      |                                              |
| 🕑 Pa                                                                                                    | ass 12/0                                 | 2/24 - 13:47:21 Reconciled                   |
| 5                                                                                                    | Flush Detector<br>#6Z1.L1.A5 - Office 5  |                                              |

## 15.6 Testtaak delen

Van taken die met premium apparaten zijn aangemaakt, kunt u een pdf-rapport genereren en met de klant delen.

Tik op het delen-pictogram rechtsboven, voer het e-mailadres van de klant in en tik op 'Verzenden' (figuur 70).

Rapport verzenden: Voer een e-mailadres in om het testrapport in pdf-formaat te ontvangen.

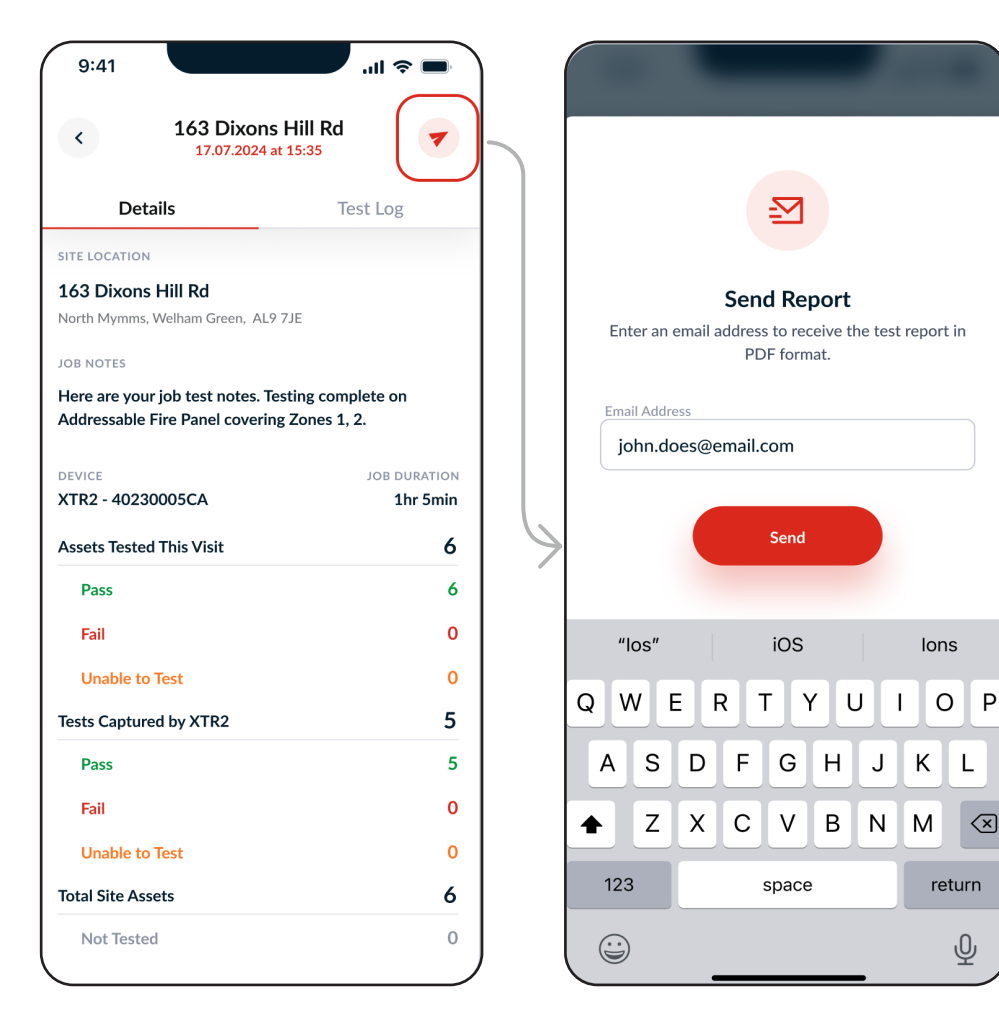

# 16 DT CONNECT-APP: APP-INSTELLING

#### 16.1 Instellingenmenu van de app

In het instellingenmenu kunt u de accountgegevens, appinstellingen en informatie over problemenoplossing vinden (figuur 84).

## Figuur 84

| 9:41                 | ''II \$ ■ |
|----------------------|-----------|
| × Settings           | Logout    |
| ACCOUNT              |           |
| Edit Profile         | >         |
| My Companies         | >         |
| Change Email Address | >         |
| Change Password      | >         |
| Error History        | >         |
| Push Notifications   |           |
| Vibration/Sound      |           |
| INFO                 |           |
| Help                 | >         |
| Give Feedback        | >         |
| Terms & Conditions   | >         |
| Privacy Policy       | >         |
| Deactivate Account   |           |

## 16.1.1 Profiel bewerken

Selecteer deze optie om accountgegevens zoals voor- en achternaam, en land van gebruik bij te werken.

#### 16.1.2 Mijn bedrijven

Selecteer deze optie om de bedrijven waaraan het account is gekoppeld weer te geven, en om een nieuw bedrijf met een bedrijfsregistratiecode te koppelen.

#### 16.1.3 E-mailadres wijzigen

Selecteer deze optie om het e-mailadres voor het account bij te werken. U moet uw oude en nieuwe e-mailadres invoeren.

## 16.1.4 Wachtwoord wijzigen

Selecteer deze optie om het wachtwoord voor het account bij te werken. U moet uw oude en nieuwe wachtwoord invoeren.

#### **16.1.5 Foutengeschiedenis**

Dit menu bevat een lijst met alle apparaatfouten en beidt u de mogelijkheid rechtstreeks telefonisch of via e-mail contact op te nemen met de klantenservice van Detectortesters.

## 16.1.6 Push-meldingen

Schakel deze optie in om op uw mobiele apparaat pushmeldingen van de DT Connect-app te ontvangen.

# 16.1.7 Trilling/geluid

Schakel deze optie in om op uw mobiele apparaat trillingen en geluiden van de DT Connect-app te ontvangen.

# 16.1.8 Hulp

De DT Connect-app geeft toegang tot een aantal hulpen ondersteuningsvideo's waarmee u het meeste uit uw XTR2 kunt halen. Om het materiaal te openen, tikt u in de rechterbovenhoek van het startscherm op het instellingenpictogram en selecteert u de optie 'Hulp'.

Het apparaat moet mogelijk handmatig worden gereinigd als het langere tijd niet is gebruikt, er sprake is van koude omstandigheden, er een nieuwe generator is geïnstalleerd of als er een aanzienlijke terugval in prestatie is. Om een handmatige reiniging uit te voeren, tikt u onderin het startscherm op de optie voor handmatige reiniging.

#### **OPMERKING:**

Een handmatige reiniging mag alleen worden uitgevoerd in een goed geventileerde ruimte (zie sectie 5.8 Handmatige reiniging).

#### 16.1.9 Feedback geven

Selecteer deze optie om uw feedback over de DT Connect-app te geven.

#### 16.1.10 Algemene voorwaarden

Met dit menu kunt u de meest recente algemene voorwaarden voor DT Connect bekijken.

#### 16.1.11 Privacybeleid

Met dit menu kunt u het meest recente privacybeleid van Detectortesters bekijken.

#### 16.1.12 Account deactiveren

Selecteer deze optie om uw account te deactiveren. Deze actie kan niet ongedaan gemaakt worden.

# VERBRUIKSARTIKELEN EN ACCESSOIRES

| Verbruiksartikelen    |                            |
|-----------------------|----------------------------|
| TES3-3PACK-001        | XTR2-rookcartridges x3     |
| TES3-6PACK-001        | XTR2-rookcartridges x6     |
| TESTIFIRE-GEN-1PK-001 | XTR2-rookgenerator x1      |
| TESTIFIRE-BP-001      | XTR2-lithiumionaccupack x1 |

| Accessoires        |                                       |
|--------------------|---------------------------------------|
| TESTIFIRE-ADAP-001 | XTR2-adapter voor rookaanzuigsystemen |
| TESTIFIRE-FA-001   | XTR2-warmtewering                     |

| Onderdelen         |                                          |
|--------------------|------------------------------------------|
| TESTIFIRE-CHAK-001 | XTR2-oplaadset                           |
| TESTIFIRE-CHA-001  | XTR2-oplaadhouder voor accu              |
| TESTIFIRE-WPSU-001 | XTR2-voedingsadapter netstroom           |
| TESTIFIRE-CPSU-001 | XTR2-voedingsadapter auto                |
| TESTIFIRE-USBC-001 | Testifire-oplaadkabel (USB-C naar USB-C) |
| TESTIFIRE-MEM-001  | Reservemembraan voor XTR2                |
| TESTIFIRE-MEML-001 | XTR2-membraan (groot)                    |
| TESTIFIRE-SOP-001  | Reserve-afstandsplaat voor XTR2          |

# 18 PROBLEMEN OPLOSSEN

Als een melder bij het testen niet wordt geactiveerd, knippert de status-led driemaal rood. Als dit gebeurt, kunt u het volgende controleren:

- 1. De juiste testmodus is geselecteerd.
- 2. De optische led-lezer is ingesteld om te reageren op het juiste gedrag van de melder (constant of knipperend, zie sectie 5.9 Apparaatinstellingen).

Herhaal de test maximaal 2 keer door het apparaat te verwijderen en weer over de melder te plaatsen. Als de melder nog steeds niet wordt geactiveerd, kan dit wijzen op een defecte melder die vervangen moet worden.

#### Het apparaat schakelt niet in

Verwijder de accu en controleer de laadindicator. Laad de accu op als deze leeg is (figuur 72).

### Figuur 72

## De ventilator draait niet

Zoek eventuele belemmeringen. Gebruik een air duster om vuil te verwijderen.

#### De status-led is paars

Er is iets fout gegaan en er verschijnt een foutcode op het Icd-display. Foutcodes vertegenwoordigen unieke fouten die verschillende oplossingen vereisen. Zie sectie 11.1 voor meer informatie over afzonderlijke foutcodes en de benodigde maatregelen.

- 1. Schakel het apparaat uit en vervolgens weer in.
- 2. Schakel het apparaat uit en verwijder de accu. Verwijder de generator om deze vervolgens opnieuw te plaatsen en controleer de contacten van de printplaat op vuil. Gebruik indien nodig een pluisvrije doek om de generator schoon te vegen.
- 3. Controleer of de ventilator vrij kan bewegen. Als dit niet het geval is, verwijdert u de rookcartridge en generator uit de binnenzijde van de XTR2. Problemen met de ventilator kunnen een gevolg zijn van vuil in het apparaat. Reinig de ventilator voorzichtig met een air duster of draai de ventilator voorzichtig. Het gebruik van een air duster maakt de ventilator normaal gesproken vuilvrij. Plaats de accu opnieuw en schakel het apparaat in.
- 4. Als de problemen aanhouden, kunt u contact opnemen met support@detectortesters.com

#### Er wordt geen rook gegenereerd

Als de vloeistofindicator leeg is, vervang dan de rookcartridge. Als de generatorindicator wordt weergegeven, vervang dan de generator (figuur 73).

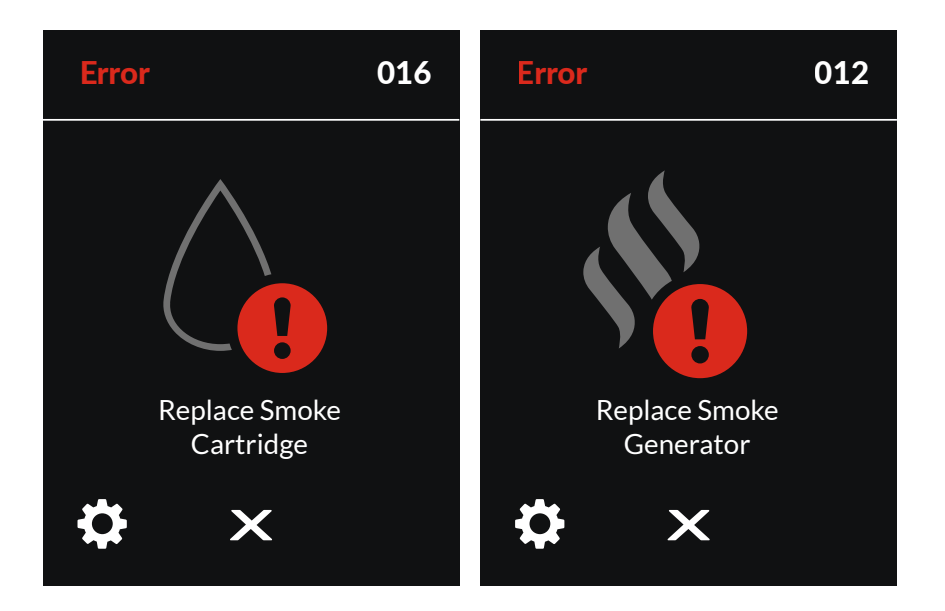

# **18.1 Foutcodes apparaat**

Bij een systeemfout toont de XTR2 een foutcode op het lcd-display. Elke foutcode is uniek en staat voor een andere fout.

| Fout-<br>code | Beschrijving                                                                                    | Benodigde maatregel                                                                                                    |
|---------------|-------------------------------------------------------------------------------------------------|----------------------------------------------------------------------------------------------------|
| 1             | Apparaat gedeactiveerd bij eerste<br>inschakeling vanwege geen verbinding met<br>DT Connect-app | Koppel de XTR2 met de DT Connect-app                                                                                                    |
| 2             | Apparaat gedeactiveerd door externe opdracht                                                    | Neem contact op met de klantenservice voor een nieuwe activering                                                                                                    |
| 3             | Ventilator geblokkeerd of vastgelopen                                                           | Schakel het apparaat uit. Controleer of de ventilator vrij kan bewegen. Als<br>dit niet het geval is, verwijdert u de rookcartridge en generator. Gebruik een<br>air duster of draai de ventilator voorzichtig. |
| 4             | Ventilator draait, maar kan niet met het<br>ingestelde toerental worden afgesteld               | Schakel het apparaat uit. Controleer of de ventilator vrij kan bewegen. Als<br>dit niet het geval is, verwijdert u de rookcartridge en generator. Gebruik een<br>air duster of draai de ventilator voorzichtig. |
| 6             | Kortsluiting in warmte-element                                                                  | Schakel het apparaat uit. Verwijder de accu en wacht 30 seconden. Plaats<br>de accu terug en probeer het opnieuw.                                                                                               |
| 7             | Warmte-element buiten<br>temperatuurbereik                                                      | Schakel het apparaat uit. Verwijder de accu en wacht 30 seconden. Plaats<br>de accu terug en probeer het opnieuw.                                                                                               |
| 9             | Kortsluiting in rookelement                                                                     | Vervang rookgenerator                                                                                                    |
| 10            | Rookelement buiten temperatuurbereik                                                            | Vervang rookgenerator                                                                                                    |
| 11            | Rookgenerator niet geregistreerd                                                                | Schakel het apparaat uit. Verwijder de accu, rookcartridge en<br>rookgenerator. Plaats de onderdelen in omgekeerde volgorde terug en<br>probeer het opnieuw                                                     |
| 12            | Vervang rookgenerator                                                                           | Vervang rookgenerator                                                                                                    |
| 15            | Rookcartridge niet geregistreerd                                                                | Schakel het apparaat uit. Verwijder de accu, rookcartridge en<br>rookgenerator. Plaats de onderdelen in omgekeerde volgorde terug en<br>probeer het opnieuw                                                     |
| 16            | Vervang rookcartridge                                                                           | Vervang rookcartridge                                                                                                    |
| 19            | Geen communicatie met printplaat van<br>sensor                                                  | Schakel het apparaat uit. Verwijder de accu en wacht 30 seconden. Plaats<br>de accu terug en probeer het opnieuw.                                                                                               |
| 20            | Fout IR-sensor                                                                                  | Schakel het apparaat uit. Reinig de IR-sensor en start het apparaat opnieuw<br>op                                                                                                    |
| 23            | Omgevingslicht in beker te fel om led te<br>detecteren                                          | Omgevingslicht in beker te fel voor led-herkenning                                                                                                    |
| 25            | Apparaat ingeschakeld maar geen<br>communicatie met accupack                                    | Schakel het apparaat uit. Verwijder de accu en wacht 30 seconden. Plaats<br>de accu terug en probeer het opnieuw.                                                                                               |
| 26            | Accu niet geverifieerd                                                                          | Vervang de accu met goedgekeurde XTR2-onderdelen (zie sectie 10)                                                                                                    |
| 30            | Accutemperatuur buiten bereik                                                                   | Accutemperatuur te hoog                                                                                                    |
| 31            | Lege accu                                                                                       | Laad accu opnieuw op                                                                                                    |
| 34            | RTC niet gestart                                                                                | Koppel de XTR2 met de DT Connect-app                                                                                                    |
| 37            | Rookelement buiten huidig bereik                                                                | Vervang rookgenerator                                                                                                    |
| 39            | Hitte-element buiten huidig bereik                                                              | Schakel het apparaat uit. Verwijder de accu en wacht 30 seconden. Plaats<br>de accu terug en probeer het opnieuw.                                                                                               |
| 43            | Fout bluetooth-module                                                                           | Schakel het apparaat uit. Verwijder de accu en wacht 30 seconden. Plaats<br>de accu terug en probeer het opnieuw.                                                                                               |
| 44            | Rookgenerator niet geverifieerd                                                                 | Vervang de rookgenerator met goedgekeurde XTR2-onderdelen (zie sectie 10)                                                                                                    |
| 45            | Rookcartridge niet geverifieerd                                                                 | Vervang de rookcartridge met goedgekeurde XTR2-onderdelen (zie sectie 10)                                                                                                    |
| 46            | Cartridgeregistratie vereist                                                                    | Registreer de rookpatroon vóór gebruik                                                                                                    |

# KLANTENSERVICE EN TECHNISCHE ONDERSTEUNING

#### 19.1 Onderhoud

De XTR2 bevat geen door de gebruiker te repareren onderdelen. Demonteer het apparaat niet. Als er zich stof of vuil op het productoppervlak heeft opgehoopt, kan dit worden verwijderd met een licht bevochtigde pluisvrije doek.

Het gebied rond het rook-/hittekanaal en de binnenkant van de beker dienen regelmatig gereinigd te worden om vuil en vocht te verwijderen.

Ook dit kunt u doen met een licht bevochtigde pluisvrije doek. Gebruik geen reinigings-, schoonmaak- of oplosmiddelen zoals benzine, benzeen of spiritus om het product mee te reinigen.

https://detectortesters.com/troubleshooting

# **19.2 Technische specificaties**

| Bedieningsfuncties:   | <ul> <li>Elektronische rookstimulant</li> <li>Hittestimulant (standaard/hoge hitte)</li> <li>Automatische rookzuiveringsfunctie</li> <li>Optische sensoren om automatisch de alarmstatus van de melder-led vast te leggen</li> <li>Tft-lcd-aanraakscherm full colour</li> <li>Gebruikersfeedback met kleuren met visuele afstand tot 9 m</li> <li>Automatische lamp in donkere omgevingen</li> <li>In meerdere posities afstelbare kop</li> <li>BT-ingeschakeld om met DT Connect-app te communiceren</li> <li>Optioneel abonnement voor premium functies in de DT Connect-app en Cloud Portal</li> </ul>                                                                                                    |
|-----------------------|----------------------------------------------------------------------------------------------------|
| Veiligheidskenmerken: | <ul> <li>Algemene veiligheidskenmerken</li> <li>Automatische uitschakeling. Als het apparaat langer dan 10 minuten niet actief is, wordt deze automatisch uitgeschakeld waardoor het regelcircuit van de accupack wordt ontkoppeld.</li> <li>Alle tests zijn begrensd tot 120 seconden.</li> <li>Veiligheidskenmerken warmte-/rookelement:</li> <li>Microprocessor voor temperatuur tijdens tests en veiligheidsbewaking voor spanning stoppen de test naar aanleiding van fouten.</li> <li>INA230-stroommelding stopt tests naar aanleiding van fouten.</li> <li>Zekeringbescherming in het geval dat het warmte-/rookelement oververhit raakt.</li> <li>Veiligheidskenmerken accupack:</li> <li>De accupack beschikt over beveiligingscircuits om te hoge temperaturen, te hoge spanningen, overladen en volledige ontladingen te voorkomen.</li> <li>Microprocessor voor bewaking van veilige temperatuur tijdens tests toont lcd-waarschuwingen en voorkomt nieuwe tests totdat de accu is afgekoeld.</li> <li>Oplaadstroom wordt tijdens de oplaadcyclus beperkt conform JEITA en de spanning is afhankelijk van temperatuur.</li> </ul> |
| Voedingsbron:         | Lithium-ion-accu pack nominaal 10,8 V 35,1 Wh/3250 mAh, met USB-C-aansluiting op de oplaad-<br>houder.                                                                                                    |
| Oplaadtijd accu:      | 50% lading 23 °C:<br>Minder dan 1 uur<br>Volledig opgeladen:<br>5 °C = 3 uur<br>23 °C = 2 uur<br>40 °C = 3 uur                                                                                                    |
| Stroomverbruik:       | Afhankelijk van gebruikte modus:<br>Rooktests: < 0,5 A rms<br>Hittetests: 4-6 A rms<br>N.B. Het stroomverbruik verwijst alleen naar de duur van de daadwerkelijke test en kan aanzienlijk<br>variëren vanwege interne regelalgoritmen.<br>                                                                                                    |

| Testmodi:                                                  | <ul> <li>Rook: een gesimuleerde rook die intern wordt gegenereerd met behulp van een kleine warmtewisselaar en een onschadelijke vloeistof uit de rookcapsule.</li> <li>Standaardhitte: om de snelheid van de stijging en warmtemelders met vaste temperaturen tot 90 °C (194 °F) te testen.</li> <li>Hoge hitte: om temperatuurstijgingen en warmtemelders met vaste temperaturen tot 100 °C (212 °F) te testen.</li> <li>Zuiveren: er wordt schone lucht geblazen om de eerder toegepaste rook te verwijderen.</li> <li>Gelijktijdig testen: Een combinatie van rook en hitte</li> <li>Sequentietesten: Hitte gevolgd door rook</li> <li>Rook voor rookaanzuigsystemen of platte melders: vereist afzonderlijke adapter</li> <li>Rooktest met vertraagde start:</li> </ul> |
|------------------------------------------------------------|----------------------------------------------------------------------------------------------------|
| Geschikte typen melders:                                   | <ul> <li>Optische/foto-elektrische en ioniserende rookmelders.</li> <li>Thermische sensoren (vaste temperatuur of temperatuurstijgingen).</li> <li>Multi-sensoren of multi-criteria melders.</li> <li>Conventionele, adresseerbare of analoog adresseerbare melders van de bovenstaande typen.</li> <li>Rookaanzuigsystemen en platte melders</li> </ul>                                                                                                    |
| Temperatuurbereik in bedrijf:                              | Apparaat:<br>+5 °C tot 45 °C (+41 °F tot 113 °F)<br>Oplaadhouder<br>+5 °C tot 40 °C (+41 °F tot 104 °F)                                                                                                    |
| Luchtvochtigheidsbereik in bedrijf:                        | Relatieve luchtvochtigheid (niet-condenserend) tussen de 0-85%                                                                                                    |
| Temperatuurbereik bij opslag:                              | -10 °C tot 50 °C (+14 °F tot 122 °F)                                                                                                    |
| Luchtvochtigheidsbereik bij opslag:                        | Relatieve luchtvochtigheid (niet-condenserend) tussen de 0 en 90% (tot +35 °C/95 °F)                                                                                                    |
| Maximale werkhoogte:                                       | 3,000m                                                                                                    |
| Gewicht (inclusief accu, generator en cartridge):          | 1,25 kg met accu, generator en cartridge<br>2,39 kg met alles verpakt                                                                                                    |
| Afmetingen H (inclusief greep) x B<br>(breedste punt) x D: | 406 x 156 x 150mm                                                                                                    |
| Afmetingen H (exclusief greep) x B<br>(breedste punt) x D: | 302 x 156 150mm                                                                                                    |
| Afmetingen beker:                                          | Ø 112 мм мах.<br>38-57 мм ноодте<br>(zie bijgevoegde 2D-tekening)                                                                                                    |
| Afmetingen buitenverpakking $H \times B \times D$ :        | 477 x 227 x 177 mm                                                                                                    |

#### **19.3 Contact klantenservice**

Voor hulp en ondersteuning kunt u contact opnemen met uw plaatselijke servicecentrum o.v.v. uw productserienummer en eventuele foutcodes.

**Verenigd Koninkrijk** No Climb Products Ltd. Welham Green, AL9 7JE

Tel: +44 (0) 1707 282760 E-mail: detectortesters-connect@detectortesters.com Internet: https://detectortesters.com/troubleshooting Noord- en Zuid-Amerika SDi, LLC 3535 Route 66, Building 6 Neptune, NJ 07753

Tel: 732-751-9266 E-mail: service@sdifire.com Internet: https://sdifire.com/support/

# **EU-CONFORMITEITSVERKLARING**

# Deze conformiteitsverklaring wordt verstrekt onder de volledige verantwoordelijkheid van de producent.

Producent:

Detectortesters (No Climb Products Limited) 163 Dixons Hill Road, Welham Green, AL9 7JE UK Tel: +44(0) 1707 282760

In de EU vertegenwoordigd door:

shift-consult Hubert Scherzinger Hessenweier 9, 79108 Freiburg, DE Tel: +49 (0) 7665 91 21 74

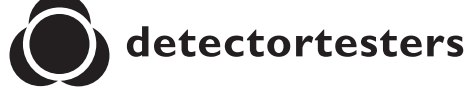

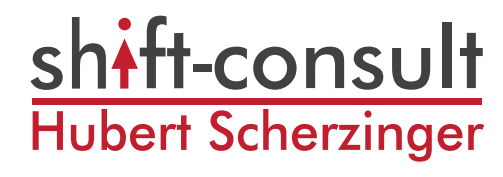

#### XTR2 Multi-Stimulus Detector Tester

Bestaat uit de volgende modellen\*:

Testifire-XTR2-XXX testkit voor rook- en hittemelders. Testifire-XTR2-HEAD-XXX hoofdeenheid voor rook- en hittemelders. Testifire-BP-XXX lithium-ion-accupack Testifire-GEN-XXX/Testifire-GEN-1PK-XXX rookgenerator Testifire-CHAK-XXX oplaadset TES3/TES3-3PACK/TES3-6PACK/TES3-12PACK - XXX rookcartridge

\*Deze artikelen worden mogelijk afzonderlijk verkocht.

De bovenstaande apparatuur is in overeenstemming met de volgende geharmoniseerde wetgeving van de Unie:

- 1. Richtlijn betreffende radioapparatuur 2014/53/EU
- 2. RoHS-richtlijnen 2011/65/EU en 2015/863/EU

De beoordelingsprocedure die voor de conformiteit is gevolgd conform BIJLAGE II van de RED

#### Conformiteit aan de benodigde vereisten van de wetgeving(en) zijn aangetoond door gebruik van de volgende normen:

| Art. 3.1(a) Gezondheid en veiligheid              | EN 61010-1:2010<br>EN 61010-1:2010/A1:2019/AC:2019-04<br>EN 61010-1:2010/A1:2019<br>EN 50385:2017<br>EN 62311:2020                                                                              |
|---------------------------------------------------|----------------------------------------------------------------------------------------------------|
| Art. 3.1(b) Elektromagnetische<br>compatibiliteit | EN 61326-1:2021<br>EN 301 489-1 V.2.2.3 (2019-11)<br>EN 301 489-3 V.2.1.1 (2019-03)<br>EN 301 489-17 V.31.1 (2017-02)<br>EN 302 291-2 V.1.1.1 (2005-07)<br>EN 302-291-1 V.1.1.1 (2005-07)       |
| Art. 3.2 Spectrum                                 | EN 300 328 V.2.2.2 (2019-07)<br>EN 300 330 V.2.1.1 (2017-02)                                                                                                    |
| RoHS                                              | EN IEC 63000:2018                                                                                                    |
| Deze verklaring is alleen geldig als:             | - Het product volgens de aangegeven voorwaarden wordt opgeslagen en gebruikt.<br>- Wordt bediend door bevoegd personeel.<br>- Aan alle aanbevolen EMC- en veiligheidsmaatregelen wordt voldaan. |

Colin Chapman VP Engineering Ondertekend voor en namens: Detectortesters (No Climb Products Limited) Datum van publicatie: 28th November 2023 Locatie van ondertekening: Welham Green, Hertfordshire, UK Geldigheid: Alleen geldig indien verzonden door personeel van Detectortesters. Certificaat geldig tot 31 juli 2025. U kunt dit controleren door contact op te nemen met <u>support@detectortesters.com</u>

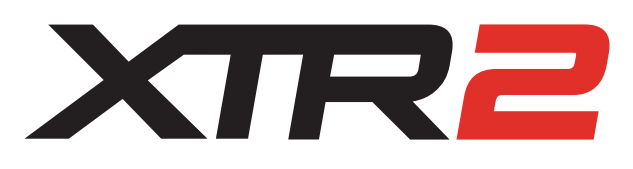

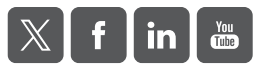

Aangezien wij voortdurend verbeteringen doorvoeren, kunnen de productdetails die in deze publicatie worden beschreven, zonder voorafgaande kennisgeving worden gewijzigd. Alle hierin verstrekte informatie wordt correct geacht op het moment van publicatie. Al het mogelijke is eraan gedaan om de correctheid van de ter goeder trouw verschafte informatie te waarborgen. Desalniettemin voorziet de inhoud op geen enkele manier in welke toezegging of garantie dan ook, zij het expliciet of impliciet, noch vormt het een basis voor enige rechtsverhouding tussen de betrokken partijen, of enige aanvulling of vervanging hiervan, zoals van toepassing kan zijn op koopcontracten.

LIT1242-4